## Modul 5 : Panduan Pengguna AT Dalaman

## Sistem OSC Online

Kementerian Kesejahteraan Bandar, Peruma Kerajaan Tempatan

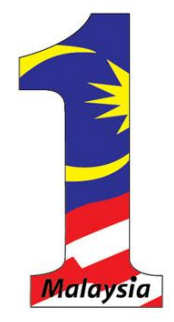

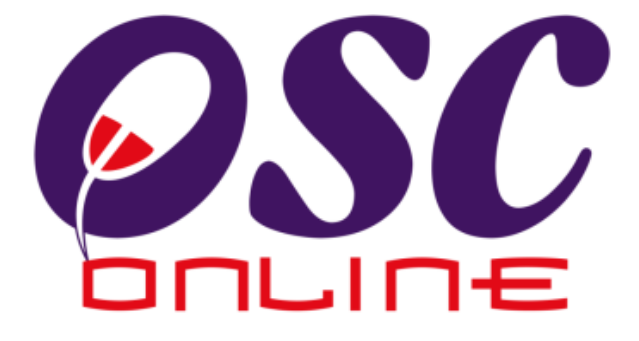

## versi 8 Mac 2014

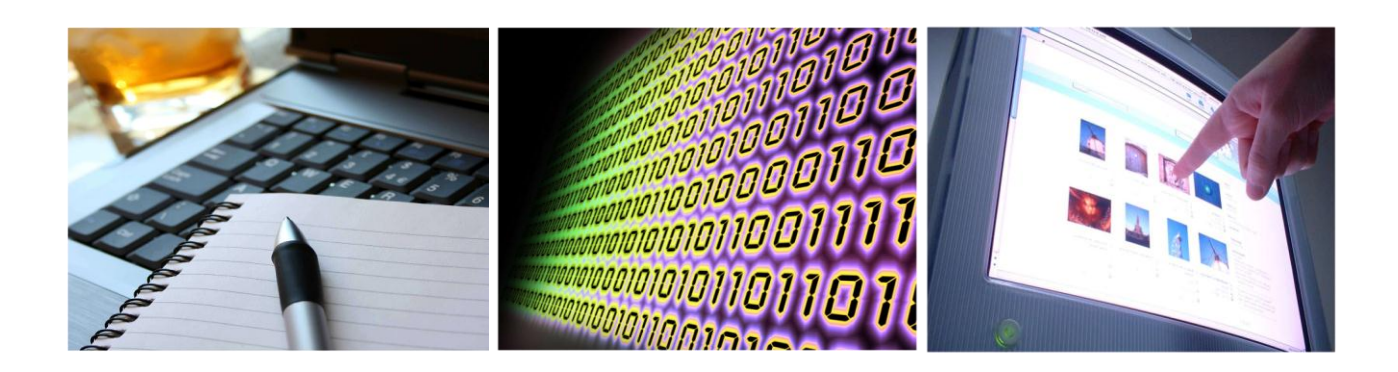

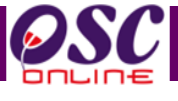

## Isi Kandungan

| 1.0     | Pengenalan                                          | 4  |
|---------|-----------------------------------------------------|----|
| 2.0     | Akses Sistem OSC Online                             | 8  |
| 2.1     | Sistem OSC Online                                   | 9  |
| 2.2     | Log Masuk                                           | 10 |
| 2.3     | Menu Utama                                          | 11 |
| 3.0     | Sistem e-Pemprosesan                                | 12 |
| 3.1     | e-Permohonan                                        | 13 |
| 3.1.1   | Proses Permohonan                                   | 15 |
| 3.1.1.1 | Akses Proses Permohonan                             | 16 |
| 3.1.1.2 | Pilihan Tugas                                       | 17 |
| 3.1.1.3 | Semakan Seanarai Dokumen                            | 18 |
| 3.1.1.3 | .1 Membuat Semakan Senarai Dokumen                  | 19 |
| 3.1.1.3 | .2 Tambah Dokumen yang tidak Dipatuhi               | 20 |
| 3.1.1.4 | Edar Permohonan                                     | 21 |
| 3.1.1.4 | .1 Edaran untuk AT Dalaman Lain                     | 21 |
| 3.1.1.4 | .2 Edaran untuk Laporan Lawatan Tapak               | 24 |
| 3.1.1.4 | .3 Edaraan untuk Agensi Teknikal Luaran             | 25 |
| 3.1.2   | Lawatan Tapak                                       | 26 |
| 3.1.2.1 | Akses Lawatan Tapak                                 | 26 |
| 3.1.2.2 | Pilihan Permohonan                                  | 27 |
| 3.1.2.3 | Akses Laporan Lawatan Tapak                         | 28 |
| 3.1.3   | Maklumbalas kepada PSP/SP                           | 31 |
| 3.1.4   | Ulasan AT Dalaman                                   | 33 |
| 3.1.4.1 | Akses Senarai Permohonan                            | 34 |
| 3.1.4.1 | .1 Buat Semakan dan Ulas Senarai Dokumen            | 36 |
| 3.1.4.1 | .2 Tambah Dokumen yang tidak Dipatuhi               | 37 |
| 3.1.4.1 | .3 Semakan yang Terakhir                            | 38 |
| 3.1.5   | Penyediaan Kertas Kerja/Perakuan                    | 41 |
| 3.1.5.1 | Akses Kertas Kerja/Perakuan                         | 42 |
| 3.1.5.2 | Muat Turun Ulasan dan Laporan                       | 43 |
| 3.1.5.3 | Semak dan Ulas Kertas Kerja/Perakuan                | 44 |
| 3.1.5.3 | .1 Semak Bahagian A                                 | 45 |
| 3.1.5.3 | .2 Semak Bahagian B                                 | 47 |
| 3.1.5.3 | .2.1 Kemaskini Data Bahagian B                      | 50 |
| 3.1.5.3 | .3 Semak Bahagian C                                 | 51 |
| 3.1.5.3 | .4 Semak Bahagian D                                 | 54 |
| 3.1.6   | Pengesahan Kertas Perakuan dan Peringkat Seterusnya | 55 |
| 3.1.6.1 | Peringkat Seterusnya                                | 56 |
| 3.2     | e-Permintaan Perkhidmatan                           | 57 |
| 3.2.1   | Akese e-Permintaan Perkhidmatan                     | 5/ |
| 3.2.2   | Semakan dan Ulas Senarai Dokumen                    | 59 |
| 3.2.2.1 | Buat Semakan dan Ulas Senarai Dokumen               | 60 |
| 3.2.2.2 | Tambah Dokumen yang tidak Dipatuhi                  | 61 |

Halaman 2

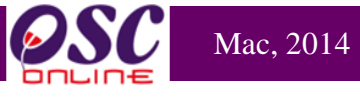

| 3.2.2.3 | Semakan yang Terakhir                   | 62 |
|---------|-----------------------------------------|----|
| 3.3     | Permohonan yang telah Diproses          | 64 |
| 3.3.1   | Akses Permohonan yang telah Diproses    | 64 |
| 4.0     | Maklumbalas e-Komunikasi                | 66 |
| 4.1     | Maklumbalas e-Aduan                     | 66 |
| 4.1.1   | Akses Perkhidmatan e-Aduan              | 66 |
| 4.1.2   | Lihat e-Aduan                           | 67 |
| 4.1.3   | Akses Maklumbalas e-Aduan               | 68 |
| 4.2     | Maklumbalas e-Aduan                     | 69 |
| 4.2.1   | Akses Perkhidmatan e-Tanya              | 69 |
| 4.2.2   | Lihat e-Tanya                           | 70 |
| 4.2.3   | Maklumbalas e-Tanya                     | 71 |
| 5.0     | Projek/Permohonan                       | 72 |
| 5.1     | Kronologi Pendaftaran Projek/Permohonan | 72 |
| 5.1.1   | Akses Kronologi Projek/Permohonan       | 73 |
| 5.2     | Projek/Permohonan                       | 76 |
| 5.2.1   | Akses Projek/Permohonan                 | 77 |
| 5.3     | PSP/SP                                  | 79 |
| 5.3.1   | Akses PSP/SP                            | 80 |
| 5.3.2   | Lihat Profil PSP/SP                     | 81 |
| 5.4     | Pantau Agenda dan Minit Mesyuarat       | 82 |
| 5.4.1   | Akses Agenda Mesyuarat                  | 83 |
| 5.4.1.1 | Lihat Agenda Mesyuarat                  | 84 |
| 5.4.2   | Akses Minit Mesyuarat                   | 85 |
| 5.5     | e-Rujukan                               | 88 |
| 5.5.1   | Akses e-Rujukan                         | 87 |
| 6.0     | Mesej                                   | 88 |
| 7.0     | Lupa Kata Laluan                        | 89 |
| 7.1     | Akses Lupa Kata Laluan                  | 90 |
| 7.2     | Permintaan Berjaya                      | 90 |

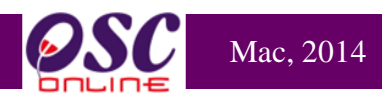

#### 1.0 Pengenalan

## 1.1 Platform Untuk Semua

Selamat Datang ke Sistem **OSC Online**! Sistem ini adalah suatu sistem yang direka untuk pengguna berkomunikasi, memproses serahan permohonan dan memproses permohonan untuk kawalan pemajuan (development control) secara online sepenuhnya. Dalam kata lain, ianya adalah satu platform untuk semua pengguna seperti dibawah :-

- i) Pemilik Projek / Pemaju Projek
- ii) Principal Submitting Person/Submitting Person (PSP/SP),
- iii) Orang Awan,
- iv) Urusetia OSC,
- v) Agensi Teknikal Dalaman (AT Dalaman),
- vi) Agensi Teknikal Luaran (AT Luaran), dan
- vii) Jawatankuasa Teknikal/OSC.

Ianya disediakan di dalam platform Java yang mempunyai ciri-ciri pelbagai fungsi dan berintegrasi. Panduan ini adalah salah sebuah siri-siri panduan untuk rujukan oleh Pengguna Agensi Teknikal Dalaman. Panduan-Panduan lain adalah Panduan Rujukan untuk Pemilik Projek/Pemaju Projek,Orang Awam, PSP/SP, Urusetia OSC, AT Luaran, Jawatankuasa Teknikal/OSC dan juga Pentadbir Sistem.

## 1.2 Komponen Sistem OSC Online

Sistem **OSC Online** ini membolehkan pengguna Sistem **OSC Online** untuk melaksanakan tugas dalam bentuk elektronik dan dalam talian (online) seperti perigkat-peringkat yang dinyatakan dibawah :-

- 1. Penyerahan permohonan,
- 2. Memproses Permohonan,
- 3. Penyediaan Kertas Perakuan,
- 4. Pengesahan Kertas Perakuan untuk Mesyuarat Teknokal/OSC, dan
- 5. Menyelaras Mesyuarat Teknikal/OSC

Peringkat 1 dilaksanakan oleh Pemilik Projek/Pemaju Projek, PSP/SP. Peringkat 2 dan 5 akan dibincangkan di rujukan Urusetia OSC Online. Peringkat 2, 3 dan 4 akan dibincangkan di dalam rujukan AT Dalaman. Peringkat 2 akan dibincangkan di dalam rujukan AT luaran.

Termasuk dalam sistem OSC Online ini adalah sistem-sistem seperti dibawah:-

- A) OSC Online yang terdiri dari :-
  - i) e-Penyerahan. Ini adalah sistem untuk menyerah semua jenis permohonan berkenaan dengan Kawalan Pemajuan ( Development Control ) untuk Pemilik Projek/Pemaju Projek dan PSP/SP.
  - ii) e-Pemprosesan. Ini adalah sistem untuk memprosesan semua jenis perkhidmatan berkenaan dengan Kawalan Pemajuan ( Development Control ) untuk Urusetia OSC, AT Dalaman, AT Luaran dan Jawatankuasa Teknikal/OSC.
  - iii) e-Komunikasi sebagai suatu platform komunikasi untuk pengguna-pengguna seperti Orang Awam, PSP/SP. Antara perkhidmatan tersebut adalah e-Rujukan, e-Panduan, e-Tanya, e-Aduan, e-Kad Laporan dan e-Pembayaran. Terdapat juga sistem pengurusan untuk menyokong PSP/SP untuk pengurusan akses untuk Katalaluan ( Akaun Saya ),Perkhidmatan Pemantauan ( Servis Saya ) dan Pengurusan Projek (Projek Saya ).
  - iv) **e-Pemantauan** untuk Urusetia OSC, AT Dalaman dan AT Luaran melihat dan memantau perkembangan permohonan dan pendaftaran; dan juga maklumbalas untuk pertanyaan, aduan dan pembayaran
- B) Untuk menyenangkan penerangan untuk latihan dan penggunaan, sistem diatas telah diasingkan untuk kegunaan 6 kumpulan pengguna iaitu :-
  - Untuk Pemilik Projek/Pemaju Projek dan PSP/SP, adalah Sistem e-Penyerahan untuk mereka melakukan permohonan dan permintaan untuk PSP/SP dan sistem sokongan sebagai sistem sokongan untuk e rujukan, e panduan, e pertanyaan, dan e aduan untuk malaksanakan tugasan Peringkat 1 seperti diatas.
  - 2. Untuk Orang Awam, adalah Sistem Sokongan e penyerahan untuk e rujukan, e

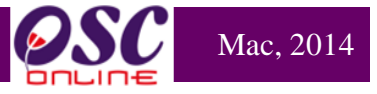

panduan, e pertanyaan, maklumbalas dan aduan **Pemilik Projek/Pemaju Projek** dan **Orang Awam**.

- Untuk Urusetia OSC adalah Sistem e-Urusetia OSC untuk melaksanakan tugasan Peringkat 2 dan 5 diatas.
- 4. Untuk AT Dalaman adalah **e-Agensi Teknikal Dalaman** untuk melaksanakan Peringkat 3 dan 4 diatas.
- 5. Untuk AT Luaran, **e-Agensi Teknikal Luaran untuk** melaksanakan tugasan Peringkat 2 diatas.
- 6. Untuk ahli Jawatankuasa Mesyuarat Teknikal/OSC, e Jawatankuasa Teknikal/OSC untuk melaksanakan tugasan Peringkat 5 diatas.

## 1.3 Mengenai Panduan Ini dan e Rujukan

Panduan Sistem **OSC Online** ini adalah suatu panduan yang lengkap kepada pengguna untuk mempelajari setiap proses dalam Sistem **OSC Online**. Ini adalah versi kelima setelah penambahbaikan terhadap Sistem **OSC Online** sendiri memerlukan penambahbaikan terhadap rujukan ini. Disamping itu terdapat ciri-ciri Langkah-Langkah tambahan Proses Online yang telah di terangkan ( highlighted ).

Tambahan kepada Panduan ini, Sistem e-Rujukan juga akan disediakan di Portal **OSC Online**. Sila rujuk pada siri Panduan Pengguna untuk Pemilik Projek/Pemaju Projek atau PSP/SP dan Orang Awam untuk mendapatkan akses untuk sistem ini.

## 1.4 Penggunaan Panduan Ini

Anda boleh membacanya secara menyeluruh sebagai sebuah buku untuk mengendalikan sistem ini, mungkin pada peringkat permulaan dan seterusnya sebagai rujukan dengan mencari bahan-bahan yang anda inginkan dengan membaca rujukan tajuk-tajuk yang diinginkan.

Sekiranya anda melihat e-Rujukan, secara online, hubungan akan berada di dalam sistem untuk layaran yang cepat melalui tajuk-tajuk yang ada. Untuk mereka yang lebih gemar untuk mencetak dan membaca salinan "hardcopy", sila rujuk kepada isi kandungan untuk

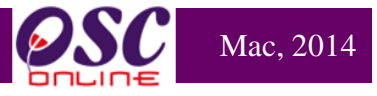

mencari tajuk yang ingin dilihat. Untuk membuat rujukan ini lebih senang difahami disepanjang rujukan, terdapat simbol-simbol seperti dibawah.

#### **Penerangan Simbol**

**Bold** di dalam perenggan adalah **arahan, butang, ilustrasi** atau **parameter** yang perlu diisi.

Proses Online adalah untuk rujukan langkah yang perlu dibuat ( contoh dibawah ).

## Proses Online (2.0): Akses

- i. Klik ikon Internet Explorer atau Mozilla Firefox di PC.
- ii. Taipkan <a href="http://www.pbt.gov.my">http://www.pbt.gov.my</a> pada ruang alamat (address), tunggu untuk skrin seperti diatas, ilustrasi 1.
- iii. Klik pautan OSC Online dan Skrin ilustrasi 2 akan dipapar.

Nota adalah panduan tambahan untuk pengguna.

**Nota :** Nombor dari ruangan navigasi ID Projek akan bertukar dari warna biru ke warna hitam jika ID Permohonan tersebut pernah dilihat sebelum ini dan diproses tetatpi masih belum dihantar ke peringkat seterusnya.

## 2.0 Akses Sistem OSC Online

Akses untuk Sistem OSC Online boleh dicapai dengan mengakses laman web utama elektronik **Dewan Bandaraya Kuala Lumpur** di alamat <u>http://www.pbt.gov.my</u>melalui perisian **Internet Explorer atau Mozilla Firefox.** 

#### Ilustrasi 1: Akses Sistem

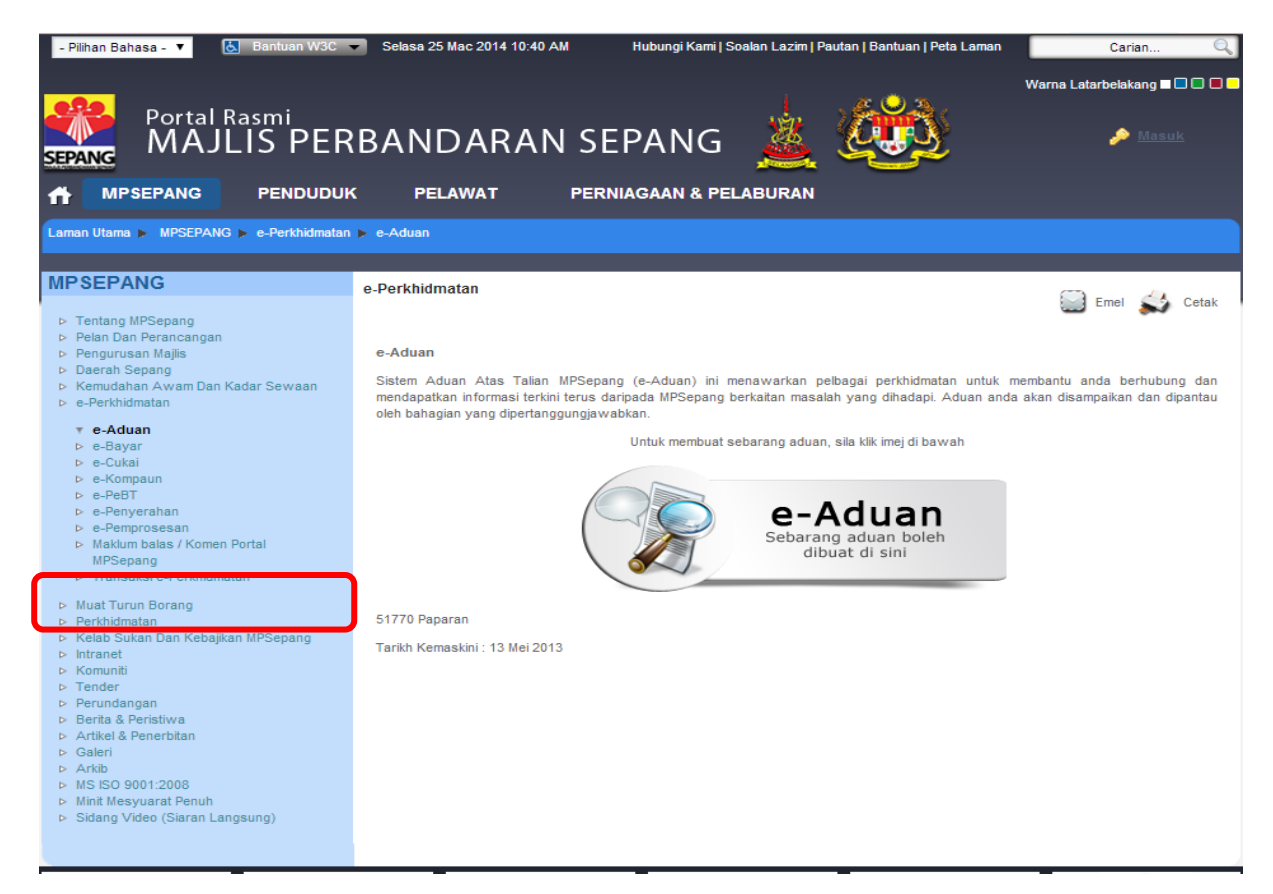

## Proses Online (2.0): Akses

- Klik ikon Internet Explorer atau Mozilla Firefox di PC.
- ii. Taipkan <u>http://www.pbt.gov.my</u> pada ruang alamat (address), tunggu untuk skrin seperti diatas, ilustrasi 1.
- iii. Klik pautan OSC Online dan Skrin ilustrasi 2 akan dipapar.

#### 2.1 Sistem OSC Online

Mac, 2014

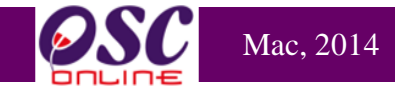

Setelah itu anda akan mendapat akses untuk **OSC Online**, ilustrasi seperti diilustrasi dibawah akan tertera. Tekan pautan OSC e-Pemprosesan untuk mendapatkan akses untuk e-Pemprosesan.

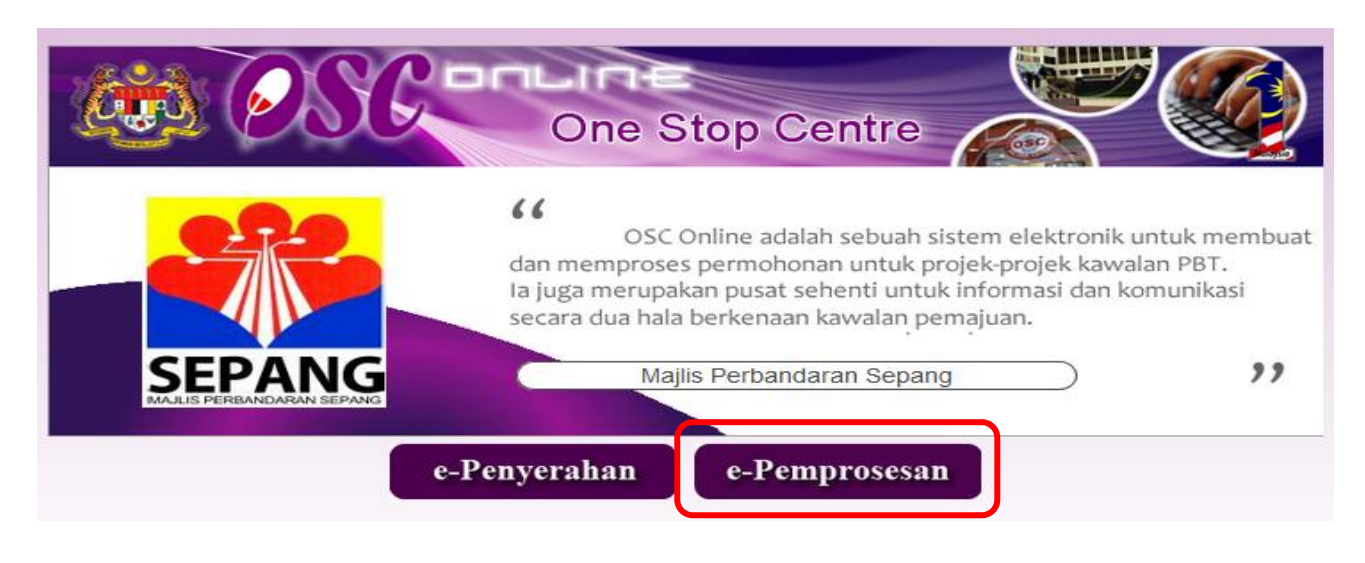

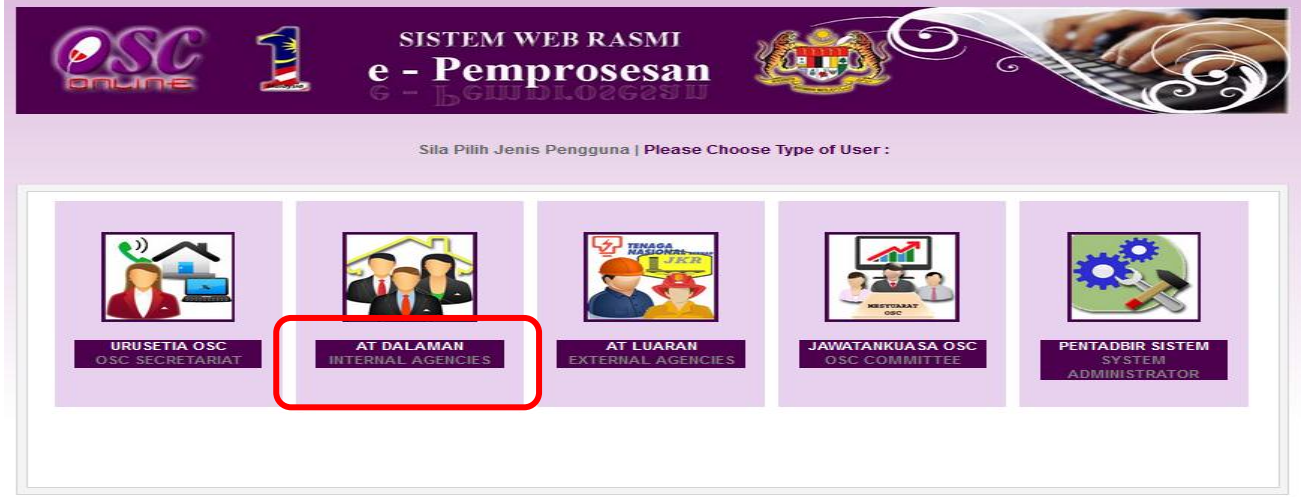

Ilustrasi 1a : Skrin Menu Utama Perkhidmatan

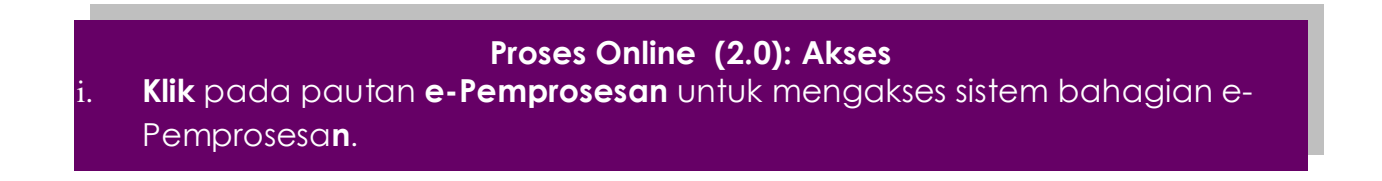

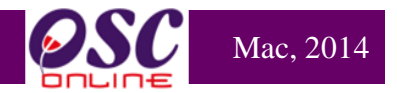

## 2.2 Log Masuk

Untuk **Log Masuk** ke **Sistem e-Pemprosesan** bahagian pengguna **AT Dalaman** anda perlu menggunakan No Kad Pengenalan dan Kata Laluan anda seperti di Skrin Log Masuk seperti **Illustrasi 2** bagi pengguna yang telah mendaftar sebagai pengguna sistem ini.

Bagi pengguna yang belum mendaftar sebagai pengguna Sistem ini, anda boleh mendaftar sendiri dengan merujuk kepada **Modul Pendaftaran Pengguna** yang telah disediakan atau pihak **Pentadbir Sistem** boleh mendaftarkan anda sebagai pengguna sistem ini.

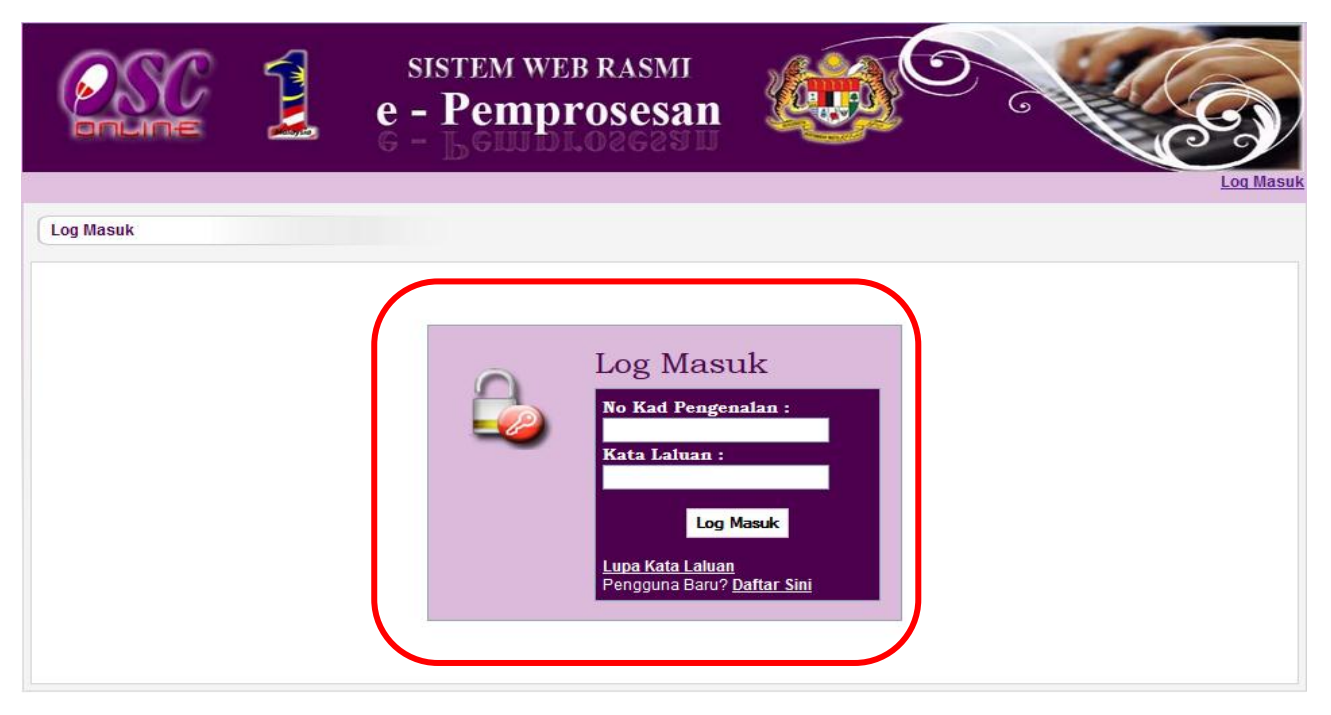

Ilustrasi 2: Login untuk AT Dalaman

Nama Pengguna akan di tag dengan yang berkenaan dan tanggungjawab-tanggungjawab yang ditentukan. Kata Laluan yang betul di Log masuk akan memaparkan Skrin anda dan anda hanya boleh mengakses tab untuk Agensi anda. Sila beri tahu kepada Pengurus Sistem sekiranya akses diberi untuk Agensi lain.

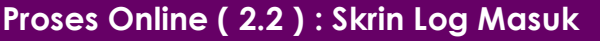

- i) Klik Ruang Nama Pengguna dan Taipkan nama anda
- ii) Klik Ruang Kata Laluan dan Taipkan kata laluan anda
- iii) Klik Butang Log Masuk untuk masuk ke dalam system.

## 2.3 Menu Utama

Sistem **e-AT Dalaman** akan memaparkan pilihan-pilihan tugas seperti di **ilustrasi 3** dibawah. Pengguna Agensi Teknikal Dalaman akan dibolehkan untuk mengakses tab AT Dalaman sahaja.

Mac, 2014

паланнан т

Setelah pengguna memasukkan nama pengguna dan kata laluan yang sah, **ilustrasi 3** seperti di bawah akan dipaparkan. Ini adalah menu utama Agensi Teknikal Dalaman. Terdapat Dua Belas pilihan iaitu :-

- i) e-Penyerahan
- ii) e-Permintaan Perkhidmatan
- iii) Ulasan AT Dalaman
- iv) Lawatan Tapak
- v) Maklumbalas e-Pertanyaan
- vi) Maklumbalas e-Aduan
- vii) Kronologi Pendaftaran Projek dan Permohonan
- viii) Projek/Permohonan
- ix) PSP/SP
- **x)** Pantau Agenda dan Minit Mesyuarat
- xi) e-Rujukan

|                    | sistem web rash<br>e - Pemproses                                                                                                    | san                                                    |                                                    |
|--------------------|----------------------------------------------------------------------------------------------------|--------------------------------------------------------|----------------------------------------------------|
| AT Dalaman         |                                                                                                    | (Mesej 🖂 ) Selamat Datan                               | ng, NORLIZAWATI BINTI SAMSUDIN - <u>Log Keluar</u> |
| AT Dalaman > Utama |                                                                                                    |                                                        |                                                    |
| <b>2</b> •1        | e-Permohonan<br>- e-Panyerahan (672)<br>- Ulasan AT Dalamar<br>- Lawatan Tapak (3)<br>- Kronologi Pendaftar<br>Permohonan<br>- Projek / Permohona<br>- Projek / Permohona<br>- PsP/ SP<br>- Pantau Pendaftarar<br>Mesyuarat | n (353)<br>rran Projek dan<br>an<br>n Agenda dan Minit |                                                    |
| • Maklum           | ibalas e-Tanya (1)                                                                                                    | Maklumbalas e-Aduan (1)                                | )                                                  |
| e-Perm             | ermintaan Perkhidmatan<br>intaan Perkhidmatan ( <mark>0)</mark>                                                                                                    | e-Rujukan<br>• e-Rujukan                               |                                                    |

Ilustrasi 2: Menu Utama Agensi Teknikal Dalaman

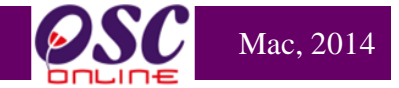

#### 3.0 Sistem e Pemprosesan

#### 3.0.1 Gambaran Keseluruhan

Sistem ini adalah sebuah sistem secara menyeluruh memproses perkhidmatan untuk menerima serahan, membuat agihan dalam jabatan, menyemak senarai semak, mengedar edaran untuk ulasan (sekiranya perlu), maklumbalas kepada PSP/SP, menyediakan kertas kerja untuk mesyuarat dan menyelaras mesyuarat OSC

e-Permintaan Perkhidmatan mempunyai kaedah-kaedah yang sama yang tidak disenaraikan di sini kerana bergantung kepada pengunaan PBT sendiri untuk permintaan-permintaan yang disenarai di dalam e-Permintaan Perkhidmatan **OSC Online**.

Sistem ini merupakan "back end" untuk **Sistem e-Penyerahan** yang dibuka untuk PSP/SP untuk membuat serahan untuk Kawalan Pemajuan. Selepas PSP/SP selesai membuat penghantaran permohonan atau permintaan, **Sistem e-Pemprosesan** akan mengambil alih tugas untuk melakukan **Penerimaan dan Pemprosesan** sehingga ke tahap kelulusan serahan mengikut kaedah diatas.

e-Pemprosesan dilakukan oleh 3 pengguna dalam sistem ini iaitu :-

- Urusetia OSC akan membuat penerimaan perkhidmatan, membuat semakan dokumen dan mengedarkan kepada AT Dalaman dan AT Luaran. Sistem ini dinamakan sistem e-Urusetia OSC.
- 2. AT Dalaman akan menerima perkhidmatan, memproses dan mengulas permohonan/permintaan. Sistem ini dinamakan sistem **e AT Dalaman.**
- AT Luaran akan menerima perkhidmatan dan mengulas permohonan/permintaan.
   Sistem ini dinamakan sistem e AT Luaran.

## **Mac**, 2014

## **Modul AT Dalaman**

## 3.0.2 Mengenai Sistem e-Agensi Teknikal Dalaman Ini

Sistem ini adalah suatu sistem yang direka untuk memproses penerimaan perkhidmatan diperingkat AT Dalaman, memproses secara terperinci permohonan dan perkhidmatan, dan maklumbalas perkhidmatan kepada PSP/SP untuk permohonan kawalan pemajuan (development control) dan perkhidmatan tambahan lain. Terdapat dua jenis Perkhidmatan Utama iaitu memproses yang beikut:-

- i. e-Permohonan
- ii. e-Permintaan Perkhidmatan

Untuk melaksana tugasan e-Proses Permohonan untuk memproses kawalan pemajuan adalah dengan akses Sistem e-Penyerahan.

Untuk melaksanan tugasan **e-Proses Permintaan Perkhidmatan** untuk Perkhidmatan Tambahan Lain seperti Notis Memulakan Pembinaan dan sebagainya adalah dengan menggunakan sistem **e-Permintaan Perkhidmatan**.

#### 3.1 e- Permohonan

Untuk e-Permohonan, AT Dalaman hendaklah akses melalui pautan e-Permohonan. e-Permohonan ini adalah untuk menerima permohonan dari e-Pernyerahan yang dilakukan oleh PSP/SP dan diedar oleh Urusetia OSC kepada AT Dalaman yang memproses.

#### a. Mengenai Perkhidmatan Ini

Perkhidmatan ini membolehkan AT Dalaman untuk melakukan tugas memproses permohonan seperti berikut :-

- i. Ulasan Senarai Dokumen
- ii. Kertas Perakuan
- iii. Edar Permohonan
- iv. Peringkat Seterusnya

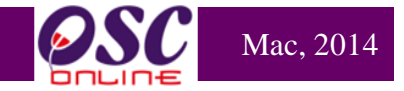

Dalam sistem **OSC Online** terdapat kemudahan untuk ( sehingga ) **Tiga Peringkat Semakan** untuk AT Dalaman. Susunan dan tugasan untuk **Penyemak-penyemak 1, 2 dan 3** bergantung kepada jenis permohonan dan juga keperluan penyemak.

Dalam masa yang sama terdapat juga tugasan untuk Pemeriksa untuk Lawatan Tapak dan Pengulas untuk ulasan AT Dalaman lain untuk proses Lawatan Tapak dan Ulasan AT Dalaman.

Penyemak, Pemeriksaan dan Pengulas adalah peranan yang ditetapkan di dalam **OSC Online** yang boleh digunakan oleh seorang atau ramai pengguna.

Peringkat memproses permohonan adalah diterangkan seperti berikut :-

- Setiap penyemak boleh membuat semakan dan ulasan secara serentak tanpa perlu menunggu penyemak yang terdahulu siap.
- Penyemak pertama dan penyemak kedua boleh membuat pembetulan atau kemaskini semula semakan atau ulasan sekiranya pihak penyemak ketiga masih belum membuat pengesahan Kertas Perakuan.

Fungsi-fungsi diatas 3.1.1 ke 3.1.4 adalah tugasasn yang disediakan untuk PBT. Tetapi, sistem ini boleh ditetapkan untuk Penyemak 1,2 atau/dan 3 untuk membuat tugasan tugasan diatas, bergantung kepada keperluan. Untuk itu, pihak pengurusan PBT perlu untuk menetapkan tugasan untuk peranan dan tugasan ini untuk individu-individu berkenaan untuk melaksanakan tugasan untuk memproses permohonan. Dibawah adalah penerangan terperinci untuk tugasan-tugasan yang disediakan.

Tugasan-tugasan diatas juga bergantung dan tertakluk kepada penggunaan di PBT. Untuk panduan ini, tugasan akan diterangkan mengikut keperluan kebanyakan PBT. Sekiranya keperluan berlainan di PBT, pihak PBT perlu untuk memberitahu keperluan tersebut untuk perhatian pihak perunding untuk penyesuaian sistem.

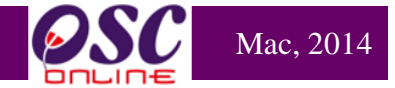

#### 3.1.1 Proses Permohonan

#### a. Gambaran Keseluruhan

Proses permohonan untuk AT Dalaman Memproses adalah proses untuk membuat penilaian terhadap permohonan dengan mendapatkan ulasan dari Penyemak pertama, kedua dan ketiga. Setiap peringkat penyemak boleh membuat semakan dan ulasan secera serentak kerana proses semakan adalah berdasarkan konsep terbuka dan tidak memerlukan penghantaran ulasan daripada penyemak utama ke penyemak kedua dan seterusnya ke penyemak ketiga (Terakhir).. Penyemak pertama dan kedua boleh membuat pembetulan atau kemaskini semakan dan ulasan sekiranya pihak penyemak ketiga belum membuat pengesahan Kertas Perakuan. Sistem membenarkan Penyemak pertama ,penyemak kedua membuat tugasan penyemak ketiga iaitu Pengesahan bagi keseluruhan pemprosesan dan Kertas Perakuan iaitu **"Peringkat Seterusnya"**, maka Penyemak pertama atau Penyemak kedua boleh membuat dengan syarat peranan mesti di setkan di bahagian peranan oleh pihak **Pentadbir Sistem.** Edaran permohonan boleh dibuat kepada :-

- i) AT Dalaman lain untuk Ulasan,
- ii) Pemeriksaan untuk Lawatan Tapak, dan
- iii) AT Luaran Lain sekiranya perlu (Selain dari edaran Urusetia OSC).

Setelah Penyemak pertama, kedua (Mendapat kebenaran daripada pihak PBT) atau Penyemak 3 menerima permohonan, beliau akan membuat pengesahan untuk ulasan yang dilakukan oleh Penyemak 1 & 2. Terdapat dua pilihan selepas melakukan penilaian:-

- Sekiranya Penyerahan tidak Mematuhi, Penyemak ketiga boleh membuat maklumbalas permohonan kembali kepada PSP/SP untuk membuat Pindaan. Pindaan akan dilaksanakan oleh PSP/SP dan Penyerahan Semula akan dilakukan oleh PSP/SP. (Sekiranya Penyerahan Semula tidak diterima dalam masa yang diperuntukkan, permohonan akan dibatalkan dan Penyerahan Baru perlu dilaksanakan oleh PSP/SP untuk permohonan tersebut).
- 2. Sekiranya Penyerahan Mematuhi, Penyemak ketiga boleh memberi perakuan pada Kertas Kerja (yang dilaksanakan serentak) dengan ulasan untuk ke Peringkat

Seterusnya, iaitu Mesyuarat Jawatankuasa.

## 3.1.1.1 Akses Proses Permohonan

Seterusnya, untuk mengakses Permohonan yang telah dihantar, pihak AT Dalaman ( Penyemak 1, 2 atau 3) perlu klik pada pautan e-Penyerahan seperti dibawah :-

|                                                                                                    |                                   | SISTEM WEB I                                                                                                    | RASMI<br>Sesan                                                                                     | 2                                                                        |                                                                                        | 6                                                                                                    | Ce                                                                                                    |
|----------------------------------------------------------------------------------------------------|-----------------------------------|----------------------------------------------------------------------------------------------------|----------------------------------------------------------------------------------------------------|--------------------------------------------------------------------------|----------------------------------------------------------------------------------------|----------------------------------------------------------------------------------------------------|----------------------------------------------------------------------------------------------------|
| MT Dalaman                                                                                                    |                                   |                                                                                                    |                                                                                                    | ( Mesej 🔀                                                                | ) Selamat Datang, NO                                                                   | RLIZAWATI BINT                                                                                                    | 1 SAMSUDIN - <u>Loq</u>                                                                                                    |
| AT Dalaman > Utama                                                                                                    |                                   |                                                                                                    |                                                                                                    |                                                                          |                                                                                        |                                                                                                    |                                                                                                    |
|                                                                                                    |                                   | e-Perm<br>• e-Penyerah<br>• Lawatan Ta<br>• Kronologi P<br>Permohona<br>• Projek / Per<br>• PSP/ SP<br>• Pantau Pen<br>Mesyuarat                                                                                                    | oohonan<br>an (572)<br>pak (3)<br>endaftaran Proje<br>in<br>mohonan<br>daftaran Agenda             | ek dan<br>a dan Minit                                                    |                                                                                        |                                                                                                    |                                                                                                    |
|                                                                                                    |                                   |                                                                                                    |                                                                                                    |                                                                          |                                                                                        |                                                                                                    |                                                                                                    |
|                                                                                                    |                                   | SISTEM WEB F<br>e - Pempro                                                                                                    | RASMI<br>Sesan                                                                                     | (Mes                                                                     | ej 🖄 ) Selamat Datan                                                                   | g, MAT DAUD E                                                                                                    | BIN KADIR - Log H                                                                                                    |
| AT Dalaman                                                                                                    |                                   | SISTEM WEB F<br>e - Pempro                                                                                                    | RASMI<br>S <b>ESAN</b>                                                                             | C Mese                                                                   | ej 🖾 ) Selamat Datan                                                                   | g, MAT DAUD F                                                                                                    | BIN KADIR - Log K                                                                                                    |
| AT Dalaman > Senarai Perm                                                                                                    |                                   | SISTEM WEB F<br>e - Pempro                                                                                                    | RASMI<br>Sesan                                                                                     | (Mese                                                                    | ej 🗠 ) Selamat Datan                                                                   | g, MAT DAUD R                                                                                                    | BIN KADIR - Log P                                                                                                    |
| AT Dalaman<br>AT Dalaman<br>AT Dalaman > Senarai Perm<br>Carian<br>D Projek:                                                                                                    | obonan                            | SISTEM WEB F<br>e - Pempro                                                                                                    | RASMI<br>Sesan                                                                                     | Mese                                                                     | ej 🖻 ) Selamat Datan                                                                   | g, MAT DAUD B                                                                                                    | BIN KADIR - Log k                                                                                                    |
| AT Dalaman<br>AT Dalaman > Senarai Perm<br>Carian<br>D Projek:<br>Kategori Projek : Semua                                                                                                    | obonap<br>Na                      | SISTEM WEB F<br>e – Pempro                                                                                                    | RASMI<br>SESAN                                                                                     | (Mese                                                                    | ej 🗠 ) Selamat Datan                                                                   | g, MAT DAUD E                                                                                                    | BIN KADIR - Log R                                                                                                    |
| AT Dalaman<br>AT Dalaman<br>AT Dalaman > Senarai Perm<br>Carian<br>D Projek:<br>Categori Projek : Semua<br>Cari                                                                                                    | obonan<br>Na                      | SISTEM WEB F<br>e - Pempro<br>                                                                                                    | RASMI<br>SESAN                                                                                     | (Mese                                                                    | ej 🖻 ) Selamat Datan                                                                   | g, MAT DAUD R                                                                                                    | BIN KADIR - Log P                                                                                                    |
| AT Dalaman<br>AT Dalaman > Senarai Perm<br>Carian<br>D Projek:<br>Categori Projek : Semua<br>Cari                                                                                                    | obonan<br>Na                      | SISTEM WEB J<br>e – Pempro<br>ma Projek:                                                                                                    | RASMI<br>SESAN                                                                                     | (Mese                                                                    | ej 🔁 ) Selamat Datan                                                                   | g, MAT DAUD E                                                                                                    | BIN KADIR - Log P                                                                                                    |
| AT Dalaman<br>AT Dalaman > Senarai Perm<br>Carian<br>D Projek:<br>Kategori Projek : Semua<br>Cari<br>Tiada Rekod Dijumpai<br>e-Penyerahan                                                                                                    | obonan<br>Na                      | SISTEM WEB F                                                                                                    | RASMI<br>SESAN<br>Mukim : Semua                                                                    | (Mese                                                                    | ej 🗠 ) Selamat Datan                                                                   | g, MAT DAUD E                                                                                                    |                                                                                                    |
| AT Dalaman<br>AT Dalaman<br>AT Dalaman > Senarai Perm<br>Carian<br>D Projek:<br>Kategori Projek : Semua<br>Cari<br>Tiada Rekod Dijumpai<br>e-Penyerahan<br>D Permohonan                                                                                                    | obonan<br>Na                      | SISTEM WEB J<br>e – Pempro<br>uma Projek:                                                                                                    | ASMI<br>SESAN<br>Jukim : Semua                                                                     | Jenis<br>Projek                                                          | ej 🖾 ) Selamat Datan                                                                   | g, MAT DAUD R                                                                                                    | EIN KADIR - Log I                                                                                                    |
| AT Dalaman<br>AT Dalaman<br>AT Dalaman > Senarai Perm<br>Carian<br>D Projek:<br>Kategori Projek : Semua<br>Cari<br>Tiada Rekod Dijumpai<br>e-Penyerahan<br>ID Permohonan<br>102317-1                                                                                                    |                                   | SISTEM WEB J<br>e - Pempro<br>ama Projek:                                                                                                    | ASMI<br>SESAN<br>Aukim : Semua                                                                     | Jenis<br>Projek<br>Projek<br>Biasa                                       | ej 🖾 ) Selamat Datan                                                                   | g, MAT DAUD B                                                                                                    | EIN KADIR - Log M<br>BIN KADIR - Log M<br>D<br>Tarikh Diserah<br>Semula<br>28 May 2014,<br>10:18                                                                                                    |
| AT Dalaman<br>AT Dalaman<br>AT Dalaman > Senarai Perm<br>Carian<br>D Projek:<br>Kategori Projek : Semua<br>Cari<br>Tiada Rekod Dijumpai<br>e-Penyerahan<br>ID Permohonan<br><u>102317-1</u><br><u>102317-1</u><br><u>102317-1</u><br><u>102317-1</u>                                                                                                    | obonan<br>Na                      | SISTEM WEB J<br>e – Pempro<br>ma Projek:<br><b>Permohonan</b><br>NOT-Kebenaran Merancang + Pela<br>Bangunan + Pelan Kejuruteraan<br>NOT-Kebenaran Merancang + Pela<br>Bangunan + Pelan Kejuruteraan                                                                                                    | ASMJ<br>SESAN<br>Aukim : Semua                                                                     | Jenis<br>Projek<br>Biasa<br>Projek<br>Biasa<br>Projek                    | Peringkat Sekarang<br>(Status)<br>AT Dalaman                                           | g, MAT DAUD E                                                                                                    | EIN KADIR - Log H                                                                                                    |
| AT Dalaman<br>AT Dalaman > Senarai Perm<br>Carian<br>D Projek:<br>Kategori Projek : Semua<br>Cari<br>Tiada Rekod Dijumpai<br>e-Penyerahan<br>ID Permohonan<br>102317-1<br>102319-1/oscmpsepan<br>2018-002<br>102329-1/oscmpsepan<br>2018-002                                                                                                    |                                   | SISTEM WEB F<br>e – Pempro<br>ma Projek:<br>S Permohonan<br>07-Kebenaran Merancang + Pela<br>Bangunan + Pelan Kejuruteraan<br>107-Kebenaran Merancang + Pela<br>Bangunan + Pelan Kejuruteraan<br>107-Kebenaran Merancang + Pela                                                                                                    | ASMJ<br>SESAN<br>Mukim : Semua<br>n 102317<br>n 102319<br>n 102329                                 | Jenis<br>Projek<br>Biasa<br>Projek<br>Biasa<br>Projek                    | Peringkat Sekarang<br>(Status)<br>AT Dalaman<br>AT Dalaman                             | g, MAT DAUD E<br>g, MAT DAUD E                                                                                                    | EIN KADIR - Log I                                                                                                    |
| AT Dalaman AT Dalaman AT Dalaman AT Dalaman AT Dalaman Projek: Kategori Projek : Semua Cari Tiada Rekod Dijumpai e-Penyerahan ID Permohonan ID 2317-1 102317-1 100 100 100 100 100 100 100 100 100 1 | chonan<br>Na<br>g<br>g<br>at<br>t | SISTEM WEB J<br>e – Pempro<br>sma Projek:<br>SPECIAL STATES<br>SPECIAL STATES<br>SPECIAL | ASMI<br>SESAN<br>Mukim: Semua<br>Mukim: Semua<br>Mukim: 102317<br>n 102319<br>n 102329<br>n 102331 | Jenis<br>Projek<br>Biasa<br>Projek<br>Biasa<br>Projek<br>Biasa<br>Projek | Peringkat Sekarang<br>(Status)<br>AT Dalaman<br>AT Dalaman<br>AT Dalaman<br>AT Dalaman | g, MAT DAUD B<br>g, MAT DAUD B<br>g, MAT | EIN KADIR - Log P<br>EIN KADIR - Log P<br>EIN KADIR - LOG P<br>EIN KADIR - LOG P<br>EIN KADIR - L |

Ilustrasi 3: Akses Senarai Permohonan

## Proses Online (3.1.2.1): Akses Senarai Pemohonan

- i. **Klik** pautan **ID Permohonan** untuk mengakses Profil Permohonan serta memproses permohonan
- Klik pautan Carian, Sila masukkan maklumat seperti ID Projek, Nama Projek, Kategori Projek atau Mukim, seterusnya klik butang "Cari" untuk membuat pencarian mudah.
- Nota : Nombor dari ruangan navigasi ID Projek akan bertukar dari warna biru ke warna hitam jika ID Permohonan tersebut pernah dilihat sebelum ini dan diproses tetatpi masih belum dihantar ke peringkat seterusnya.

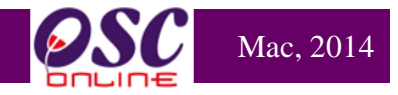

## 3.1.1.2 Pilihan Tugas

Dari Proses 3.1.2.1, apabila pautan **ID Permohonan** ditekan, skrin Profil Permohonan akan tertera seperti ilustrasi 5 dibawah dimana terdapat 3 tugasan yang boleh dibuat iaitu:

- i) Ulasan Senarai Dokumen
- ii) Kertas Perakuan
- iii) Edar Permohonan

|                                                                                                    | sistem web rasmi<br>e - Pemprosesan                                                                                                    |
|----------------------------------------------------------------------------------------------------|----------------------------------------------------------------------------------------------------|
| K Dalaman                                                                                                    | ( Mesej 🖂 ) Selamat Datang, NORLIZAWATI BINTI SAMSUDIN - Log Keluar                                                                                                    |
| AT Dalaman > Semakan Terperinci                                                                                                    |                                                                                                    |
|                                                                                                    |                                                                                                    |
| Maklumat Projek                                                                                                    | Drafi Draiak                                                                                                    |
| Pemilik Projek                                                                                                    | Bendahara Sdn Bhd<br>Chow Brothers Tractor Work Sdn. Bhd.<br>Bendahara Sdn Bhd                                                                                                    |
| Pemaju Projek                                                                                                    | BIG TREE OUTDOOR SDN. BHD.<br>Chow Brothers Tractor Work Sdn. Bhd.                                                                                                    |
| ID Projek                                                                                                    | :102195                                                                                                    |
| Nama Projek                                                                                                    | CADANGAN MEMBINA DAN MENYIAPKAN SEBUAH RUMAH BANGLO 2 TINGKAI DI ATAS LOT P.1.20908, JALAN<br>:SENTOSA 7, TAMAN DESA SENTOSA, KG. TERAS JERNANG, MUKIM DENGKIL, DAERAH SEPANG, NEGERI<br>SELANGOR DARLIL EHSAN |
| Maklumat Permohonan                                                                                                    |                                                                                                    |
| ID Permohonan                                                                                                    | :102195-1/OSC0-240314                                                                                                    |
| Jenis Permohonan                                                                                                    | ,A01-Perihal Tanah- Ubah Syarat Dan Pecah Sempadan (Seksyen 124A, KTN) + Kebenaran Merancang + Pelan<br>Bangunan + Pelan Kejuruteraan                                                                          |
| Jenis Permohonan Diproses                                                                                                    | :Kebenaran Merancang                                                                                                    |
| Nama Permohonan                                                                                                    | SENTOSA 7, TAMAN DESA SENTOSA, KG. TERAS JERNANG, MUKIM DENGKIL DIAIKS LOT F. 1 2000, JALAN<br>SELANGOR DARUL EHSAN                                                                                            |
| Diserah Oleh                                                                                                    | Maizatul Sarah Omar - 03-48858643<br>ABD KHALID BIN AHMAD - 03-77277757                                                                                                    |
| Tarikh Diserahkan                                                                                                    | :24/03/2014, 9:49 AM                                                                                                    |
| Maklumat Pemprosesan                                                                                                    |                                                                                                    |
| Tarikh Mula Pemprosesan<br>Tarikh Selesai Pemprosesan<br>Baki Hari Pemprosesan<br>Jangkaan Mesyuarat Jawatankuasa<br>Tarikh Mesyuarat Jawatankuasa Ta | : 24/03/2014<br>: 15/06/2014<br>: 82 Hari<br>a OSC : 31 Mar 2014<br>nah Negeri : N/A                                                                                                    |
| Ulasan Senarai Dokumen K                                                                                                    | ertas Perakuan Edar Permohonan Peringkat Seterusnya                                                                                                    |
| Dokumen(Diserah oleh PSP)                                                                                                    | ii<br>iiustrasi 4: Severatan Ulasan Senarai Dokumen                                                                                                    |

## Proses Online (3.1.2.2): Pilihan Tugas

- i) Klik pada butang "Ulasan Senarai Dokumen" untuk membuat semakan dan ulasan Senarai Dokumen
- ii) Klik pada butang "Kertas Perakuan" untuk membuat semakan dan ulasan berkaitan dengan Penyedian Kerta Kerja
- iii) Klik pada butang "Edar Permohonan" untuk membuat edarah kepada pihak yang berkaitan serta Lawatan tapak

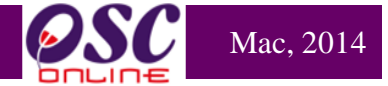

#### 3.1.1.3 Semakan Senarai Dokumen

#### a. Gambaran Keseluruhan

Sebagai sebuah sistem menyeluruh, sistem ini direka untuk semua jenis tugasan di semua peringkat pengguna. Secara keseluruhan, tugas membuat Semakan Pematuhan adalah tugasan yang paling penting untuk AT Dalaman memproses permohonan untuk pematuhan keperluan-keperluan dan kehendak-kehendak Undang-undang Negara, Negeri dan juga Garispanduan PBT.

Untuk itu, Senarai Semak untuk Semakan Pematuhan AT Dalaman adalah yang paling banyak, spesifik kepada keperluan dan kehendak agensi; dan yang paling lama di peruntukan masa untuk memproses permohonan. Disamping itu terdapat 3 penyemak untuk AT Dalaman. Senarai Semak AT Dalaman merupakan ciri utama semakan pematuhan di peringkat ini dimana senarai adalah:-

- i) Dipiawaikan untuk kefahaman semua pengguna.
- ii) Boleh ditambah untuk keperluan terkini.
- iii) Dibolehkan untuk pertukaran untuk keperluan permohonan semasa (akan diurus oleh pentadbir).

Senarai Semak AT Dalaman juga merupakan keperluan agensi yang spesifik dimana :-

- i) Keperluan dan kehendak setiap jabatan untuk setiap permohonan di ambil kira.
- ii) Keperluan semakan diperincikan untuk setiap keperluan yang kritikal.

Oleh itu, semua peringkat penyemak boleh membuat semakan dan ulasan secara serentak. Penyemak pertama dan kedua boleh membuat pembetulan dan kemaskini sekiranya pihak penyemak ketiga masih belum menghantar permohonan ke peringkat seterusnya,iaitu pengesahan Kertas Perakuan.

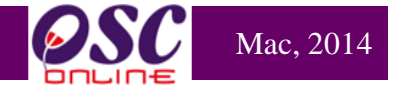

#### b. Mengenai Perkhidmatan Ini

Sistem ini adalah suatu sistem yang direka untuk memproses permohonan dengan Senarai Semak AT Dalaman untuk memenuhi kehendak permohonan kawalan pemajuan. Ini adalah jenis tugasan untuk setiap semakan Senarai Dokumen AT Dalaman iaitu :-

- i) Ulasan Senarai Dokumen
- ii) Tambahan Dokumen yang tidak Dipatuhi

### 3.1.1.3.1 Membuat Semakan dan Ulasan Senarai Dokumen

| Ulasan Senarai Dokumen      |                                                                                                    |                                                          |
|-----------------------------|----------------------------------------------------------------------------------------------------|----------------------------------------------------------|
| ID Projek                   | : 102331                                                                                                    |                                                          |
| Jenis Permohonan            | : Pelan Kejuruteraan                                                                                                    | i 🔪                                                      |
| Dokumen yang tidak dipatuhi | -Pilih- Sila taip untuk carian                                                                                                    | ▼ Tambah                                                 |
| Ulasan                      | Senarai Dokumen Yang Tidak Dipatuhi:<br>• <u>Pelan Lampu Jalan</u><br>• <u>Resit Bayaran Kebenaran Merancang</u><br>Resit bayaran tidak sah |                                                          |
| Ulasan Pemeriksaan Pertama  | : Tiada rekod                                                                                                    |                                                          |
| Ulasan Pemeriksaan Kedua    | ; Resit bayaran tidak sah                                                                                                    |                                                          |
| Ulasan Pemeriksaan Terakhir | : Tiada rekod                                                                                                    | <b>₹</b> ii}                                             |
|                             |                                                                                                    | Tutup Simpan <u>&gt;&gt;&gt;e-Rujukan&lt;&lt;&lt;</u> iV |

Ilustrasi 6 : Membuat Ulasan dan Semakan Senarai Dokumen

|      | Proses Online ( 3.1.2.3 ) : Ulasan dan Semakan Senarai Dokumen                                                                                                    |
|------|----------------------------------------------------------------------------------------------------|
| i)   | <b>Klik</b> pada dropdown " <b>Dokumen yang tidak dipatuhi</b> " untuk memilih senarai<br>dokumen yang tidak dipatuhi                                                                                                    |
| ii)  | <b>Sila</b> taipkan <b>Ulasan yang</b> berkaitan dengan <b>Dokumen yang tidak dipatuhi</b><br>yang telah dipilih.                                                                                                    |
| iii) | <b>Seterusnya</b> , sila tekan butang " <b>Simpan</b> " untuk menyimpan <b>Ulasan</b> yang telah<br>dibuat.                                                                                                    |
| iv)  | <b>Klik</b> pautan <b>e-Rujukan</b> untuk melihat rujukan Senarai Semak Dokumen                                                                                                    |
| v)   | Klik pada butang 🖻 untuk memadam rekod yang telah dibuat, jika perlu.                                                                                                    |
| Nota | : Sekiranya anda Penyemak 1, Ulasan anda akan dipaparkan dibahagian<br>Ulasan Pemeriksaan Pertama,jika anda Penyemak 2, Ulasan anda akan<br>dipaparkan di Ulasan Pemeriksaan Kedua dan seterusnya Ulasan Penyemak 3<br>akan dipaparkan di Ulasan Pemeriksaan terakhir. |

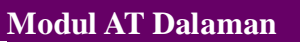

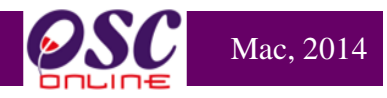

## 3.1.1.3.2 Tambahan Dokumen yang tidak Dipatuhi

Sekiranya anda memerlukan penambahan Dokumen yang tidak Dipatuhi semasa membuat Semakan dan Ulasan Senarai Dokumen, anda boleh buat dengan klik pada butang "**Tambah**" seperti di ilustrasi 7 di bawah. tertera.

| Ulasan Senarai Dokumen                                 |                                                                                                    |                  |
|--------------------------------------------------------|----------------------------------------------------------------------------------------------------|------------------|
| ID Projek<br>Jenis Permohonan<br>Peringkat Pemeriksaan | : 102331<br>: Pelan Kejuruteraan<br>: Ulasan Peringkat Kedua                                                                                                | ii               |
| Dokumen yang tidak dipatuhi                            | -Pilih- Sila taip untuk carian                                                                                                    | Tambah           |
| Ulasan                                                 | Senarai Dokumen Yang Tidak Dipatuhi: <ul> <li><u>Pelan Lampu Jalan</u></li> <li><u>Resit Bayaran Kebenaran Merancang</u></li> </ul> Resit bayaran tidak sah | 9<br>9<br>9<br>1 |
| Ulasan Pemeriksaan Pertama                             | : Tiada rekod                                                                                                    |                  |
| Ulasan Pemeriksaan Kedua                               | :Resit bayaran tidak sah                                                                                                    |                  |
| Ulasan Pemeriksaan Terakhir                            | : Tiada rekod                                                                                                    |                  |
|                                                        |                                                                                                    | Tutup Simpan iv  |

Ilustrasi 5: Tambahan Dokumen

## Proses Online (3.1.2.3.1): Tambah Dokumen

- Klik butang "Tambah" untuk menambah dokumen yang tidak dipatuhi.
- ii. Klik pada dropdown untuk memilih Senarai Dokumen yang tidak Dipatuhi.
- iii. Taip segala maklumat yang perlu dan membuat Ulasan di bahagian Ulasan
- iv. Klik butang "Simpan" untuk menyimpan Ulasan yang telah ditambah

Nota : Sekiranya anda Penyemak 1, Ulasan anda akan dipaparkan dibahagian Ulasan Pemeriksaan Pertama,jika anda Penyemak 2, Ulasan anda akan dipaparkan di Ulasan Pemeriksaan Kedua dan seterusnya Ulasan Penyemak 3 akan dipaparkan di Ulasan Pemeriksaan terakhir.

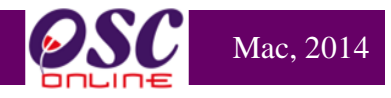

#### 3.1.1.4 Edar Permohonan

#### 3.1.1.4.1 Edaran untuk Ulasan AT Dalaman Lain

Dari ilustrasi 5 terdapat fungsi **Edar Permohonan.** Untuk membuat Edaran kepada AT Dalaman Lain untuk ulasan teknikal, anda perlu tekan butang Edaran Permohonan untuk melihat halaman seperti di ilustrasi 8 di bawah.

Disini anda boleh melakukan edaran kepada AT Dalaman Lain untuk ulasan teknikal dengan menekan butang jabatan seperti dalam kotak merah dibawah dan tekan butang bilangan untuk peringkat ulasan dibawahnya.

|                                                     | sistem web rasmi<br>e - Pemprosesan                                                                                                    |
|-----------------------------------------------------|----------------------------------------------------------------------------------------------------|
| AT Dalaman                                          | 🌌 (Mesej 🖂 ) Selamat Datang, NORLIZAWATI BINTI SAMSUDIN - Log Kelua                                                                                                    |
| AT Dalaman > Semakan Terperinci                     |                                                                                                    |
| Maklumat Projek                                     |                                                                                                    |
|                                                     | Profil Projek                                                                                                    |
| Pemilik Projek                                      | Bendahara Sdn Bhd                                                                                                    |
| Pemaju Projek                                       | BIG TREE OUTDOOR SDN. BHD.<br>Chow Brothers Tractor Work Sdn. Bhd.                                                                                                    |
| ID Projek                                           | :102195<br>CADANCAN MEMBINA DAN MENUJARKAN SEDIJAH DI MAH BANCI O 2 TINGKAT DI ATAS I OT PT 20008. JAI AN                                                                                                    |
| Nama Projek                                         | SEI ANGOR DARUL FISAN                                                                                                    |
| Maklumat Permohonan                                 |                                                                                                    |
| ID Permohonan                                       | :102195-1/OSC0-240314                                                                                                    |
| Jenis Permohonan                                    | .A01-Perihal Tanah- Ubah Syarat Dan Pecah Sempadan (Seksyen 124A, KTN) + Kebenaran Merancang + Pelan<br>Bangunan + Pelan Kejuruteraan                                                                         |
| Jenis Permohonan Diproses                           | :Kebenaran Merancang                                                                                                    |
| Nama Permohonan                                     | CADANGAN MEMBINA DAN MENYIAPKAN SEBUAH RUMAH BANGLO 2 TINGKAT DI ATAS LOT P.T 20908, JALAN<br>:SENTOSA 7, TAMAN DESA SENTOSA, KG. TERAS JERNANG, MUKIM DENGKIL, DAERAH SEPANG, NEGERI<br>SELANGOR DARUL EHSAN |
| Diserah Oleh                                        | Maizatul Sarah Omar - 03-48858643<br>ABD. KHALID BIN AHMAD - 03-77277757                                                                                                    |
| Tarikh Diserahkan                                   | :24/03/2014, 9:49 AM                                                                                                    |
| Maklumat Pemprosesan                                |                                                                                                    |
| Tarikh Mula Pemprosesan                             | : 24/03/2014                                                                                                    |
| larikh Selesai Pemprosesan<br>Paki Hari Demprosesan | : 15/06/2014<br>• 91 Hari                                                                                                    |
| Jangkaan Mesujarat Jawatankijasa OSC                | 31 Mar 2014                                                                                                    |
| Tarikh Mesyuarat Jawatankuasa Tanah Nege            | ri : N/A                                                                                                    |
| Ulasan Senarai Dokumen Kertas Per                   | akuan Edar Permohonan Peringkat Seterusnya                                                                                                    |

Ilustrasi 8: Skrin Pilihan Tugas

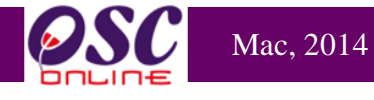

| AT Dalman PBT Jobboton  (Test) Jabbatan Teknologi makiumat Jabbatan Kejundrenan Jabbatan Kejundrenan Jabbatan Benilaian Amengurusan Harta Jabbatan Penilaian dan Pengurusan Harta Jabbatan Penilaian dan Pengurusan Harta Jabbatan Penilaian dan Pengurusan Harta Laporan Lawatan Tapak Perimitaan dhantar kepada Agensi Teknikal(AT) di bawah Tiada rekod dijumpai Mesej untuk Lawatan Tapak: Agensi Teknikal Luaran Agensi Teknikal Luaran Agensi Teknikal Luaran Agensi Teknikal Luaran Pendatan Alam Sektar Jabbatan Aen Pengiamat Malaysia Jabbatan Pengiamat Malaysia Jabbatan Aen Sektar Jabbatan Aen Sektar Jabbatan Aen Sektar Jabbatan Aen Sektar Jabbatan Aen Sektar Jabbatan Pengiamat Malaysia Jabbatan Aen Sektar Jabbatan Bengatan & Saliran Pengiadan As Saliran Pengiadan & Saliran Pengiadan & Saliran Pengiadan & Saliran Pengiadan & Saliran Pengiadan & Saliran Pengiadan & Saliran Pengiadan & Saliran Pengiadan & Saliran Pengiadan & Saliran Pengiadan & Saliran Pengiadan Agensi Bethand Pengiadan & Saliran Pengiadan & Saliran Pengiada |                                                                                  |                             |
|----------------------------------------------------------------------------------------------------|----------------------------------------------------------------------------------|-----------------------------|
| Anbotan       2         Implementation       2         Implementation       2         Implementation       2         Jabatan Teknologi maklumat       2         Jabatan Kejuruteraan       2         Jabatan Bangunan       2         OCC Severetriat       2         Jabatan Penilalan dan Pengurusan Harta       3         Jabatan Penilalan dan Pengurusan Harta       3         Jabatan Penilalan       7         Trekod sahaja.       1         Tiga (3)       1         Mesej ke AT Dalaman :                                                                                                    | AT Dalaman PBT                                                                   |                             |
| Image: Barbara Technologi maktumat   Jabatan Kejuruteraan   Jabatan Kejuruteraan   Jabatan Kejuruteraan   Jabatan Kejuruteraan   Jabatan Keniah and Pengurusan Harta   Jabatan Penilaian dan Pengurusan Harta   Jabatan Penilaian   Treko d sahaja.   Tiga (3)   Mesej ke AT Dalaman :                                                                                                    | Jabatan                                                                          |                             |
| Jabatan Kejuruteraan Jabatan Bangunan OSC Sekretanta Jabatan Penilaian dan Pengurusan Harta Jabatan Penilaian dan Pengurusan Harta Jabatan Penilaian Trekod sahaja. Trekod sahaja. Trekod sahaja. Mesej ke AT Dalaman : Mesej ke AT Dalaman : Mesej ke AT Dalaman : Mesej untuk Lawatan Tapak Permitaan dihantar kepada Agensi Teknikal(AT) di bawah Tiada rekod dijumpai Mesej untuk Lawatan Tapak : Mesej untuk Lawatan Tapak : Mesej untuk Lawatan Tapak : Mesej untuk Lawatan Tapak : Jabatan Bendara Dengelamat Malaysia Jabatan Keija Raya Selangor Jabatan Mineral & Geosains Jabatan Keija Raya Sepang Suruhanjaya Komunikasi & Multimedia Syarika Bekalan Ar Selangor Jabatan Arja Sepang Jabatan Keija Aga Sepang Jarked sahaja. 1                                                                                                    | 🔲 (test) Jabatan Teknologi maklumat                                              |                             |
| Jabatan Landskap   Jabatan Bangunan   OSC Severainat   Jabatan Penilaian dan Pengurusan Hata   Jabatan Penilaian   Trekod sahaja.   1   Tiga (3)     Mesej ke AT Dalaman :                                                                                                    | 🔲 Jabatan Kejuruteraan                                                           |                             |
| Dabatan Bangunan OSC Sekretariat Jabatan Penilaian An Pengurusan Harta Jabatan Penilaian An Pengurusan Harta Jabatan Penilaian An Pengurusan Harta Trega (3) 1 Trga (3) 1 Trga (3) 1 Trga (3) Mesej ke AT Dalaman : Laporan Lawatan Tapak Permintan dihantar kepada Agensi Teknikal(AT) di bawah Tiada rekod dijumpai Mesej untuk Lawatan Tapak : Agensi Teknikal Luaran Mesej untuk Lawatan Tapak : Jabatan Pengutan Minerai & Geosaina Jabatan Pengutanat Malaysia Jabatan Pengutanat Malaysia Jabatan Pengutanat Alanga Bendar & Desa Jabatan Pengutanat Alanga Bendar & Desa Jabatan Pengutana Saliran Pentadbir Tanah Daerah Pentadbir Tanah Daerah Pentadbir Tanah Da Gilian Selangor Sunhanjaya Komunikasi & Multimedia Syarikat Bekalan Air Selangor Jabatan Kerja Raya Sepang Jabatan Kerja Raya Sepang <                                                                                                    | 🗹 Jabatan Landskap                                                               |                             |
| SOS Sekretariat Jabatan Penliaian dan Pengurusan Harta Jabatan Penliaian Trekod sahaja. Trekod sahaja. <ptrekod p="" sahaja.<=""> <ptrekod p="" sahaja.<=""> <ptrekod p="" sahaja.<=""> <ptrekod p="" sahaja.<=""> <ptrekod p="" sahaja.<=""> <ptrekod p="" sahaja.<=""> <ptrekod p="" sahaja.<=""> <ptrekod p="" sahaja.<=""> Trekod sahaja. <ptrekod p="" sahaja.<=""> <p< th=""><th>🔲 Jabatan Bangunan</th><th></th></p<></ptrekod></ptrekod></ptrekod></ptrekod></ptrekod></ptrekod></ptrekod></ptrekod></ptrekod>                                                                                                    | 🔲 Jabatan Bangunan                                                               |                             |
| Jabatan Penilaian dan Pengurusan Harta   Jabatan Penilaian   Trekod sahaja.   Tiga (3)     Mesej ke AT Dalaman :     Laporan Lawatan Tapak   Permintaan dihantar kepada Agensi Teknikal(AT) di bawah   Tiada rekod dijumpai   Mesej untuk Lawatan Tapak :   Agensi Teknikal Luaran   Nama Agensi   ✓   Indah Water Konsortium   Jabatan Penjairan & Saliran   Jabatan Penjairan & Saliran   Ø Jabatan Pengairan & Saliran   Pentadbir Tanah Daerah   Pentadbir Tanah Daerah   Pentadbir Tanah Daerah   Pentadbir Tanah Daerah   Pentadbir Tanah Daerah   Pentadbir Tanah Daerah   Pentadbir Tanah Daerah   Suruhanjaya Komunikasi & Multimedia   Syarikat Bekalan Air Selangor   I babatan Kerja Raya Sepang   Jabatan Kerja Raya Sepang   Jabatan Kerja Raya Sepang                                                                                                    | OSC Sekretariat                                                                  |                             |
| Parkada Penilaian 7 rekod sahaja. 1 Tiga (3) Mesej ke AT Dalaman :                                                                                                    | 🗹 Jabatan Penilaian dan Pengurusan Harta                                         |                             |
| 7 rekod sahaja. 1   Itga (3) Mesej ke AT Dalaman :   Laporan Lawatan Tapak Mesej ke AT Dalaman :   Permintaan dihantar kepada Agensi Teknikal(AT) di bawah Tiada rekod dijumpai   Tiada rekod dijumpai Mesej untuk Lawatan Tapak :   Agensi Teknikal Luaran   Nama Agensi   Vandah Water Konsortium   Jabatan Konsortium   Jabatan Kerja Raya Selangor   Jabatan Kerja Raya Selangor   Jabatan Pengairan & Saliran   Pentabir Tanah Daerah   Pentabir Tanah Daerah   Pentabir Tanah Daerah   Syarikat Bekalan Ari Selangor   Suruhanjaya Komunikasi & Multimedia   Syarikat Bekalan Ari Selangor   Tenaga Nasional Berhad   Jabatan Berja Raya Sepang   Tarekot Sahaja.   1                                                                                                    | 🔲 Jabatan Penilaian                                                              |                             |
| Agensi Teknikal Luaran     Khino Agensi     Agensi Teknikal Luaran     Khino Agensi                                                                                                    | 7 rekod sahaja.<br>Tiga (2)                                                      | 1                           |
| Mesej ke AT Dalaman :         Laporan Lawatan Tapak         Permintaan dihantar kepada Agensi Teknikal(AT) di bawah         Tiada rekod dijumpai         Mesej untuk Lawatan Tapak :                                                                                                    | liga (5)                                                                         |                             |
| Laporan Lawatan Tapak<br>Permintaan dihantar kepada Agensi Teknikai(AT) di bawah<br>Tiada rekod dijumpai<br>Mesej untuk Lawatan Tapak :<br>                                                                                                    |                                                                                  | Mesej ke AT Dalaman :       |
| Laporan Lawatan Tapak Permintaan dihantar kepada Agensi Teknikal(AT) di bawah Tada rekod dijumpai  Mesej untuk Lawatan Tapak:  Mesej untuk Lawatan Tapak:  Mesej untuk Lawatan Mesej Raya Selangor  Mesej Jabatan Alam Kenja Raya Selangor  Mesej Jabatan Kenja Raya Sepang  Mesej Jabatan Kenja Raya Sepang  Mesej Jabatan Kenja Raya Sepang  Mesej Jabatan Kenja Raya Sepang  Mesej Jabatan Kenja Raya Sepang  Mesej Jabatan Kenja R |                                                                                  |                             |
| Laporan Lawatan Tapak<br>Permintaan dihantar kepada Agensi Teknikal(AT) di bawah<br>Tiada rekod dijumpai<br>Mesej untuk Lawatan Tapak :<br>                                                                                                    |                                                                                  | -th.                        |
| Laporan Lawatan Tapak   Permintaan dihantar kepada Agensi Teknikal(AT) di bawah   Tiada rekod dijumpai     Mesej untuk Lawatan Tapak :     Agensi Teknikal Luaran     Nama Agensi     Indah Water Konsortium   Jabatan Alam Sekitar   Jabatan Bomba dan Penyelamat Malaysia   Jabatan Mineral & Geosains   Jabatan Perancangan Bandar & Desa   Jabatan Pengairan & Saliran   Pentadbir Tanah Daerah   Pejabat Tanah Dan Galian Selangor   Suruhanjaya Komunikasi & Multimedia   Syarikat Bekalan Air Selangor   Tenaga Nasional Berhad   Jabatan Kerja Raya Sepang   13 rekod sahaja.                                                                                                    |                                                                                  |                             |
| Tiada rekod dijumpai   Mesej untuk Lawatan Tapak :   Agensi Teknikal Luaran   Agensi Teknikal Luaran   Namo Agensi   Indah Water Konsortium   Indah Water Konsortium   Jabatan Alam Sekitar   Jabatan Bomba dan Penyelamat Malaysia   Jabatan Bomba dan Penyelamat Malaysia   Jabatan Kerja Raya Selangor   Jabatan Perancangan Bandar & Desa   Jabatan Perancangan Bandar & Desa   Jabatan Pengairan & Saliran   Pentadbir Tanah Daerah   Pejabat Tanah Da Galian Selangor   Suruhanjaya Komunikasi & Multimedia   Syarikat Bekalan Air Selangor   Tanaga Nasional Berhad   Jabatan Kerja Raya Sepang   13 rekod sahaja.                                                                                                    | Laporan Lawatan Tapak<br>Permintaan dihantar kepada Agensi Teknikal(AT) di bawah |                             |
| Mesej untuk Lawatan Tapak :     Agensi Teknikal Luaran     Nama Agensi     Indah Water Konsortium     Jabatan Alam Sekitar     Jabatan Bomba dan Penyelamat Malaysia     Jabatan Bomba dan Penyelamat Malaysia     Jabatan Bomba dan Penyelamat Malaysia     Jabatan Bomba dan Penyelamat Malaysia     Jabatan Mineral & Geosains     Jabatan Pengairan & Saliran     Pentadbir Tanah Daerah     Peljabat Tanah Da Galian Selangor   Suruhanjaya Komunikasi & Multimedia   Syarikat Bekalan Air Selangor   Tenaga Nasional Berhad   Jabatan Kerja Raya Sepang   13 rekod sahaja.                                                                                                    | Tiada rekod dijumpai                                                             |                             |
| Agensi Teknikal Luaran          Nama Agensi         Indah Water Konsortium         Jabatan Alam Sekitar         Jabatan Bomba dan Penyelamat Malaysia         Jabatan Bomba dan Penyelamat Malaysia         Jabatan Kerja Raya Selangor         Jabatan Pengairan & Saliran         Pentadbir Tanah Daerah         Pejabat Tanah Dan Galian Selangor         Suruhanjaya Komunikasi & Multimedia         Syarikat Bekalan Air Selangor         Tenaga Nasional Berhad         Jabatan Kerja Raya Sepang         13 rekod sahaja.                                                                                                    |                                                                                  | Mesej untuk Lawatan Tapak : |
| Agensi Teknikal Luaran          Nama Agensi          Indah Water Konsortium       Jabatan Alam Sekitar         Jabatan Alam Sekitar       Jabatan Bomba dan Penyelamat Malaysia         Jabatan Bomba dan Penyelamat Malaysia          Jabatan Mineral & Geosains       Jabatan Perancangan Bandar & Desa         Jabatan Pengairan & Saliran          Pentadbir Tanah Daerah          Pejabat Tanah Dan Galian Selangor          Suruhanjaya Komunikasi & Multimedia          Syarikat Bekalan Air Selangor          Itabatan Kerja Raya Sepang       1                                                                                                    |                                                                                  |                             |
| Agensi Teknikal Luaran         Nama-Agensi         Indah Water Konsortium         Jabatan Alam Sekitar         Jabatan Bomba dan Penyelamat Malaysia         Jabatan Bomba dan Penyelamat Malaysia         Jabatan Bomba dan Penyelamat Malaysia         Jabatan Kerja Raya Selangor         Jabatan Mineral & Geosains         Jabatan Perancangan Bandar & Desa         Jabatan Pengairan & Saliran         Pentadbir Tanah Daerah         Pejabat Tanah Dan Galian Selangor         Suruhanjaya Komunikasi & Multimedia         Syarikat Bekalan Air Selangor         Tenaga Nasional Berhad         Jabatan Kerja Raya Sepang         13 rekof sahaja.                                                                                                    |                                                                                  |                             |
| Agensi Teknikai Luaran   Nama Agensi   Indah Water Konsortium   Jabatan Alam Sekitar   Jabatan Bomba dan Penyelamat Malaysia   Jabatan Bomba dan Penyelamat Malaysia   Jabatan Kerja Raya Selangor   Jabatan Mineral & Geosains   Jabatan Perancangan Bandar & Desa   Jabatan Pengairan & Saliran   Pentadbir Tanah Daerah   Pejabat Tanah Dan Galian Selangor   Suruhanjaya Komunikasi & Multimedia   Syarikat Bekalan Air Selangor   Tenaga Nasional Berhad   Jabatan Kerja Raya Sepang   13                                                                                                    |                                                                                  |                             |
| Indah Water Konsortium         Ø Jabatan Alam Sekitar         Ø Jabatan Bomba dan Penyelamat Malaysia         Ø Jabatan Bomba dan Penyelamat Malaysia         Ø Jabatan Kerja Raya Selangor         Ø Jabatan Kerja Raya Selangor         Ø Jabatan Perancangan Bandar & Desa         Ø Jabatan Pengairan & Saliran         Ø Pentadbir Tanah Daerah         Ø Pejabat Tanah Dan Galian Selangor         Ø Suruhanjaya Komunikasi & Multimedia         Ø Syarikat Bekalan Air Selangor         Ø Tenaga Nasional Berhad         Ø Jabatan Kerja Raya Sepang         13 rekod sahaja.                                                                                                    | Agensi Teknikai Luaran                                                           |                             |
| <ul> <li>Indah Water Konsortium</li> <li>Jabatan Alam Sekitar</li> <li>Jabatan Bomba dan Penyelamat Malaysia</li> <li>Jabatan Bomba dan Penyelamat Malaysia</li> <li>Jabatan Kerja Raya Selangor</li> <li>Jabatan Kerja Raya Selangor</li> <li>Jabatan Perancangan Bandar &amp; Desa</li> <li>Jabatan Pengairan &amp; Saliran</li> <li>Pentadbir Tanah Daerah</li> <li>Pejabat Tanah Dan Galian Selangor</li> <li>Suruhanjaya Komunikasi &amp; Multimedia</li> <li>Syarikat Bekalan Air Selangor</li> <li>Tenaga Nasional Berhad</li> <li>Jabatan Kerja Raya Sepang</li> <li>13 rekod sahaja.</li> </ul>                                                                                                    | Nama Agensi                                                                      |                             |
| <ul> <li>Jabatan Alam Sekitar</li> <li>Jabatan Bomba dan Penyelamat Malaysia</li> <li>Jabatan Kerja Raya Selangor</li> <li>Jabatan Kerja Raya Selangor</li> <li>Jabatan Perancangan Bandar &amp; Desa</li> <li>Jabatan Pengairan &amp; Saliran</li> <li>Pentadbir Tanah Daerah</li> <li>Pejabat Tanah Dan Galian Selangor</li> <li>Suruhanjaya Komunikasi &amp; Multimedia</li> <li>Syarikat Bekalan Air Selangor</li> <li>Tenaga Nasional Berhad</li> <li>Jabatan Kerja Raya Sepang</li> <li>13 rekod sahaja.</li> </ul>                                                                                                    | Indah Water Konsortium                                                           |                             |
| <ul> <li>Jabatan Bomba dan Penyelamat Malaysia</li> <li>Jabatan Kerja Raya Selangor</li> <li>Jabatan Mineral &amp; Geosains</li> <li>Jabatan Perancangan Bandar &amp; Desa</li> <li>Jabatan Pengairan &amp; Saliran</li> <li>Jabatan Pengairan &amp; Saliran</li> <li>Pentadbir Tanah Daerah</li> <li>Pejabat Tanah Dan Galian Selangor</li> <li>Suruhanjaya Komunikasi &amp; Multimedia</li> <li>Syarikat Bekalan Air Selangor</li> <li>Tenaga Nasional Berhad</li> <li>Jabatan Kerja Raya Sepang</li> <li>13 rekod sahaja.</li> </ul>                                                                                                    | ☑ Jabatan Alam Sekitar                                                           |                             |
| <ul> <li>Jabatan Kerja Raya Selangor</li> <li>Jabatan Mineral &amp; Geosains</li> <li>Jabatan Perancangan Bandar &amp; Desa</li> <li>Jabatan Pengairan &amp; Saliran</li> <li>Jabatan Pengairan &amp; Saliran</li> <li>Pentadbir Tanah Daerah</li> <li>Pejabat Tanah Dan Galian Selangor</li> <li>Suruhanjaya Komunikasi &amp; Multimedia</li> <li>Syarikat Bekalan Air Selangor</li> <li>Tenaga Nasional Berhad</li> <li>Jabatan Kerja Raya Sepang</li> <li>13 rekod sahaja.</li> </ul>                                                                                                    | 🗹 Jabatan Bomba dan Penyelamat Malaysia                                          |                             |
| <ul> <li>Jabatan Mineral &amp; Geosains</li> <li>Jabatan Perancangan Bandar &amp; Desa</li> <li>Jabatan Pengairan &amp; Saliran</li> <li>Pentadbir Tanah Daerah</li> <li>Pejabat Tanah Dan Galian Selangor</li> <li>Suruhanjaya Komunikasi &amp; Multimedia</li> <li>Syarikat Bekalan Air Selangor</li> <li>Tenaga Nasional Berhad</li> <li>Jabatan Kerja Raya Sepang</li> <li>13 rekod sahaja.</li> </ul>                                                                                                    | 🗹 Jabatan Kerja Raya Selangor                                                    |                             |
| <ul> <li>Jabatan Perancangan Bandar &amp; Desa</li> <li>Jabatan Pengairan &amp; Saliran</li> <li>Pentadbir Tanah Daerah</li> <li>Pejabat Tanah Dan Galian Selangor</li> <li>Suruhanjaya Komunikasi &amp; Multimedia</li> <li>Syarikat Bekalan Air Selangor</li> <li>Tenaga Nasional Berhad</li> <li>Jabatan Kerja Raya Sepang</li> <li>13 rekod sahaja.</li> </ul>                                                                                                    | ☑ Jabatan Mineral & Geosains                                                     |                             |
| <ul> <li>Jabatan Pengairan &amp; Saliran</li> <li>Pentadbir Tanah Daerah</li> <li>Pejabat Tanah Dan Galian Selangor</li> <li>Suruhanjaya Komunikasi &amp; Multimedia</li> <li>Syarikat Bekalan Air Selangor</li> <li>Tenaga Nasional Berhad</li> <li>Jabatan Kerja Raya Sepang</li> <li>13 rekod sahaja.</li> </ul>                                                                                                    | 🗹 Jabatan Perancangan Bandar & Desa                                              |                             |
| <ul> <li>Pentadbir Tanah Daerah</li> <li>Pejabat Tanah Dan Galian Selangor</li> <li>Suruhanjaya Komunikasi &amp; Multimedia</li> <li>Syarikat Bekalan Air Selangor</li> <li>Tenaga Nasional Berhad</li> <li>Jabatan Kerja Raya Sepang</li> <li>13 rekod sahaja.</li> </ul>                                                                                                    | 🗹 Jabatan Pengairan & Saliran                                                    |                             |
| <ul> <li>Pejabat Tanah Dan Galian Selangor</li> <li>Suruhanjaya Komunikasi &amp; Multimedia</li> <li>Syarikat Bekalan Air Selangor</li> <li>Tenaga Nasional Berhad</li> <li>Jabatan Kerja Raya Sepang</li> <li>13 rekod sahaja.</li> <li>Hantar</li> </ul>                                                                                                    | Pentadbir Tanah Daerah                                                           |                             |
| <ul> <li>Suruhanjaya Komunikasi &amp; Multimedia</li> <li>Syarikat Bekalan Air Selangor</li> <li>Tenaga Nasional Berhad</li> <li>Jabatan Kerja Raya Sepang</li> <li>Tekod sahaja.</li> <li>Hantar</li> </ul>                                                                                                    | 🖉 Pejabat Tanah Dan Galian Selangor                                              |                             |
| <ul> <li>Syarikat Bekalan Air Selangor</li> <li>Tenaga Nasional Berhad</li> <li>Jabatan Kerja Raya Sepang</li> <li>13 rekod sahaja.</li> <li>Hantar</li> </ul>                                                                                                    | 🖉 Suruhanjaya Komunikasi & Multimedia                                            |                             |
| <ul> <li>✓ Tenaga Nasional Berhad</li> <li>✓ Jabatan Kerja Raya Sepang</li> <li>13 rekod sahaja.</li> <li>1</li> </ul>                                                                                                    | Syarikat Bekalan Air Selangor                                                    |                             |
| ✓ Jabatan Kerja Raya Sepang       13 rekod sahaja.       1                                                                                                    | 🗹 Tenaga Nasional Berhad                                                         |                             |
| 13 rekod sahaja. 1                                                                                                    | 🗹 Jabatan Kerja Raya Sepang                                                      |                             |
| Hantar                                                                                                    | 13 rekod sahaja.                                                                 | 1                           |
|                                                                                                    | Hantar                                                                           |                             |

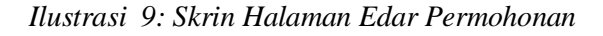

## Proses Online ( 3.1.2.4.1 ) : Edar Permohonan

- i. Klik butang Edaran Permohonan pada ilustrasi 5, Ilustrasi 9 seperti di atas dipaparkan.
- ii. **Klik** butang **Agensi** untuk membuat edaran kepada AT dalaman lain yang diperlukan.
- iii. Sekiranya tiada Laporan Tapak atau Ulasan AT Luaran diperlukan, sila klik butang Hantar. Sekiranya laporan Tapak diperlukan, sila terus ke arahan seterusnya 3.1.2.4.2

Halaman 22

Sebelum membuat penghantaran, untuk menghantar mesej kepada AT Dalaman untuk mengulas, Sila taip mesej anda didalam kotak Mesej ke AT Dalamn seperti di dalam kotak merah dibawah.

| AT Dalaman PBT                           |                       |
|------------------------------------------|-----------------------|
| <u>Jabatan</u>                           | ÷                     |
| 🔲 (test) Jabatan Teknologi maklumat      |                       |
| 🔲 Jabatan Kejuruteraan                   |                       |
| 🗹 Jabatan Landskap                       |                       |
| 🔲 Jabatan Bangunan                       |                       |
| OSC Sekretariat                          |                       |
| 🗹 Jabatan Penilaian dan Pengurusan Harta |                       |
| 🔲 Jabatan Penilaian                      |                       |
| 7 rekod sahaja.<br>Tiao (2)              | 1                     |
| liga (3)                                 |                       |
|                                          | Mesej ke AT Dalaman : |
|                                          |                       |
|                                          | -A                    |

Ilustrasi 10 : Skrin Halaman Edar Permohonan

## Proses Online (3.1.2.4.1 (a)) : Mesej

iv. **Taip** pada kotak **Mesej ke AT Dalaman** untuk menghantar mesej kepada AT Dalaman.

Mac, 2014

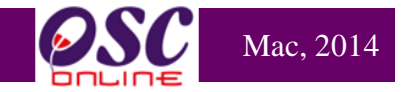

#### 3.1.1.4.2 Edaran untuk Lawatan Tapak

Dari ilustrasi 5 terdapat fungsi **Edar Permohonan.** Untuk membuat Edaran kepada jabatan anda untuk Laporan Lawatan Tapak, anda perlu tekan butang Edaran Permohonan untuk melihat halaman seperti di ilustrasi 11 di bawah.

Disini anda boleh melakukan edaran kepada Pemeriksa untuk Laporan Lawatan Tapak dengan menekan butang pemeriksa seperti dalam kotak merah dibawah.

Sebelum membuat penghantaran untuk menghantar mesej kepada Pemeriksa Lawatan Tapak untuk membuat lawatan tapak, Sila taip mesej anda didalam kotak Mesej untuk Lawatan Tapak seperti di dalam kotak merah dibawah.

| Mesej untuk Lawatan Tapak : |
|-----------------------------|
|                             |
|                             |
|                             |

Ilustrasi 11 : Skrin Halaman Edar Laporan Lawatan Tapak

## **Proses Online ( 3.1.2.4.2)**

- i. Klik butang Edaran Permohonan pada ilustrasi 5, Ilustrasi 11 seperti di atas dipaparkan.
- ii. Klik butang **Pemeriksa** untuk membuat edaran kepada pemeriksa Laporan Lawatan Tapak yang diperlukan dan taipkan mesej pada ruangan yang telah disediakan.
- iii. Klik butang Hantar untuk membuat penghantaran sekiranya tiada edaran untuk AT Luaran atau terus ke arahan 3.1.2.4.3

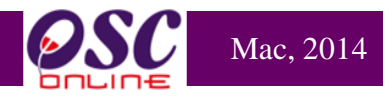

## 3.1.1.4.3 Edaran untuk Agensi Teknikal Luaran

Dari ilustrasi 5 terdapat fungsi **Edar Permohonan.** Untuk membuat Edaran kepada AT Luaran jika perlu, untuk Ulasan, anda perlu tekan butang Edaran Permohonan untuk melihat halaman seperti di ilustrasi 12 di bawah.

Disini anda boleh melakukan edaran kepada AT Luaran untuk Ulasan AT Luaran dengan menekan butang jabatan seperti dalam kotak merah dibawah.

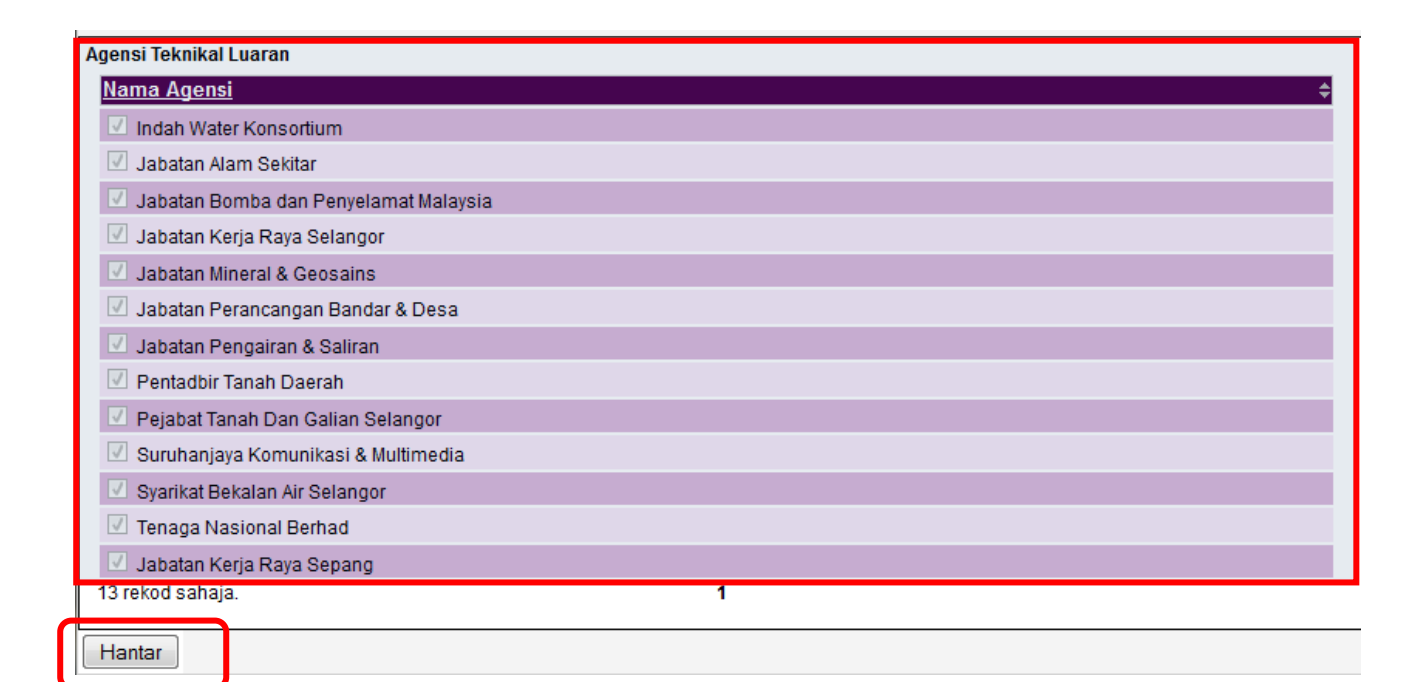

Ilustrasi 12: Skrin Halaman Edar kepada Jabatan Teknikal Luaran

## **Proses Online ( 3.1.2.4.3)**

- i. Klik butang Edaran Permohonan pada ilustrasi 5, Ilustrasi 12 seperti di atas dipaparkan.
- ii. **Klik** butang AT Luaran untuk membuat edaran kepada AT Luaran (jika perlu).
- iii. **Klik** butang **Hantar** untuk membuat penghantaran sekali dengan permintaan untuk ulasan AT Dalaman lain dan Laporan Lawatan Tapak.

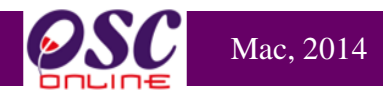

#### 3.1.2 Lawatan Tapak

Membuat lawatan tapak akan dikendalikan oleh pegawai yang tanggungjawabkan untuk tugas tersebut di AT Dalaman. Setiap agensi melakukan lawatan tapaknya sendiri dan keperluan untuk laporan adalah berbeza. **OSC Online** hanya akan menyediakan laporan secara online kepada jabatan bangunan sahaja dimana jabatan perancang dan kejuruteraan akan menggunakan format tersendiri untuk dimuat naik ke dalam sistem OSC online.

# 3.1.2.1 Akses Lawatan Tapak untuk Jabatan Perancang, Jabatan Kejuruteraan dan Jabatan Bangunan

Dari peringkat ilustrasi 1.3 : Menu Utama seperti dibawah, apabila Pengguna Agensi Teknikal Dalaman membuat pilihan Lawatan Tapak di skrin seperti ilustrasi 13, skrin seperti di ilustrasi 14 akan tertera.

|                    | sistem web rasmi<br>e - Pemprosesai                        |                                                       | - 63                              |
|--------------------|------------------------------------------------------------|-------------------------------------------------------|-----------------------------------|
| MT Dalaman         |                                                            | 🞯 (Mesej 🖂 ) Selamat Datang,                          | MAHANUM BINTI KUSNIN - Log Keluar |
| AT Dalaman > Utama |                                                            |                                                       |                                   |
| <b>?</b>           | e-Tanya<br>Maklumbalas e-Tanya (2)                         | ida dan Minit<br>e-Aduan<br>• Maklumbalas e-Aduan (1) |                                   |
| <b>•</b>           | e-Permintaan Perkhidmatan<br>e-Permintaan Perkhidmatan (0) | e-Rujukan<br>• e-Rujukan                              |                                   |

Ilustrasi 13: Skrin Utama AT Dalaman

# Proses Online (3.1.3.1) : Akses

i. **Klik** pautan **Lawatan Tapak** untuk melakukan tugas membuat lawatan tapak, muat naik Laporan Lawatan Tapak.

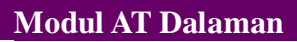

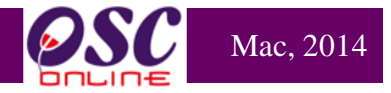

## 3.1.2.2 Pilihan Permohonan

Pilihan Permohonan adalah langkah pertama memasuki tugas ini. Senarai permohonan yang dibuat oleh PSP/SP disusun mengikut turutan Jenis Permohonan seperti yang dipaparkan di ilustrasi 14 di bawah. Sila pilih pautan permohonan yang dikehendaki melalui Jenis Permohonan.

| I Dermohonan I Dermohonan I D                                                                                                    |                                |                      | sistem<br>e - Per          | i web i<br>npro               | RASMI<br>Sesan           |                                | 2                       | CO                                      |
|----------------------------------------------------------------------------------------------------|--------------------------------|----------------------|----------------------------|-------------------------------|--------------------------|--------------------------------|-------------------------|-----------------------------------------|
| AT Dalaman > Senarai Permohonan         ID         ID       Projek         Nama Projek         Kategori Projek : Semua         Caria         Tada Rekod Dijumpai         ID         Penyerahan         100189-2/MPSepang/20/BGN/D/B8-2012         B01-Pelan       100189         100195-1/MPSepang/20/BGN/D/B8-2012         B01-Pelan       100395         100201-1/MPSepang/20/BGN/D/90-2012         B01-Pelan       100395         Projek Biasa       Lawatan Tapak (Proses)         102010-1/MPSepang/20/BGN/D/90-2012       B01-Pelan         Bangunan       100201         100201-1/MPSepang/20/BGN/D/90-2012       B01-Pelan         Bangunan       100201         3 rekod shaja.       1                                                                                                    | 🚳 AT Dalaman                   |                      |                            |                               |                          | 💹 (Mesej 🖂 ) Selamat           | Datang, MAHANUI         | M BINTI KUSNIN - <u>Loq Kel</u> i       |
| ii<br>Carian<br>ID Projek: Nama Projek:<br>Kategori Projek: Semua<br>Cari<br>Tiada Rekod Dijumpai<br>e-Penyerahan<br><u>ID Permohonan</u> <u>Jenis</u> <u>Deringkat Sekarang</u> <u>Tarikh Diserah</u> <u>Tarikh Diserah</u> <u>Semula</u><br>100189-2/MPSepang/20/BGN/D/88-2012<br>B01-Pelan<br>100189 Projek Biasa Lawatan Tapak (Proses) 08 Aug 2012,<br>11:24<br><u>100395-1/MPSepang/20/BGN/D/88-2012</u><br>B01-Pelan<br>100395 Projek Biasa Lawatan Tapak (Proses) 24 Sep 2012,<br>14:43<br>100201-1/MPSepang/20/BGN/D/90-2012<br>B01-Pelan<br>100201 Projek Biasa Lawatan Tapak (Proses) 10 Aug 2012, 13 Aug 2012, 12:14<br>Bangunan<br>3 rekod sahaja. 1                                                                                                    | AT Dalaman > Senarai           | Permohonan           |                            |                               |                          |                                |                         |                                         |
| i Kategori Projek : Semua 	 Mukim : Semua 	 Mukim : Semua<br>Cari Tiada Rekod Dijumpai<br>e-Penyerahan<br><u>ID Permohonan <u>Permohonan Projek Jenis Permohonan Projek Jenis Peringkat Sekarang Tarikh Diserah Semula<br/>100189-2/MPSepang/20/BGN/D/88-2011 B01-Pelan 100189 Projek Biasa Lawatan Tapak (Proses) 08 Aug 2012, 11:24<br/>100395-1/MPSepang/20/BGN B01-Pelan 100395 Projek Biasa Lawatan Tapak (Proses) 24 Sep 2012, 14:43<br/>100201-1/MPSepang/20/BGN/D/90-2017 B01-Pelan 100201 Projek Biasa Lawatan Tapak (Proses) 10 Aug 2012, 13 Aug 2012, 12:14<br/>3 rekod sahaja. 1</u></u>                                                                                                    | ID Projek:                     | Nan                  | na Projek:                 |                               |                          |                                |                         |                                         |
| i<br>i<br>i<br>i<br>i<br>i<br>i<br>i<br>i<br>i<br>i<br>i<br>i<br>i                                                                                                    | Kategori Projek : Semu<br>Cari | а                    |                            | <b>•</b>                      | Mukim : Semua            | 3                              | ¥                       | J                                       |
| e-Penyerahan<br><u>ID Permohonan</u> <u>Permohonan</u> <u>Projek</u> <u>Projek</u> <u>Peringkat Sekarang</u> <u>Tarikh Diserah</u> <u>Semula</u><br><u>100189-2/MPSepang/20/BGN/D/88-2012</u> B01-Pelan<br><u>100395-1/MPSepang/20/BGN</u> B01-Pelan<br><u>100395-1/MPSepang/20/BGN</u> B01-Pelan<br><u>100395</u> Projek Biasa Lawatan Tapak (Proses) 24 Sep 2012,<br><u>14:43</u><br><u>100201-1/MPSepang/20/BGN/D/90-2017</u> B01-Pelan<br><u>Bangunan</u> 100201 Projek Biasa Lawatan Tapak (Proses) 10 Aug 2012, 13 Aug 2012, 12:14<br><u>3 rekod sahaja.</u> <u>1</u>                                                                                                    | Tiada Rekod Dijumpai           |                      |                            |                               |                          |                                |                         |                                         |
| i jenis permohonan jenis permohonan jenis permohonan projek jenis projek jenis pro | e-Penyerahan                   |                      |                            |                               |                          |                                |                         |                                         |
| 1       100189-2/MPSepanq/20/BGN/D/88-2012       B01-Pelan<br>Bangunan       100189       Projek Biasa       Lawatan Tapak (Proses)       08 Aug 2012,<br>11:24         1       100395-1/MPSepanq/20/BGN<br>/CYB/108-2012       B01-Pelan<br>Bangunan       100395       Projek Biasa       Lawatan Tapak (Proses)       24 Sep 2012,<br>14:43         1       100201-1/MPSepanq/20/BGN/D/90-2012       B01-Pelan<br>Bangunan       100201       Projek Biasa       Lawatan Tapak (Proses)       24 Sep 2012,<br>14:43         3       rekod sahaja.       10       100201       Projek Biasa       Lawatan Tapak (Proses)       10 Aug 2012, 12:14                                                                                                    | ID Permohonan                  | ;                    | <u>Jenis</u><br>Permohonan | ≑ <mark>ID</mark><br>Projek ₹ | ; <u>Jenis</u><br>Projek | Peringkat Sekarang<br>(Status) | <u>Tarikh Diserah</u> ≑ | <u>Tarikh Diserah</u><br><u>\$emula</u> |
| 100395-1/MPSepang/20/BGN         B01-Pelan         100395         Projek Biasa         Lawatan Tapak (Proses)         24 Sep 2012,<br>14:43           100201-1/MPSepang/20/BGN/D/90-2012         B01-Pelan         100201         Projek Biasa         Lawatan Tapak (Proses)         24 Sep 2012,<br>14:43           3 rekod sahaja.         100201         Projek Biasa         Lawatan Tapak (Proses)         10 Aug 2012,<br>11:15         13 Aug 2012, 12:14                                                                                                    | i <u>100189-2/MPSepang</u>     | 20/BGN/D/88-2012     | B01-Pelan<br>Bangunan      | 100189                        | Projek Biasa             | Lawatan Tapak ( Proses )       | 08 Aug 2012,<br>11:24   |                                         |
| 100201-1/MPSepand/20/BGN/D/90-2012         B01-Pelan<br>Bangunan         100201         Projek Biasa         Lawatan Tapak ( Proses )         10 Aug 2012,<br>11:15         13 Aug 2012, 12:14           3 rekod sahaja.         1         1         1         1         1         1         1         1         1         1         1         1         1         1         1         1         1         1         1         1         1         1         1         1         1         1         1         1         1         1         1         1         1         1         1         1         1         1         1         1         1         1         1         1         1         1         1         1         1         1         1         1         1         1         1         1         1         1         1         1         1         1         1         1         1         1         1         1         1         1         1         1         1         1         1         1         1         1         1         1         1         1         1         1         1         1         1         1         1         1         1 <td>100395-1/MPSe<br/>/CYB/108</td> <th>pang/20/BGN<br/>-2012</th> <td>B01-Pelan<br/>Bangunan</td> <td>100395</td> <td>Projek Biasa</td> <td>Lawatan Tapak ( Proses )</td> <td>24 Sep 2012,<br/>14:43</td> <td></td>                                                                                                    | 100395-1/MPSe<br>/CYB/108      | pang/20/BGN<br>-2012 | B01-Pelan<br>Bangunan      | 100395                        | Projek Biasa             | Lawatan Tapak ( Proses )       | 24 Sep 2012,<br>14:43   |                                         |
| 3 rekod sahaja. 1                                                                                                    | <u>100201-1/MPSepang/</u>      | 20/BGN/D/90-2012     | B01-Pelan<br>Bangunan      | 100201                        | Projek Biasa             | Lawatan Tapak ( Proses )       | 10 Aug 2012,<br>11:15   | 13 Aug 2012, 12:14                      |
|                                                                                                    | 3 rekod sahaja.                |                      |                            |                               | 1                        |                                |                         |                                         |

Illustrasi 14: Senarai Permohonan ( Lawatan Tapak )

## Proses Online ( 3.1.3.1.1)

- i. Klik pautan ID Permohonan untuk melihat Profil Pemohonan dan proses Lawatan Tapak
- ii. Sila klik pada pautan "**Carian**", taipkan maklumat **seperti ID Projek**, **Nama Projek**, **Kategori Projek dan Mukim**,**Seterusnya** klik butang "**Cari**" bagi memudahkan pencarian.

Nota : Nombor dari ruangan navigasi ID Projek akan bertukar dari warna biru ke warna hitam jika ID Permohonan tersebut pernah dilihat sebelum ini dan diproses tetatpi masih belum dihantar ke peringkat seterusnya.

i.

permohonan

#### 3.1.2.3 Akses Lawatan Tapak

Ilustrasi 16 seperti di bawah memaparkan akses untuk muat naik dokumen (ie. Laporan Lawatan Tapak). Untuk Jabatan Perancang dan Jabatan Kejuruteraan, format untuk Laporan adalah mengikut format sedia ada. Untuk itu,. Sistem **OSC Online** hanya akan meminta untuk laporan dimuat naik.

Mac, 2014

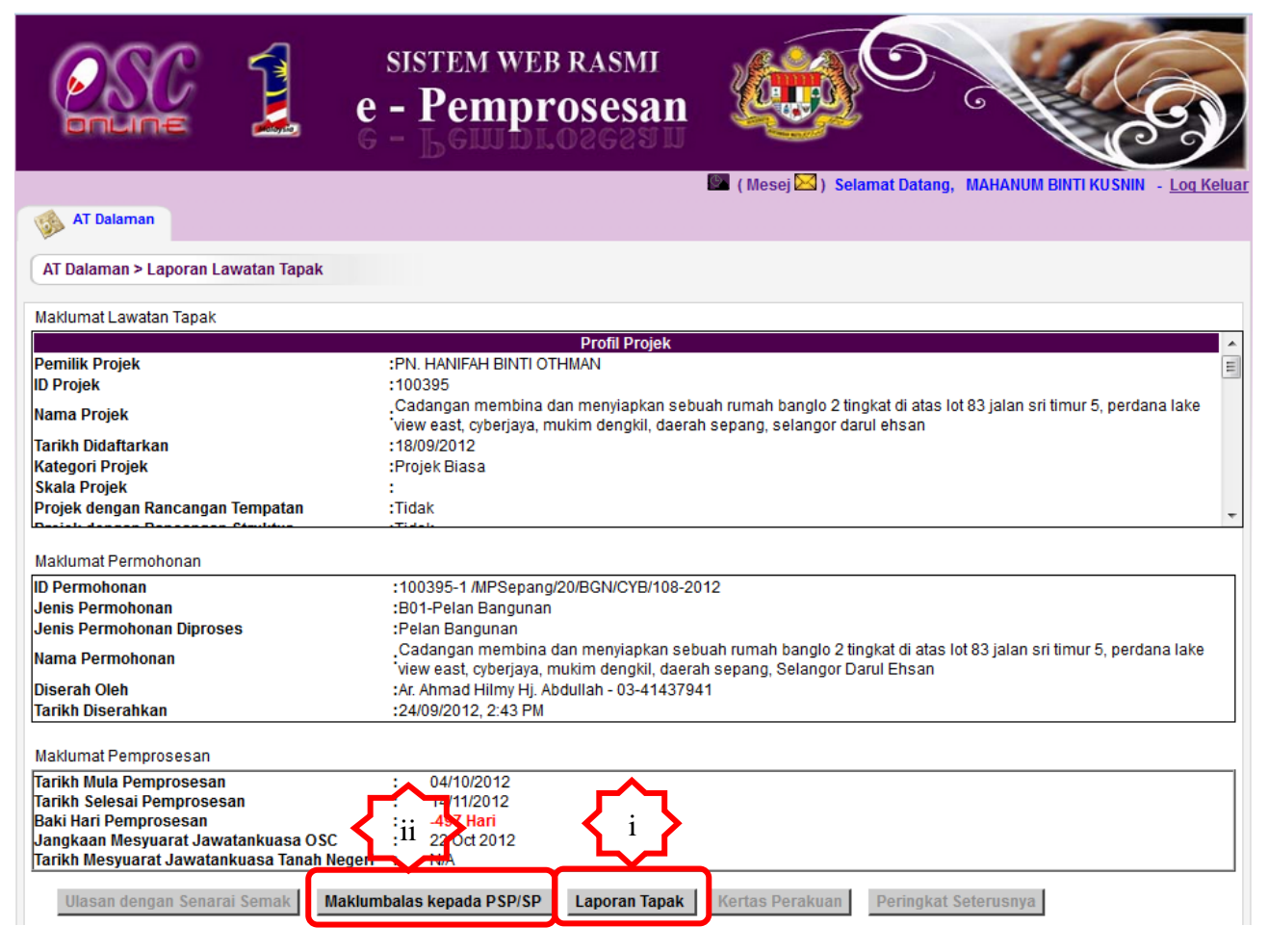

Illustrasi 15: Skrin Utama Profil Permohonan

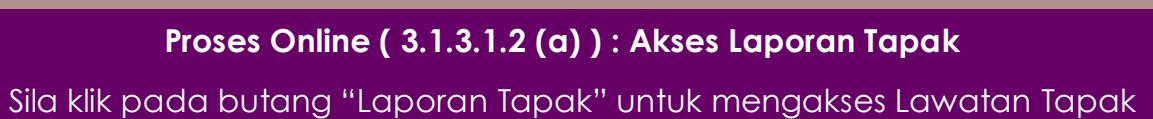

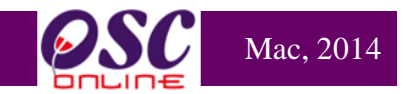

|          | Jordin Lawatan Tapak                                                                                                  |
|----------|----------------------------------------------------------------------------------------------------|
| Ringka   | asan Laporan Lawatan Tapak<br>atak tapak bagi permohonan ini telah dibuat pada 10/01/2014. Berikut adalah laporan nya |
| dan      | gambar lawatan tapak                                                                                                  |
|          |                                                                                                    |
|          |                                                                                                    |
|          |                                                                                                    |
|          |                                                                                                    |
| ιI       |                                                                                                    |
| 21       |                                                                                                    |
|          |                                                                                                    |
|          |                                                                                                    |
|          |                                                                                                    |
|          |                                                                                                    |
|          |                                                                                                    |
|          |                                                                                                    |
|          | Simpan vi                                                                                                    |
| Gamb     | ar Lawatan Tapak                                                                                                    |
| Tiad     | a rakod dijumpaj                                                                                                    |
| Tan      | nbah Gambar Tambah Banyak Gambar Lihat Semua Gambar                                                                   |
|          |                                                                                                    |
|          |                                                                                                    |
|          | $\sim$                                                                                                    |
| <u> </u> |                                                                                                    |
| Lapora   | an Lawatan Tapak>>Gambar Lawatan Tapak                                                                                |
| Gamb     | ar Lawatan Tapak diji Browse GT-GAMBARTAPAK1 ipg                                                                      |
|          | Gambar Tapak 1                                                                                                    |
|          |                                                                                                    |
| Pener    | angan Gampar                                                                                                    |
|          |                                                                                                    |
|          | 🗸 🔥 Simpan 📔                                                                                                    |

Illustrasi 16: Skrin Laporan Lawatan Tapak

## Proses Online (3.1.3.1.2 (b)) : Akses Laporan Tapak

- i. Isi Ulasan didalam ruang Ulasan Lawatan tapak
- ii. Klik butang "Tambah Gambar" untuk memutanaik gambar lawatan tapak
- iii. **Klik** butang "**Browse**" untuk mendapatkan pop up untuk carian fail dari pengkalan data bagi memuatnaik gambar dan taipkan Penerangan gambar
- iv. Klik pada fail tersebut untuk dipaparkan di medan Laporan Lawatan Tapak.
- v. Klik pada "Simpan" untuk memuat naik fail tersebut.
- vi. Sila tekan butang "Simpan" untuk menyimpan Laporan yang telah dibuat.
- vii. Sila tekan butang "Cetak" untuk mencetak Laporan

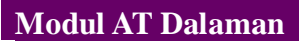

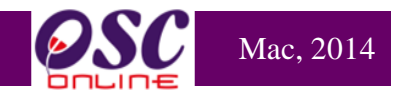

## Contoh Laporan Lawatan Tapak

|                   |                                                       |                                           | Gambar     |                                     |                                                                   |
|-------------------|-------------------------------------------------------|-------------------------------------------|------------|-------------------------------------|-------------------------------------------------------------------|
|                   | Majlis Perbandaran Sepang                             |                                           | Bil        | Gambar                              | Catatan                                                           |
|                   | Persiaran Semarak Api,Cyber 1,                        |                                           | 1          |                                     | Gambar Tapak 1                                                    |
|                   | 83200 Cyberjaya                                       |                                           |            |                                     |                                                                   |
|                   | Selangor                                              | Tel: 603-83190200                         |            |                                     |                                                                   |
|                   |                                                       | Faks: 603-83190220                        |            |                                     |                                                                   |
|                   |                                                       | Emel:                                     |            |                                     |                                                                   |
| Kepada,           |                                                       | 26/03/2014                                |            |                                     |                                                                   |
|                   |                                                       |                                           | 2          |                                     |                                                                   |
| Tuan/ Puan,       |                                                       |                                           |            |                                     |                                                                   |
| LAPORAN LAWATAN   | I TAPAK                                               |                                           |            |                                     |                                                                   |
| Pemilik Projek    | PN. HANIFAH BINTI OTHMAN                              |                                           |            |                                     |                                                                   |
| ID Projek         | 100395                                                |                                           |            |                                     |                                                                   |
| Nama Projek       | Cadangan membina dan menyiapkan sebuah rumah          | banglo 2 tingkat di atas lot 83 ialan sri |            |                                     |                                                                   |
| -                 | timur 5, perdana lake view east, cyberjaya, mukim c   | lengkil, daerah sepang, selangor darul    | Lawatak ta | apak bagi permohonan ini telah dibu | at pada 10/01/2014. Berikut adalah laporan nya dan gambar lawatan |
| ID Permohonan     | ehsan<br>100395 - 1                                   |                                           | tapak      |                                     |                                                                   |
| Jenis Permohonan  | Pelan Bangunan                                        |                                           |            |                                     |                                                                   |
| Nama Permohonan   | Cadangan membina dan menyiapkan sebuah rumah l        | banolo 2 tinokat di atas lot 83 ialan sri |            |                                     |                                                                   |
|                   | timur 5, perdana lake view east, cyberjaya, mukim der | ngkil, daerah sepang, Selangor Darul      |            |                                     |                                                                   |
|                   | Ehsan                                                 |                                           | "BERKHIDI  | MAT UNTUK NEGARA"                   |                                                                   |
| Tarikh Permohonan | 24/09/2012 2.43 PM                                    |                                           | Sava yang  | menurut perintah                    |                                                                   |
|                   |                                                       |                                           |            |                                     |                                                                   |
|                   |                                                       |                                           | Do         | kumen ini dicetak oleh komputer,    |                                                                   |
|                   |                                                       |                                           | -          | tandatangan tidak diperlukan        |                                                                   |
|                   |                                                       |                                           | (          | Mahanum Binti Kusnin                | )                                                                 |
|                   |                                                       |                                           |            |                                     |                                                                   |
|                   |                                                       |                                           |            | PTB (bgn)                           |                                                                   |
|                   |                                                       |                                           | s.k. PN. H | IANIFAH BINTI OTHMAN                |                                                                   |
|                   |                                                       |                                           |            |                                     |                                                                   |
|                   |                                                       |                                           |            |                                     |                                                                   |
|                   |                                                       |                                           |            |                                     |                                                                   |
|                   |                                                       |                                           |            |                                     |                                                                   |
|                   |                                                       |                                           |            |                                     |                                                                   |
|                   |                                                       |                                           |            |                                     |                                                                   |
|                   |                                                       |                                           |            |                                     |                                                                   |
|                   |                                                       |                                           |            |                                     |                                                                   |
|                   |                                                       |                                           |            |                                     |                                                                   |
|                   |                                                       |                                           |            |                                     |                                                                   |
|                   |                                                       |                                           |            |                                     |                                                                   |
|                   |                                                       |                                           |            |                                     |                                                                   |
|                   |                                                       |                                           |            |                                     |                                                                   |
|                   | One Stop Center (OSC)                                 |                                           | 254        |                                     | One Stop Center (OSC)                                             |

## 3.1.3 Maklumbalas kepada PSP/SP

Selepas menekan butang Maklumbalas kepada PSP/SP pada skrin ilustrasi 15, skrin seperti di ilustrasi 17 akan tertera. Tekan butang "Surat Lain" untuk menghantar mesej terus kepada PSP/SP untuk penyediaan kedatangan untuk Lawatan Tapak.

|             | Maklumbalas Kepada PSP/SP                                               |
|-------------|-------------------------------------------------------------------------|
|             | Pilih tindakan :                                                        |
|             | Surat Maklumbalas                                                       |
| •           | *Diperlukan<br>*Tajuk Surat (Surat Maklumbalas) :                       |
| <b>مر</b> ا | laporan Lawatan Tapak                                                   |
| َ کُہُ      | *Kandungan Surat (Surat Maklumbalas) :                                  |
| ii          | Ukuran tapak dan ukuran pelan tapak yang diberikan<br>adalah tidak sama |
|             | Berhenti masa pemprosesan.                                              |
|             | Muat naik dokumen Muat Naik Dokumen Aiii                                |
|             | Pralihat Cetak Tutup                                                    |
|             | iv Illustrasi 17: Skrin Maklumbalas                                     |

## Proses Online (3.1.3.1.3): Maklumbalas

- i. Isi pada ruang Tajuk untuk tajuk surat.
- ii. Isi pada ruang Kandungan untuk kandungan surat.
- iii. Klic pada butang "Muat Naik Dokumen" untuk browse pengkalan data untuk dokumen tambahan kepada PSP/SP.
- iv. Klik pada Cetak untuk membuat penghantaran surat kepada PSP/SP.

Mac, 2014

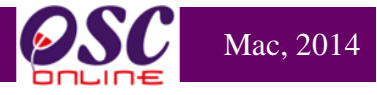

## **Contoh Surat Maklumbalas**

|                                                                                                    | Majlis Perbandaran Sepang                                                                                                 |                           |                                                          |  |  |  |
|----------------------------------------------------------------------------------------------------|----------------------------------------------------------------------------------------------------|---------------------------|----------------------------------------------------------|--|--|--|
|                                                                                                    | Persiaran Semarak Api,Cyber 1,                                                                                            |                           |                                                          |  |  |  |
|                                                                                                    | 63200 Cyberjaya                                                                                                    |                           |                                                          |  |  |  |
|                                                                                                    | Selangor                                                                                                    | Tel:                      | 603-83190200                                             |  |  |  |
|                                                                                                    |                                                                                                    | Faks:                     | 603-83190220                                             |  |  |  |
|                                                                                                    |                                                                                                    | Emel:                     |                                                          |  |  |  |
| Kepada,                                                                                                    |                                                                                                    |                           | 26/03/2014                                               |  |  |  |
| AHA ARCHITECT                                                                                                    |                                                                                                    |                           |                                                          |  |  |  |
| Ar. Ahmad Hilmy Hj.                                                                                                 | Abdullah                                                                                                    |                           |                                                          |  |  |  |
| 28-2, JALAN 4A/27A<br>ALPHA MEWAH, SE<br>BANDAR BARU WAI<br>53300 KUALA LUMP<br>53300 KUALA LUMP<br>WILAYAH PERSEKU | ,<br>CTION 2,<br>NGSA MAJU,<br>UR<br>UR<br>UTUAN                                                                          |                           |                                                          |  |  |  |
| Tuan/ Puan,                                                                                                    |                                                                                                    |                           |                                                          |  |  |  |
| laporan Lawatan T                                                                                                   | apak                                                                                                    |                           |                                                          |  |  |  |
| Pemilik Projek                                                                                                    | PN. HANIFAH BINTI OTHMAN                                                                                                  |                           |                                                          |  |  |  |
| ID Projek                                                                                                    | 100395                                                                                                    |                           |                                                          |  |  |  |
| Nama Projek                                                                                                    | Cadangan membina dan menyiapkan sebuah rumah bang<br>timur 5, perdana lake view east, cyberjaya, mukim dengk<br>ehsan     | ilo 2 tingl<br>il, daeral | kat di atas lot 83 jalan sri<br>1 sepang, selangor darul |  |  |  |
| ID Permohonan                                                                                                    | 100395- 1                                                                                                    |                           |                                                          |  |  |  |
| Jenis Permohonan                                                                                                    | Pelan Bangunan                                                                                                    |                           |                                                          |  |  |  |
| Nama Permohonan                                                                                                    | Cadangan membina dan menyiapkan sebuah rumah bangl<br>timur 5, perdana lake view east, cyberjaya, mukim dengkil,<br>Ehsan | o 2 tingka<br>daerah s    | t di atas lot 83 jalan sri<br>epang, Selangor Darul      |  |  |  |
| Tarikh Permohonan                                                                                                   | 24/09/2012 2.43 PM                                                                                                    |                           |                                                          |  |  |  |
| Ukuran tapak dan u                                                                                                  | ıkuran pelan tapak yang diberikan adalah tidak sama                                                                       |                           |                                                          |  |  |  |
| BERKHIDMAT UNT                                                                                                    | JK NEGARA"                                                                                                    |                           |                                                          |  |  |  |
| Saya yang menurut p                                                                                                 | erintah,                                                                                                    |                           |                                                          |  |  |  |
| Dokumen ini dicetak oleh komputer,<br>tandatangan tidak diperlukan                                                  |                                                                                                    |                           |                                                          |  |  |  |
| ( Mahanı                                                                                                    | Im Binti Kusnin )                                                                                                    |                           |                                                          |  |  |  |
| ,                                                                                                    | TB (ban)                                                                                                    |                           |                                                          |  |  |  |
|                                                                                                    | i B (bgii)                                                                                                    |                           |                                                          |  |  |  |
| s.k. PN. HANIFAH                                                                                                    | s.k. PN. HANIFAH BINTI OTHMAN                                                                                             |                           |                                                          |  |  |  |

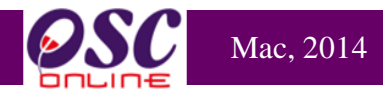

#### 3.1.4 Ulasan AT Dalaman

Ini adalah untuk AT Dalaman membuat Ulasan untuk permohonan-permohonan yang diproses oleh AT Dalaman Lain.

#### a. Mengenai Perkhidmatan Ini

Dalam tugasan AT Dalaman Memproses, pengguna ini akan membuat edaran seperti berikut :-

- i) ulasan teknikal oleh AT Bangunan dan AT Kejuruteraan untuk permohonan Kebenaran Merancang
- ii) ulasan teknikal oleh AT Kejuruteraan untuk permohonan Pelan-pelan Bangunan

Untuk item i) ulasan teknikal akan diberi oleh AT Bangunan dan untuk item i) dan ii) ulasan teknikal akan diberi oleh AT Kejuruteraan.

Dalam sistem **OSC Online** terdapat kemudahan untuk **Tiga Peringkat** Semakan seperti dalam Proses Permohonan dengan fungsi yang sama untuk Penyemak 1, 2 dan 3.Ianya juga bergantung kepada keperluan setiap PBT. Boleh juga Penyemak 1 & 2 membuat semakan dan hanya Penyemak 3 yang membuat Ulasan Terakhir.

|                                 | sistem web rasmi<br>e - Pemprosesan                                         |                                                                                             |                                            |
|---------------------------------|-----------------------------------------------------------------------------|---------------------------------------------------------------------------------------------|--------------------------------------------|
| AT Dalaman                      |                                                                             | 📟 ( Mesej 🖂 ) Selamat Datang                                                                | , MAHANUM BINTI KUSNIN - <u>Log Keluar</u> |
| AT Dalaman > Utama              |                                                                             |                                                                                             |                                            |
| e-Ta<br>• Maklumt<br>• e-Permir | nya<br>malas e-Tanya (2)<br>ermintaan Perkhidmatan<br>maan Perkhidmatan (0) | lek dan<br>la dan Minit<br>e-Aduan<br>• Maktumbalas e-Aduan (1)<br>e-Rujukan<br>• e-Rujukan |                                            |

Illustrasi 18: Skrin Utama AT Dalaman

#### 3.1.4.1 Akses ke Senarai Permohonan

Dari ilustrasi diatas, apabila Penyemak 1 memasuki sistem Ulasan AT Dalaman, paparan log masuk untuk Semakan Pertama dan Kedua akan tertera. Pilihan Permohonan adalah langkah pertama memasuki semakan ini. **Senarai permohonan** yang dibuat oleh PSP/SP disusun mengikut turutan ID Permohonan seperti yang dipaparkan di **ilustrasi 19** di bawah. Sila pilih pautan permohonan yang dikehendaki melalui ID Permohonan. Bilangan peringkat ini semakan bergantung pada jenis permohonan yang dipilih dan bilangan semakan untuk permohonan yang dipilih oleh AT Dalaman yang memproses permohonan.

Mac, 2014

Halaman 34

|             |                                                 | SISTEM WEB RASMI<br>e - Pemprosesan                                                                                                    |                      |                          | 5                                                        | ×                          | 6                                                  |
|-------------|-------------------------------------------------|----------------------------------------------------------------------------------------------------|----------------------|--------------------------|----------------------------------------------------------|----------------------------|----------------------------------------------------|
|             | AT Dalaman                                      |                                                                                                    | Mesej 🔀              | ) Selan                  | nat Datang, MAT                                          | DAUD BIN KA                | DIR - <u>Log K</u>                                 |
| ii          | Carian<br>D Projek:                             | Nama Projek:                                                                                                    |                      |                          |                                                          |                            |                                                    |
| <b>~</b> ≁( | Kategori Projek : Semua<br>Cari                 | ▼ Mukim : Semua                                                                                                    |                      |                          | -                                                        |                            |                                                    |
|             | Tiada Rekod Dijumpai                            |                                                                                                    |                      |                          |                                                          |                            |                                                    |
|             | ID Permohonan 🗧                                 | Jenis Permohonan ¢                                                                                                    | ID<br>Projek F       | <u>lenis</u><br>Projek ≑ | <u>Peringkat</u><br><u>Sekarang</u> ‡<br><u>(Status)</u> | <u>Tarikh</u><br>Diserah ≎ | <u>Tarikh</u><br><u>Diserah</u> ‡<br><u>Semula</u> |
|             | <u>101982-1/MPSepang600-5</u><br><u>/1/192</u>  | A08-Perihal Tanah-Perihal Tanah- Ubah Syarat Dan Pecah<br>Sempadan (Seksyen 124A+ KTN)+Kebenaran Merancang                                                                                         | 101982               | Projek<br>Biasa          | Ulasan AT<br>Dalaman Lain PBT<br>( Proses )              | 30 Dec<br>2013, 12:26      | 31 Dec 2013,<br>11:18                              |
|             | <u>100827-1/MPSepang</u><br>/600-15/4/34        | A13-Kebenaran Merancang                                                                                                    | 100827               | Projek<br>Biasa          | Ulasan AT<br>Dalaman Lain PBT<br>(Proses)                | 18 Jan<br>2013, 10:32      | 31 Jan 2013,<br>17:15                              |
| ~_          | <u>100148-1/MPSepang/20/P/SP</u><br>/L/83-2012  | A09-Perihal Tanah-Perihal Tanah- Penyerahan Balik Dan<br>Pemberimilikan Semula (Seksyen 204D+ KTN)+Kebenaran<br>Merancang                                                                          | 100148               | Projek<br>Biasa          | Ulasan AT<br>Dalaman Lain PBT<br>(Proses)                | 31 Jul 2012,<br>15:40      | 31 Jul 2012,<br>17:43                              |
| i 🔪         | <u>100148-1/MPSepang/20/P/SP</u><br>/L/83-2012  | A09-Perihal Tanah-Perihal Tanah- Penyerahan Balik Dan<br>Pemberimilikan Semula (Seksyen 204D+ KTN)+Kebenaran<br>Merancang                                                                          | 100148               | Projek<br>Biasa          | Ulasan AT<br>Dalaman Lain PBT<br>( Proses )              | 31 Jul 2012,<br>15:40      | 31 Jul 2012,<br>17:43                              |
|             | <u>101358-1/MPSepang</u><br>/600-6/7/99         | A13-Kebenaran Merancang                                                                                                    | 101358               | Projek<br>Biasa          | Ulasan AT<br>Dalaman Lain PBT<br>(Proses)                | 27 Jun<br>2013, 14:29      | 31 Jul 2013,<br>09:40                              |
|             | <u>101472-1/MPSepang600-6</u><br>/ <u>3/131</u> | A13-Kebenaran Merancang                                                                                                    | 101472               | Projek<br>Biasa          | Ulasan AT<br>Dalaman Lain PBT<br>( Proses )              | 27 Jul 2013,<br>12:12      | 31 Jul 2013,<br>12:09                              |
|             | <u>100870-1/MPSepang/600-5</u><br><u>/4/103</u> | A05-Perihal Tanah-Perihal Tanah- Ubah Syarat Dan Pecah<br>Sempadan (Seksyen 124A+ KTN)+Kebenaran Merancang-Pelan<br>Kejuruteraan,Pelan Kerja Tanah,Pelan Jalan dan Perparitan,Pelan<br>Lampu Jalan | 100870               | Projek<br>Biasa          | Ulasan AT<br>Dalaman Lain PBT<br>(Proses)                | 03 Jul 2013,<br>09:39      | 31 Jul 2013,<br>15:40                              |
|             | <u>102250-1/MpSepang600-11</u><br><u>/2/243</u> | A13-Kebenaran Merancang                                                                                                    | 102250               | Projek<br>Biasa          | Ulasan AT<br>Dalaman Lain PBT<br>( Proses )              | 20 Mar<br>2014, 18:30      | 31 Mar 2014,<br>12:58                              |
|             | <u>102252-1/MpSepang600-11</u><br>/2/244        | A13-Kebenaran Merancang                                                                                                    | 102252               | Projek<br>Biasa          | Ulasan AT<br>Dalaman Lain PBT<br>( Proses )              | 20 Mar<br>2014, 19:19      | 31 Mar 2014,<br>16:21                              |
|             | 102269-1/MPSepang600-15<br>/2/309               | A13-Kebenaran Merancang                                                                                                    | 102269               | Projek<br>Biasa          | Ulasan AT<br>Dalaman Lain PBT<br>(Proses)                | 28 Mar<br>2014, 16:12      | 31 Mar 2014,<br>17:41                              |
|             | 490 rekod , paparan 481 hingga 4                | 90. [Awal/ Sebelun                                                                                                    | n] <u>42,43,44</u> , | 45,46,47                 | . <u>48</u> , <b>49</b>                                  |                            |                                                    |

Illustrasi 19: Skrin Akses Permohonan AT Dalaman

## Proses Online (3.1.4.1)

- i. Klik pautan ID Permohonan untuk skrin bertukar ke tugasan seterusnya.
- ii. Sila klik pada pautan "Carian", taipkan maklumat seperti ID Projek, Nama Projek, Kategori Projek dan Mukim,Seterusnya klik butang "Cari" bagi memudahkan pencarian.

Nota : Nombor dari ruangan navigasi ID Projek akan bertukar dari warna biru ke warna hitam jika ID Permohonan tersebut pernah dilihat sebelum ini dan diproses tetapi masih belum dihantar ke peringkat seterusnya.

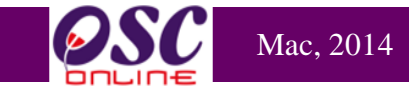

|                                                       | - Pemprosesan                                                             |                                                                |                  |
|-------------------------------------------------------|---------------------------------------------------------------------------|----------------------------------------------------------------|------------------|
|                                                       |                                                                           |                                                                |                  |
|                                                       | S.                                                                        | (Mesej 🖂 ) Selamat Datang, MAI                                 | ANUM BINTI KUSI  |
| MT Dalaman                                            |                                                                           |                                                                |                  |
| AT Dalaman > Ulasan AT Dalaman                        |                                                                           |                                                                |                  |
| Maklumat Projek                                       |                                                                           |                                                                |                  |
|                                                       | Profil Projek                                                             |                                                                |                  |
| Demilik Desiste                                       | EVERGREEN INDEX SDN.BHD.                                                  |                                                                |                  |
| Ретшк Ргојек                                          | :Fairview Development Sdn Bhd<br>Bendahara Sdn Bhd                        |                                                                |                  |
| ID Projek                                             | :102192                                                                   |                                                                |                  |
|                                                       | PERMOHONAN KEBENARAN MERANCANG BAG                                        | GI TUJUAN SERAH BALIK DAN PEME                                 | BERIMILIKAN SEMU |
| Nama Projek                                           | DI BAWAH SEKSYEN 204D KANUN TANAH NEG                                     | ARA (KTN) UNTUK PENDIRIAN BAN                                  | GUNAN KILANG S   |
|                                                       | NEGERI SELANGOR                                                           | LIVIN (2.442 FIER IAR), MURIN DEN                              | IGNIL, DAERAN SE |
| Tarikh Nidaftarkan                                    | •04/03/2014                                                               |                                                                |                  |
| Maklumat Permohonan                                   |                                                                           |                                                                |                  |
| ID Permohonan                                         | :102192-3 /OSC-050314/PK                                                  |                                                                |                  |
| Jenis Permohonan                                      | :A14-Pelan Kejuruteraan                                                   |                                                                |                  |
| Jenis Permohonan Diproses                             | :Pelan Kejuruteraan                                                       |                                                                |                  |
|                                                       | PERMOHONAN KEBENARAN MERANCANG BA<br>BAWAH SEKSYEN 2040 KANUN TANAH NEGAR | GETUJUAN SERAH BALIK DAN PEM<br>RA (KTN) UNTUK PENDIRIAN BANGI | UNAN KILANG SER  |
| Nama Permohonan                                       | LOT 11183 DAN LOT 11184 SELUAS 6.035 EKA                                  | R (2.442 HEKTAR), MUKIM DENGKIL                                | , DAERAH SEPAN   |
| Discont Olah                                          | SELANGOR                                                                  |                                                                |                  |
| Tarikh Diserahkan                                     | :05/03/2014, 11:13 AM                                                     |                                                                |                  |
|                                                       |                                                                           |                                                                |                  |
| Maklumat Pemprosesan                                  |                                                                           |                                                                |                  |
| Tarikh wula Pemprosesan<br>Tarikh Selesai Pemprosesan | : 29/04/2014                                                              |                                                                |                  |
| Baki Hari Pemprosesan                                 | : 34 Hari                                                                 |                                                                |                  |
| Jangkaan Mesyuarat Jawatankuasa OSC                   | : 25 Mar 2014                                                             |                                                                |                  |
| Tariki wesyuarat Jawatarikuasa Tahan Neger            | • DVA                                                                     |                                                                |                  |
| Ulasan Senarai Dokumen Fertas Perak                   | uan Peringkat Seterusnya                                                  |                                                                |                  |
| Delumer/Disersh eleb DSD)                             |                                                                           |                                                                |                  |
|                                                       |                                                                           |                                                                |                  |
| Bill Jenis Dokumen                                    |                                                                           |                                                                |                  |
| Surat Permononan Rasmi                                |                                                                           | Dmar                                                           | 05 Mar 2014,     |
| 2 Kiraan bayaran Proses Pelan Jalan dan Pa            | rit selaras template PBT.                                                 | laizatul Sarah                                                 | 05 Mar 2014,     |
|                                                       |                                                                           | Dmar                                                           |                  |
| 3 Earthwork Programme ( dalam Format pdf              | 2                                                                         | laizatul Sarah                                                 | 05 Mar 2014,     |
| 4 Method Statement - Kaedah Melaksanakan              | Keria ( dalam Format pdf )                                                | laizatul Sarah                                                 | 05 Mar 2014      |
|                                                       |                                                                           |                                                                |                  |

Illustrasi 20: Skrin Akses Permohonan AT Dalaman Lain

## Proses Online (3.1.4.1 (a))

- i) Klik pada butang Ulasan Senarai Dokumen untuk membuat semakan dan ulasan
- ii) Sila klik pada pautan Jenis Dokumen untuk melihat dokumen yang telah dihantar oleh pihak PSP/SP

1 Iaiaiiiaii 33

Setelah pengguna klik pada navigasi butang **Ulasan Senarai Dokumen** di ilustrasi 20, ilustrasi 21 seperti di bawah akan dipaparkan. Sila beri ulasan dan berdasarakan pemilihan Dokumen yang tidak dipatuhi. Ini adalah jenis tugasan untuk setiap semakan Senarai Dokumen AT Dalaman iaitu :-

Mac, 2014

- i) Ulasan Senarai Dokumen
- ii) Tambahan Dokumen yang tidak Dipatuhi

## 3.1.4.1.1 Membuat Semakan dan Ulasan Senarai Dokumen

| Ulasan AT Dalaman                                |                                                                                                    |
|--------------------------------------------------|----------------------------------------------------------------------------------------------------|
| ID Projek                                        | : 102192                                                                                                    |
| Jenis Permononan<br>Peringkat Pemeriksaan        | : Pelan Kejuruteraan                                                                                                    |
| Dokumen yang tidak dipat <b>e</b> hi i<br>Ulasan | Pilih- Sila taip untuk carian       Tambah         Senarai Dokumen Yang Tidak Dipatuhi:       Tambah         Pelan Jalan dan Parit (garis panduan Arahan Teknik (Jalan) 6/85) dan soft copy format DWG       Image: Copy format DWG         Salinan Surat Pengesahan Pelan Infrastruktur Telekomunikasi Dari Pemberi Perkhidmatan Rangkaian       Image: Copy format DWG         Salinan surat tidak lengkap. |
| Ulasan Pemeriksaan Pertama                       | : Salinan surat tidak lengkap.                                                                                                    |
| Ulasan Pemeriksaan Kedua                         | : Tiada rekod                                                                                                    |
| Ulasan Pemeriksaan Terakhir                      | : Tiada rekod                                                                                                    |
|                                                  | Tutup Simpan                                                                                                    |

Illustrasi 21: Skrin Akses Ulasan AT Dalaman

| Pro        | Proses Online ( 3.1.4.1.1 ) : Ulasan dan Semakan Senarai Dokumen                                                                   |  |  |  |  |  |
|------------|----------------------------------------------------------------------------------------------------|--|--|--|--|--|
| i)         | <b>Klik</b> pada dropdown " <b>Dokumen yang tidak dipatuhi</b> " untuk memilih<br>senarai dokumen yang tidak dipatuhi              |  |  |  |  |  |
| ii)        | <b>Sila</b> taipkan <b>Ulasan yang</b> berkaitan dengan <b>Dokumen yang tidak</b><br><b>dipatuhi</b> yana telah dipilih.           |  |  |  |  |  |
| Nota : Sel | kiranya anda Penyemak 1, Ulasan anda akan dipaparkan dibahagian<br>Isan Pemeriksaan Pertama iika anda Penyemak 2, Ulasan anda akan |  |  |  |  |  |

Ulasan Pemeriksaan Pertama,jika anda Penyemak 2, Ulasan anda akan dipaparkan di Ulasan Pemeriksaan Kedua dan seterusnya Ulasan Penyemak 3 akan dipaparkan di Ulasan Pemeriksaan terakhir.
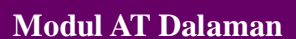

## 3.1.4.1.2 Tambahan Dokumen yang tidak Dipatuhi

Sekiranya anda memerlukan penambahan Dokumen yang tidak Dipatuhi semasa membuat Semakan dan Ulasan Senarai Dokumen, anda boleh buat dengan klik pada butang **"Tambah"** seperti di ilustrasi 22 di bawah. tertera.

Mac, 2014

| Ulasan AT Dalaman              |                                                                                                    |
|--------------------------------|----------------------------------------------------------------------------------------------------|
| ID Projek                      | : 102192                                                                                                    |
| Jenis Permohonan               | : Pelan Kejuruteraan                                                                                                    |
| Peringkat Pemeriksaan          | : Ulasan Peringkat Pertama                                                                                                    |
| Dokumen yang tidak dipatuhi ii | Pilih- Sila taip untuk carian                                                                                                    |
|                                | Pelan Jalan dan Parit (garis panduan Arahan Teknik (Jalan) 6/85) dan soft copy format DWG     Salinan Surat Pengesahan Pelan Infrastruktur Telekomunikasi Dari Pemberi Perkhidmatan Rangkaian     Laporan Cadangan Pemajuan (LCP) |
| Ulasan                         | LCP tidak lengkap.                                                                                                    |
| Ulasan Pemeriksaan Pertama     | : LCP tidak lengkap.                                                                                                    |
| Ulasan Pemeriksaan Kedua       | : Tiada rekod                                                                                                    |
| Ulasan Pemeriksaan Terakhir    | : Tiada rekod                                                                                                    |
|                                | Tutup Simpan iv                                                                                                    |

Ilustrasi 22: Tambahan Dokumen

## Proses Online ( 3.1.4.1.2): Tambah Dokumen

- iii. Klik butang "Tambah" untuk menambah dokumen yang tidak dipatuhi.
- iv. Klik pada dropdown untuk memilih Senarai Dokumen yang tidak Dipatuhi.
- v. Taip segala maklumat yang perlu dan membuat Ulasan di bahagian Ulasan
- vi. Klik butang "Simpan" untuk menyimpan Ulasan yang telah ditambah

### 3.1.4.1.3 Semakan yang Terakhir

Dari peringkat **Membuat Semakan dan Ulasan Senarai Dokumen** dan **Tambahan Dokumen yang tidak Dipatuhi**, apabila Penyemak 3 yang telah disetkan peranan oleh Pihak Pentadbir Sistem tugas yang utama adalah untuk menghantar Ulasan yang telah dibuat oleh Penyemak 1, 2 dan 3.

| Ulasan AT Dalaman             |                                                                                                    |
|-------------------------------|----------------------------------------------------------------------------------------------------|
| ID Projek<br>Jenis Permohonan | : 102192<br>: Pelan Kejuruteraan<br>Ulagen Beringket Kodun                                                                                                    |
| Peringkat Pemeriksaan         | · Ulasan Peringkat Terakhir                                                                                                    |
| Dokumen yang tidak dipatuhi   | : -Pilih- Sila taip untuk carian Tambah<br>Senarai Dokumen Yang Tidak Dipatuhi:                                                                                                    |
|                               | Pelan Jalan dan Parit (garis panduan Arahan Teknik (Jalan) 5/85) dan soft copy format DWG     Salinan Surat Pengesahan Pelan Infrastruktur Telekomunikasi Dari Pemberi Perkhidmatan Rangkaian     Laporan Cadangan Pemajuan (LCP)     Pelan-pelan lampu jalan     Perakuan Jurutera Professional     Pelan Jalan dan Parit (garis panduan Arahan Teknik (Jalan) 6/85) dan soft copy format DWG     Surat Permohonan Rasmi |
| Ulasan                        | : Surat Permohonan Rasmi tiada cop oleh pihak yang berkuasa                                                                                                    |
| Ulasan Pemeriksaan Pertama    | : LCP tidak lengkap.                                                                                                    |
| Ulasan Pemeriksaan Kedua      | : Pelan tidak disertakan                                                                                                    |
| Ulasan Pemeriksaan Terakhir   | : Surat Permohonan Rasmi tiada cop oleh pihak yang berkuasa<br>Tutup Peringkat Seterusnya Simpan                                                                                                    |

Ilustrasi 23 Peringkat Terakhir

## Proses Online ( 3.1.4.1.3) Peringkat Terakhir

ii. Klik butang "Peringkat Seterunsya" untuk menghantar ulasan bagi Jabatan

Nota : Sekiranya anda Penyemak 1, Ulasan anda akan dipaparkan dibahagian Ulasan Pemeriksaan Pertama,jika anda Penyemak 2, Ulasan anda akan dipaparkan di Ulasan Pemeriksaan Kedua dan seterusnya Ulasan Penyemak 3 akan dipaparkan di Ulasan Pemeriksaan terakhir.

Halaman 38

Mac, 2014

Setelah anda menekan butang "**Peringkat Seterusnya**" di ilustrasi 23, terdapat satu "pop-up" yang anda perlu baca.Sekiranya anda sudah pasti untuk ke peringkat seterusnya, sila tekan butang "**OK**" untuk membuat penghantaran ulasan dan semakan serta maklumbalas kepada PSP/SP. Ini adalah perbezaan utama antara Semakan ketiga dengan semakan pertama dan kedua.

| ID Projek<br>Jenis Permohonan                               | 400400                                                                                                    |
|-------------------------------------------------------------|----------------------------------------------------------------------------------------------------|
| penis rermononan                                            |                                                                                                    |
|                                                             | : Pelan Kejuruteraan<br>Ulasan Perinokat Kedua                                                                                                    |
| Peringkat Pemeriksaan                                       | Ulasan Peringkat Terakhir                                                                                                    |
| Dokumen yang tidak dipatuhi                                 | <ul> <li>Pilih- Sila taip untuk carian</li> <li>Pelan Jalan dan Parit (garis panduan Arahan Teknik (Jalan) 6/85) dan soft copy format DWG</li> <li>Salinan Surat</li> <li>Laporan Cada</li> <li>Anda pasti untuk menamatkan proses ini</li> </ul> |
|                                                             |                                                                                                    |
| Ulasan                                                      | Surat Permohonan Rasmi tiada cop olen pinak yang berkuasa                                                                                                    |
| Ulasan Pemeriksaan Pertama                                  | : LCP tidak lengkap.                                                                                                    |
| Ulasan Pemeriksaan Kedua                                    | : Pelan tidak disertakan                                                                                                    |
| Ulasan Pemeriksaan Terakhir                                 | : Surat Permohonan Rasmi tiada cop oleh pihak yang berkuasa                                                                                                    |
|                                                             | Tutup Peringkat Seterusnya Simpan                                                                                                    |
|                                                             |                                                                                                    |
| Cetak Senarai Semak                                         |                                                                                                    |
| Setak Senaral Semak                                         | Kasimpulan Illasap                                                                                                    |
| Cetak Senarai Semak<br>Permohonan ini telah dis<br>Bangunan | Kesimpulan Ulasan<br>semak oleh Jabatan Bangunan untuk Ulasa AT Dalaman lain bagi Permohonan Pelan                                                                                                    |

Ilustrasi 24 Kesimpulan Ulasan

# Proses Online (3.1.4.1.3(a)) Peringkat Seterusnya

- i. Sila taipkan Kesimpulan Ulasan di ruangan yang disediakan.
- ii. Klik butang "Hantar" untuk menghantar ulasan bagi Jabatan

Halaman 39

Mac, 2014

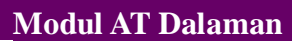

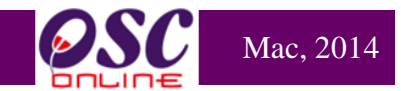

# Contoh Surat Maklumbalas Kepada PSP/SP

|                                                                                                    | Majlis Perbandaran Sepang<br>Persiaran Semarak Api,Cyber 1,<br>63200 Cyberiava                                                                                                    |                                                                                                    |                                                                                    |  |  |  |  |
|----------------------------------------------------------------------------------------------------|----------------------------------------------------------------------------------------------------|----------------------------------------------------------------------------------------------------|------------------------------------------------------------------------------------|--|--|--|--|
|                                                                                                    | Selangor                                                                                                    | Tel                                                                                                    | 603-83190200                                                                       |  |  |  |  |
|                                                                                                    | o o na ng o n                                                                                                    | Fax                                                                                                    | 603-83190220                                                                       |  |  |  |  |
|                                                                                                    |                                                                                                    | Emel:                                                                                                    | 000-00100220                                                                       |  |  |  |  |
|                                                                                                    |                                                                                                    |                                                                                                    |                                                                                    |  |  |  |  |
| Pemilik Projek                                                                                                    | Visentak Sdn. Bhd.                                                                                                    |                                                                                                    |                                                                                    |  |  |  |  |
| ID Projek                                                                                                    | 102192                                                                                                    |                                                                                                    |                                                                                    |  |  |  |  |
| Nama Projek                                                                                                    | PERMOHONAN KEBENARAN MERANC/<br>PEMBERIMILIKAN SEMULA TANAH DI E<br>NEGARA (KTN) UNTUK PENDIRIAN BAN<br>11183 DAN LOT 11184 SELUAS 6.035 EI<br>DAERAH SEPANG, NEGERI SELANGOR                                                                                                    | ANG BAGI TUJUAI<br>BAWAH SEKSYEN<br>NGUNAN KILANG<br>KAR (2.442 HEKT/<br>S                                                                                                    | N SERAH BALIK DAN<br>204D KANUN TANAH<br>SEDIADA DI ATAS LOT<br>R), MUKIM DENGKIL, |  |  |  |  |
| ID Permohonan                                                                                                    | 102192 - 3                                                                                                    |                                                                                                    |                                                                                    |  |  |  |  |
| Jenis Permohona                                                                                                    | n Pelan Kerja Tanah+Pelan Jalan dan Perp                                                                                                    | aritan+Pelan Lamp                                                                                                    | u Jalan                                                                            |  |  |  |  |
| Nama Permohon                                                                                                    | an PERMOHONAN KEBENARAN MERANC<br>PEMBERIMILIKAN SEMULA TANAH DI E<br>NEGARA (KTN) UNTUK PENDIRIAN BAN<br>11183 DAN LOT 11184 SELUAS 6.035 EI<br>DAERAH SEPANG, NEGERI SELANGOR                                                                                                    | PERMOHONAN KEBENARAN MERANCANG BAGI TUJUAN SERAH BALIK DAN<br>PEMBERIMILIKAN SEMULA TANAH DI BAWAH SEKSYEN 204D KANUN TANAH<br>NEGARA (KTN) UNTUK PENDIRIAN BANGUNAN KILANG SEDIADA DI ATAS LOT<br>11183 DAN LOT 11184 SELUAS 6.035 EKAR (2.442 HEKTAR), MUKIM DENGKIL,<br>DAERAH SEPANG, NEGERI SELANGOR |                                                                                    |  |  |  |  |
| Tarikh Permohonan 05/03/2014 11.13 AM                                                                                                    |                                                                                                    |                                                                                                    |                                                                                    |  |  |  |  |
| KEHENDAK UNTU                                                                                                    | an 05/03/2014 11.13 AM<br>JK PINDAAN DARI JABATAN BANGUNAN<br>26/03/2014                                                                                                    |                                                                                                    |                                                                                    |  |  |  |  |
| KEHENDAK UNTU<br>Tarikh ulasan :                                                                                                    | an 05/03/2014 11.13 AM<br>JK PINDAAN DARI JABATAN BANGUNAN<br>26/03/2014                                                                                                    |                                                                                                    |                                                                                    |  |  |  |  |
| KEHENDAK UNTU<br>Tarikh ulasan :<br>Ulasan<br>Surat Permohonar                                                                                                    | an 05/03/2014 11.13 AM<br>JK PINDAAN DARI JABATAN BANGUNAN<br>26/03/2014<br>Rasmi tiada cop oleh pihak yang berkuasa                                                                                                    |                                                                                                    |                                                                                    |  |  |  |  |
| KEHENDAK UNTU<br>Tarikh ulasan :<br>Ulasan<br>Surat Permohonar<br>Dokumen Perlu                                                                                                    | an 05/03/2014 11.13 AM<br>JK PINDAAN DARI JABATAN BANGUNAN<br>26/03/2014<br>Rasmi tiada cop oleh pihak yang berkuasa<br>Dikemaskini                                                                                                    |                                                                                                    |                                                                                    |  |  |  |  |
| KEHENDAK UNTU<br>Tarikh ulasan :<br>Ulasan<br>Surat Permohonar<br>Dokumen Perlu<br>Laporan Cadanga                                                                                                    | an 05/03/2014 11.13 AM<br>JK PINDAAN DARI JABATAN BANGUNAN<br>26/03/2014<br>Rasmi tiada cop oleh pihak yang berkuasa<br>Dikemaskini<br>In Pemajuan (LCP)                                                                                                    |                                                                                                    |                                                                                    |  |  |  |  |
| KEHENDAK UNTU<br>Tarikh ulasan :<br>Ulasan<br>Surat Permohonar<br>Dokumen Perlu<br>Laporan Cadanga<br>Pelan Jalan dan F                                                                                                    | an 05/03/2014 11.13 AM<br>JK PINDAAN DARI JABATAN BANGUNAN<br>26/03/2014<br>Rasmi tiada cop oleh pihak yang berkuasa<br>Dikemaskini<br>In Pemajuan (LCP)<br>Parit (garis panduan Arahan Teknik (Jalan) 6/85)                                                                                                    | dan soft copy form                                                                                                    | at DWG                                                                             |  |  |  |  |
| KEHENDAK UNTU<br>Tarikh ulasan :<br>Ulasan<br>Surat Permohonar<br>Dokumen Perlu<br>Laporan Cadanga<br>Pelan Jalan dan F<br>Pelan-pelan lamp                                                                                                    | an 05/03/2014 11.13 AM<br>JK PINDAAN DARI JABATAN BANGUNAN<br>26/03/2014<br>Rasmi tiada cop oleh pihak yang berkuasa<br>Dikemaskini<br>In Pemajuan (LCP)<br>Parit (garis panduan Arahan Teknik (Jalan) 6/85)<br>u jalan                                                                                                    | dan soft copy form                                                                                                    | at DWG                                                                             |  |  |  |  |
| KEHENDAK UNTU<br>Tarikh ulasan :<br>Ulasan<br>Surat Permohonar<br>Dokumen Perlu<br>Laporan Cadanga<br>Pelan Jalan dan F<br>Pelan-pelan lamp<br>Perakuan Juruter                                                                                             | an 05/03/2014 11.13 AM<br>JK PINDAAN DARI JABATAN BANGUNAN<br>26/03/2014<br>Rasmi tiada cop oleh pihak yang berkuasa<br>Dikemaskini<br>in Pemajuan (LCP)<br>Parit (garis panduan Arahan Teknik (Jalan) 6/85)<br>u jalan<br>a Professional                                                                                                    | dan soft copy form                                                                                                    | at DWG                                                                             |  |  |  |  |
| KEHENDAK UNTU<br>Tarikh ulasan :<br>Ulasan<br>Surat Permohonar<br>Dokumen Perlu<br>Laporan Cadanga<br>Pelan Jalan dan F<br>Pelan-pelan lamp<br>Perakuan Juruter<br>Salinan Surat Per                                                                        | an 05/03/2014 11.13 AM<br>JK PINDAAN DARI JABATAN BANGUNAN<br>26/03/2014<br>Rasmi tiada cop oleh pihak yang berkuasa<br>Dikemaskini<br>In Pemajuan (LCP)<br>Parit (garis panduan Arahan Teknik (Jalan) 6/85)<br>u jalan<br>a Professional<br>Ingesahan Pelan Infrastruktur Telekomunikasi Da                                                                        | dan soft copy form<br>ri Pemberi Perkhid                                                                                                    | at DWG<br>matan Rangkaian                                                          |  |  |  |  |
| KEHENDAK UNTU<br>Tarikh ulasan :<br>Ulasan<br>Surat Permohonar<br>Dokumen Perlu<br>Laporan Cadanga<br>Pelan Jalan dan F<br>Pelan-pelan lamp<br>Perakuan Juruten<br>Salinan Surat Per                                                                        | an 05/03/2014 11.13 AM<br>JK PINDAAN DARI JABATAN BANGUNAN<br>26/03/2014<br>Rasmi tiada cop oleh pihak yang berkuasa<br>Dikemaskini<br>In Pemajuan (LCP)<br>Parit (garis panduan Arahan Teknik (Jalan) 6/85)<br>u jalan<br>a Professional<br>Igesahan Pelan Infrastruktur Telekomunikasi Da<br>n Rasmi                                                              | dan soft copy form<br>ri Pemberi Perkhid                                                                                                    | at DWG<br>matan Rangkaian                                                          |  |  |  |  |
| KEHENDAK UNTU<br>Tarikh ulasan :<br>Ulasan<br>Surat Permohonar<br>Dokumen Perlu<br>Laporan Cadanga<br>Pelan Jalan dan F<br>Pelan-pelan lamp<br>Perakuan Juruter<br>Salinan Surat Per<br>Surat Permohona<br>Kesimpulan Ulas                                  | an 05/03/2014 11.13 AM<br>JK PINDAAN DARI JABATAN BANGUNAN<br>26/03/2014<br>Rasmi tiada cop oleh pihak yang berkuasa<br>Dikemaskini<br>In Pemajuan (LCP)<br>Parit (garis panduan Arahan Teknik (Jalan) 6/85)<br>u jalan<br>a Professional<br>Igesahan Pelan Infrastruktur Telekomunikasi Da<br>n Rasmi<br>an                                                        | dan soft copy form<br>ri Pemberi Perkhid                                                                                                    | at DWG<br>matan Rangkaian                                                          |  |  |  |  |
| KEHENDAK UNTU<br>Tarikh ulasan :<br>Ulasan<br>Surat Permohonar<br>Dokumen Perlu<br>Laporan Cadanga<br>Pelan Jalan dan F<br>Pelan-pelan lamp<br>Perakuan Juruter<br>Salinan Surat Per<br>Surat Permohona<br>Kesimpulan Ulas<br>Permohonan ini te<br>Bangunan | an 05/03/2014 11.13 AM<br>JK PINDAAN DARI JABATAN BANGUNAN<br>26/03/2014<br>Rasmi tiada cop oleh pihak yang berkuasa<br>Dikemaskini<br>In Pemajuan (LCP)<br>Parit (garis panduan Arahan Teknik (Jalan) 6/85)<br>u jalan<br>a Professional<br>ngesahan Pelan Infrastruktur Telekomunikasi Da<br>n Rasmi<br>an<br>Iah disemak oleh Jabatan Bangunan untuk Ulas        | dan soft copy form<br>ri Pemberi Perkhid<br>a AT Dalaman lain                                                                                                    | at DWG<br>matan Rangkaian<br>bagi Permohonan Pelan                                 |  |  |  |  |
| KEHENDAK UNTU<br>Tarikh ulasan :<br>Ulasan<br>Surat Permohonar<br>Dokumen Perlu<br>Laporan Cadanga<br>Pelan Jalan dan F<br>Pelan-pelan lamp<br>Perakuan Juruten<br>Salinan Surat Per<br>Surat Permohona<br>Kesimpulan Ulas<br>Permohonan ini te<br>Bangunan | an 05/03/2014 11.13 AM<br>JK PINDAAN DARI JABATAN BANGUNAN<br>26/03/2014<br>Rasmi tiada cop oleh pihak yang berkuasa<br><b>Dikemaskini</b><br>In Pemajuan (LCP)<br>Parit (garis panduan Arahan Teknik (Jalan) 6/85)<br>u jalan<br>a Professional<br>Igesahan Pelan Infrastruktur Telekomunikasi Da<br>n Rasmi<br>an<br>lah disemak oleh Jabatan Bangunan untuk Ulas | dan soft copy form<br>ri Pemberi Perkhid<br>a AT Dalaman lain                                                                                                    | at DWG<br>matan Rangkaian<br>bagi Permohonan Pelan                                 |  |  |  |  |

Halaman 40

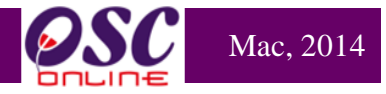

#### 3.1.5 Penyediaan Kertas Kerja/Perakuan

Sistem terdahulu membenarkan AT Dalaman memproses melakukan penyediaan Kertas Kerja/Perakuan setelah lawatan tapak dibuat dan dimuat naik; dan ulasan dari agensi lain di selesaikan.

Sistem terbaru membenarkan penyediaan kertas kerja/perakuan dilaksanakan serentak sewaktu penilaian terhadap permohonan dilaksanakan oleh Penyemak 1 atau 2, sementara menuggu ulasan dari AT Dalaman dan Luaran. Dalam perkataan lain, sistem memberi dua maklumat untuk satu permohonan untuk melaksanakan dua tugasan Semakan Pematuhan dan Penyediaan Kertas Kerja dilaksanakan serentak. ID Permohonan adalah sama tetapi status penyerahan adalah berbeza.

Walaubagaimanapun, permohonan dan kertas kerja akan dihantar ke Penyemak Ketiga dimana beliau akan membuat keputusan Pengesahan Kertas Kerja dan Menghantar Kertas Kerja ke peringkat Mesyuarat OSC/Teknikal atau membuat maklumbalas kepada PSP/SP sekiranya ada ketidak patuhan. Sekiranya ulasan mematuhi, permohonan bolehlah seterusnya ke peringkat seterusnya, dimana Peyemak Ketiga akan membuat pengesahan kepada kertas kerja untuk ke mesyuarat jawatankuasa OSC. Dibawah adalah persediaan untuk membuat Penyediaan Kertas Kerja.

Sistem juga menyediakan perkhidmatan kepada Penyemak 1 dan 2 yang telah disetkan peranannya oleh Pentadbir Sistem untuk membuat Pengesahan Kertas Kerja dan menghantar ke peringkat Mesyuarat OSC/Teknikal. Namun ia bergantung kepada keperluan setiap PBT.

Nota : Sebagai Penyemak Ketiga iaitu penyemak yang terakhir, perlu memastikan Agensi Teknikal Luaran yang terlibat dengan permohonan yang diproses telah membuat semakan dan ulasan dalam masa temapoh yang diberikan sebelum pihak penyemak ketiga membuat Pengisytiharan Kertas Perkuan.

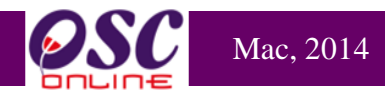

## 3.1.5.1 Akses Penyediaan Kertas Kerja/Perakuan

Dari peringkat ilustrasi 5,dibahagian **e-Penyerahan**, Sila akses senarai permohonan dengan pilihan pada **ID Permohonan** yang diperlukan untuk membuat Penyediaan Kertas Kerja/Perakuan.

|                                              | sistem web rasmi<br>e - Pemprosesan                                                                                      |                                                                                                    |
|----------------------------------------------|----------------------------------------------------------------------------------------------------|----------------------------------------------------------------------------------------------------|
|                                              |                                                                                                    | 🌌 (Mesej 🖂 ) Selamat Datang, ALLAMIN BIN OTHMAN - Log Keluar                                                      |
| M Dalaman                                    |                                                                                                    |                                                                                                    |
| AT Dalaman > Semakan Terperinci              |                                                                                                    |                                                                                                    |
| Maklumat Projek                              |                                                                                                    |                                                                                                    |
|                                              | Profil Projek                                                                                                    | A                                                                                                    |
| Pemilik Projek                               | Bendahara Sdn Bhd<br>Chow Brothers Tractor Work Sdn. Bhd.<br>Bendahara Sdn Bhd                                           |                                                                                                    |
| Pemaju Projek                                | BIG TREE OUTDOOR SDN. BHD.<br>Chow Brothers Tractor Work Sdn. Bhd.                                                       |                                                                                                    |
| ID Projek                                    | :102195                                                                                                    |                                                                                                    |
| Nama Projek                                  | CADANGAN MEMBINA DAN MENYIAPKAN S<br>SENTOSA 7, TAMAN DESA SENTOSA, KG. 1<br>SELANGOR DARUL EHSAN                        | EBUAH RUMAH BANGLO 2 TINGKAT DI ATAS LOT P.T 20908, JALAN<br>TERAS JERNANG, MUKIM DENGKIL, DAERAH SEPANG, NEGERI  |
| Maklumat Permohonan                          |                                                                                                    |                                                                                                    |
| ID Permohonan                                | :102195-1 /OSC0-240314                                                                                                   |                                                                                                    |
| Jenis Permohonan                             | ,A01-Perihal Tanah- Ubah Syarat Dan Pecal<br>'Bangunan + Pelan Kejuruteraan                                              | h Sempadan (Seksyen 124A, KTN) + Kebenaran Merancang + Pelan                                                      |
| Jenis Permohonan Diproses<br>Nama Permohonan | :Kebenaran Merancang<br>CADANGAN MEMBINA DAN MENYIAPKAN S<br>:SENTOSA 7, TAMAN DESA SENTOSA, KG.<br>SELANGOR DARUL EHSAN | SEBUAH RUMAH BANGLO 2 TINGKAT DI ATAS LOT P.T 20908, JALAN<br>TERAS JERNANG, MUKIM DENGKIL, DAERAH SEPANG, NEGERI |
| Diserah Oleh                                 | Maizatul Sarah Omar - 03-48858643                                                                                        |                                                                                                    |
| Tarikh Diserahkan                            | :24/03/2014, 9:49 AM                                                                                                    |                                                                                                    |
| Maklumat Pemprosesan                         |                                                                                                    |                                                                                                    |
| Tarikh Mula Pemprosesan                      | : 24/03/2014                                                                                                    | 1                                                                                                    |
| Tarikh Selesai Pemprosesan                   | : 15/06/2014                                                                                                    |                                                                                                    |
| Baki Hari Pemprosesan                        | : 81 Hari                                                                                                    |                                                                                                    |
| Jangkaan Mesyuarat Jawatankuasa OSO          | : 31 Mar 2014                                                                                                    |                                                                                                    |
| larikh Mesyuarat Jawatankuasa Tanah N        | legeri : N/A                                                                                                    |                                                                                                    |
| Ulasan Senarai Dokumen Kertas                | Perakuan Edar Permohonan                                                                                                 | Peringkat Seterusnya                                                                                              |

Ilustrasi 24 Akses Kertas Perakuan

# Proses Online ( 3.1.5.1 (a)) Akses

iv. Klik pada butang Kertas Perakuan untuk mengakses Penyedian Kertas Kerja

Halaman 42

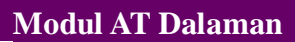

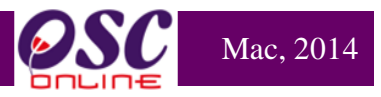

### 3.1.5.2 Muat Turun Ulasan Dan Laporan

Disini anda perlu Muat turun Ulasan, Laporan dan juga dokumen (jika perlu) untuk penilaian. Sila Klik pada Ulasan dan Maklumbalas dari AT Dalaman, AT Luaran dan Laporan Lawatan tapak untuk ulasan/perakuan agensi-agensi yang terbabit untuk membuat ulasan dan laporan. Setelah penilaian dibuat anda akan terus memberi maklumbalas untuk permohonan yang tidak mematuhi keperluan agensi atau mengunjurkan permohonan ke peringkat seterusnya.

| Bil                                                                                        | <u>Jenis Dokumen</u>                                                                                                    | ÷                                                                                                    | <u>Daripada</u>                                               |                                                                    | ≑ <u>Tarikh</u>                                                                                                  |
|--------------------------------------------------------------------------------------------|----------------------------------------------------------------------------------------------------|----------------------------------------------------------------------------------------------------|---------------------------------------------------------------|--------------------------------------------------------------------|----------------------------------------------------------------------------------------------------|
| 1                                                                                          | Borang Laluan                                                                                                    |                                                                                                    | Maizatul Sarah Omar                                           |                                                                    | 24 Mar 2014, 09:42                                                                                               |
| 2                                                                                          | Borang Semakan                                                                                                    |                                                                                                    | Maizatul Sarah Omar                                           |                                                                    | 24 Mar 2014, 09:42                                                                                               |
| 3                                                                                          | Pelan Tapak                                                                                                    |                                                                                                    | Maizatul Sarah Omar                                           |                                                                    | 24 Mar 2014, 09:42                                                                                               |
| 4                                                                                          | Pelan Lantai                                                                                                    |                                                                                                    | Maizatul Sarah Omar                                           |                                                                    | 24 Mar 2014, 09:42                                                                                               |
| 5                                                                                          | Surat Kelulusan                                                                                                    |                                                                                                    | Maizatul Sarah Omar                                           |                                                                    | 24 Mar 2014, 09:47                                                                                               |
| 6                                                                                          | Surat Akuan                                                                                                    |                                                                                                    | Maizatul Sarah Omar                                           |                                                                    | 24 Mar 2014, 09:48                                                                                               |
| 7                                                                                          | Geran Tanah                                                                                                    |                                                                                                    | Maizatul Sarah Omar                                           |                                                                    | 24 Mar 2014, 09:49                                                                                               |
| В                                                                                          | Borang Hakmilik                                                                                                    |                                                                                                    | Maizatul Sarah Omar                                           |                                                                    | 24 Mar 2014, 09:49                                                                                               |
| asan U                                                                                     | Irusetia OSC                                                                                                    |                                                                                                    |                                                               |                                                                    |                                                                                                    |
| Bil <u>J</u>                                                                               | l <u>enis Ulasan</u>                                                                                                    | ripada                                                                                                    | ≑ <u>Maklumbalas</u><br>Kepada PSP                            | ≑ Dokumen untuk<br>dikemaskini oleh PSP                            | ≑ <u>Tarikh</u>                                                                                                  |
| 1 <u>U</u>                                                                                 | Ilasan Urusetia Nor<br>OS                                                                                                    | rhasrin Binti Abdullah - PP (OSC)<br>C Sekretariat                                                                                                    | <u>Ya</u>                                                     | <u>Lihat</u>                                                       | 24 Mar 2014, 10:12                                                                                               |
| 1 rekod                                                                                    | 1 duumnai                                                                                                    |                                                                                                    |                                                               |                                                                    |                                                                                                    |
| -                                                                                          | a aljannpal.                                                                                                    |                                                                                                    | 1                                                             |                                                                    |                                                                                                    |
| asan A                                                                                     | Igensi Teknikal Dalama                                                                                                    | n PBT                                                                                                    | 1                                                             |                                                                    |                                                                                                    |
| asan A<br>Tiada r                                                                          | Agensi Teknikal Dalama<br>rekod dijumpai                                                                                                    | n PBT                                                                                                    | 1                                                             |                                                                    |                                                                                                    |
| asan A<br>Tiada r<br>Iporan                                                                | Agensi Teknikal Dalama<br>rekod dijumpai<br>Lawatan Tapak                                                                                                    | n PBT                                                                                                    | 1                                                             |                                                                    |                                                                                                    |
| asan A<br>Tiada r<br>Iporan<br>Tiada r                                                     | Agensi Teknikal Dalama<br>rekod dijumpai<br>Lawatan Tapak<br>rekod dijumpai                                                                                                    | n PBT                                                                                                    | 1                                                             |                                                                    |                                                                                                    |
| asan A<br>Tiada r<br>Iporan<br>Tiada r<br>asan A                                           | ugensi Teknikal Dalama<br>genod dijumpai<br>Lawatan Tapak<br>rekod dijumpai<br>ugensi Teknikal Luaran                                                                                                    | n PBT                                                                                                    | 1                                                             |                                                                    |                                                                                                    |
| asan A<br>Tiada r<br>Iporan<br>Tiada r<br>asan A<br>Bil <u>J</u> e                         | Agensi Teknikal Dalamai<br>rekod dijumpai<br>Lawatan Tapak<br>rekod dijumpai<br>Agensi Teknikal Luaran                                                                                                    | n PBT<br>\$ <u>Daripada</u>                                                                                                    | 1<br>¢ <u>Maklumbalas</u><br><u>Kepada PSP</u>                | ∳ <u>Dokumen untuk</u><br>dikemaskini oleh PSP                     | ¢ <u>Tarikh</u>                                                                                                  |
| asan A<br>Tiada r<br>Iporan<br>Tiada r<br>asan A<br>Bil <u>J</u> e<br>1 <u>Ul</u>          | Igensi Teknikal Dalamai<br>ekod dijumpai<br>Lawatan Tapak<br>ekod dijumpai<br>Igensi Teknikal Luaran<br>enis Ulasan<br>asan Agensi Teknikal<br>Iaran                                                                    | n PBT<br>◆ Daripada<br>Kishore Kumar. A - Pegawai<br>Indah Water Konsortium                                                                                                    | 1<br>◆ Maklumbalas<br>Kepada PSP<br><u>Ya</u>                 | Dokumen untuk     dikemaskini oleh PSP     Lihat                   | ★ Tarikh     24 Mar 2014, 11:23                                                                                  |
| asan A<br>Tiada r<br>Iporan<br>Tiada r<br>asan A<br>Bil Je<br>1 U<br>Lu<br>2 UI<br>Lu      | Agensi Teknikal Dalama<br>gensi Teknikal Dalama<br>Lawatan Tapak<br>rekod dijumpai<br>Agensi Teknikal Luaran<br>enis Ulasan<br>rasan Agensi Teknikal<br>Jaran<br>Jasan Agensi Teknikal<br>Jaran                         | <ul> <li>Daripada</li> <li>Kishore Kumar. A - Pegawai<br/>Indah Water Konsortium</li> <li>Hernifita Binti Abd Ghani - Penolor<br/>Pengarah<br/>Jabatan Alam Sekitar</li> </ul>                                                                                      | 1<br>↑ Maklumbalas<br>Kepada PSP<br>Ya<br>ng Ya               | Dokumen untuk     dikemaskini oleh PSP     Lihat     Lihat         | ➡ Tarikh<br>24 Mar 2014, 11:23<br>24 Mar 2014, 12:44                                                             |
| asan A<br>Fiada r<br>Iporan<br>Tiada r<br>asan A<br>Bil Je<br>1 UL<br>2 UL<br>2 UL<br>3 UL | Ingensi Teknikal Dalamai<br>ekod dijumpai<br>Lawatan Tapak<br>ekod dijumpai<br>ogensi Teknikal Luaran<br>enis Ulasan<br>asan Agensi Teknikal<br>laran<br>asan Agensi Teknikal<br>laran<br>asan Agensi Teknikal<br>laran | <ul> <li>Daripada</li> <li>Kishore Kumar. A - Pegawai<br/>Indah Water Konsortium</li> <li>Hernifita Binti Abd Ghani - Penolor<br/>Pengarah<br/>Jabatan Alam Sekitar</li> <li>Ezy Azizie Bin Zakaria - Pen. Penga<br/>Suruhanjaya Komunikasi &amp; Multim</li> </ul> | 1<br>A Maklumbalas<br>Kepada PSP<br>Ya<br>Ig Ya<br>arah<br>Ya | ◆ Dokumen untuk<br>dikemaskini oleh PSP<br>Lihat<br>Lihat<br>Lihat | <ul> <li>★ Tarikh</li> <li>24 Mar 2014, 11:23</li> <li>24 Mar 2014, 12:44</li> <li>24 Mar 2014, 11:25</li> </ul> |

Ilustrasi 25 :Skrin Lihat Ulasan

## Proses Online (3.1.5.2)

- i) Klik pautan Ulasan AT Dalaman untuk melihat ulasan/perakuan.
- ii) Klik butang Ulasan AT Luaran untuk melihat ulasan/perakuan.
- iii) Klik butang Laporan Lawatan Tapak untuk melihat Laporan.

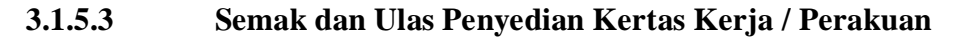

Dari pilihan ilustrasi 24 ,Kertas Perakuan, Ilustrasi 26 seperti di bawah akan memaparkan pilihan tindakan yang hendak dubuat untuk memuat naik laporan. Terdapat 3 bahagian bagi Kertas Kerja/Perakuan seperti dibawah.

- i) Bahagian A: Profil Projek
- ii) Bahagian B: Profil Pemohonan
- iii) Bahagian C: Ulasan/Syarat
- iv) Bahagian D: Lain -lain

| AT Dalaman >> Kertas Perakuan                           |       |
|---------------------------------------------------------|-------|
| – Kertas Perakuan — — — — — — — — — — — — — — — — — — — |       |
| Bahagian A : Profil Projek                              |       |
| Bahaqian B : Profil Permohonan                          |       |
| <u>Bahagian C : Ulasan / Syarat</u>                     |       |
| Bahagian D : Lain-lain                                  |       |
|                                                         | Tutup |

Ilustrasi 26: Akses - Kertas Kerja Kebenaran Merancang

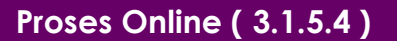

Klik pautan Bahagian A : Profil Projek untuk melihat profil projek dan kemaskini seperti dalam ilustrasi 27.

- Klik pautan Bahagian B : Profil Permohonan untuk melihat data yang telah dimasukkan oleh PSP/SP
- iii. **Klik** pautan **Bahagian C : Profil Projek** untuk melihat Ulasan/Syarat dari Jabatan yang memproses

Mac, 2014

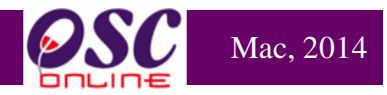

## 3.1.5.3.1 Semakan Bahagian A : Profil Projek

Dibahagian maklumat profil Projek yang tertera seperti ilustrasi 27 dibawah boleh dilihat dan Pihak Urusetia boleh mengemaskini maklumat yang telah didaftarkan oleh Pihak Pemilik/Pemaju Projek sekiranya ada pindaan yang perlu dilakukan.

| AT Dalaman >> Kertas Perakuan                                                            |                                                                                                    |            |
|------------------------------------------------------------------------------------------|----------------------------------------------------------------------------------------------------|------------|
| Bahagian A : Profil Projek Bah                                                           | hagian B : Profil Permohonan Bahagian C : Ulasan / Syarat Bahagian D : Lain-lain                                                                                                    |            |
| Bahagian A : Profil Projek                                                               |                                                                                                    |            |
| —Pemilik Projek———                                                                       |                                                                                                    |            |
| Pemilik Projek :<br>Alamat:<br>No Telefon:<br>Emel:                                      | Mohd Haikal Ghazali<br>Bangunan SDC no 41 tingkat 2 63000 Dengkil Selangor<br>03-36096000<br>rifkimadya@gmail.com                                                                                           |            |
| –Pemaju                                                                                  |                                                                                                    |            |
| Pemaju:<br>Alamat:<br>No Telefon:<br>Emel:                                               | Mohd Haikal Ghazali<br>Bangunan SDC no 41 tingkat 2 63000 Dengkil Selangor<br>03-36096000<br>rifkimadya@gmail.com                                                                                           | <b>₹</b> ↓ |
| _PSP / SP                                                                                |                                                                                                    |            |
| PSP/SP:<br>Alamat:<br>No Telefon:<br>Emel:<br>PSP/SP:<br>Alamat:<br>No Telefon:<br>Emel: | Ong Kah Chuang<br>Taaman Permai jaya,63000 Dengkil, Selangor<br>03-36096000<br>yusrykelate2@gmail.com<br>Rosdi Suhaimi<br>taman permaisuri,63000 Dengkil, Selangor<br>03-36096000<br>yusrykelate2@gmail.com |            |
| -Projek                                                                                  |                                                                                                    |            |
| ID Projek<br>Kategori Projek                                                             | :<br><ul> <li>Projek Biasa</li> <li>Projek Berkonsepkan Bina Kemudian Jual</li> <li>Projek Impak Tinggi</li> <li>Projek Pelaburan Asing</li> <li>Projek Kerajaan</li> </ul>                                 |            |
| Skala Projek                                                                             | <ul> <li>Kecil Sederhana Besar</li> <li>Cadangan pembinaan kompleks warisan taman jaya</li> </ul>                                                                                                    | <b>د</b> م |
| Nama Projek                                                                              | :                                                                                                    |            |
| Pemilik Projek                                                                           | :                                                                                                    |            |
| Projek Dengan Rancangan<br>Struktur                                                      | : 🔘 Ya 💿 Tidak                                                                                                    |            |
| Projek Dengan Rancangan<br>Tempatan                                                      | :      Ya      Tidak                                                                                                    |            |
| Keadaan Tapak                                                                            | :                                                                                                    |            |
| Keluasan Tapak Keseluruhan<br>(ekar)                                                     | : 1050.0                                                                                                    |            |
| Keluasan Tapak Diperuntukan<br>(ekar)                                                    | : 799.9                                                                                                    |            |
| Taraf Milik Tanah                                                                        | : 💿 Bumiputera 🔘 Bukan Bumiputera                                                                                                    |            |

iii

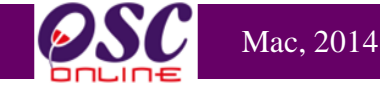

| No Lot/PT No. Hakmilik                              | Tempoh Pajaka       | n Penggunaan Tanah        | Syarat Nyata         | Sekatan-sekatan | Kepentingan        |
|-----------------------------------------------------|---------------------|---------------------------|----------------------|-----------------|--------------------|
| Lot 22343 12334G                                    | sementara           | Kediaman                  |                      |                 |                    |
| 1 rekod dijumpai.                                   |                     | 1                         |                      |                 |                    |
|                                                     |                     |                           |                      |                 |                    |
| ıan Tanah Berjiran                                  |                     |                           |                      |                 |                    |
| Tiada rekod dijumpai                                |                     |                           |                      |                 |                    |
| ıan Tanah Bersempadan                               |                     |                           |                      |                 |                    |
| <u>No Lot</u> ‡ No Hakmilik Tanah                   | Seksyen/ Mukim      | Tempoh Pajakan/Tahun Lupu | t 👘 Penggunaan Tanat | h Syarat Nyata  | Sekatan Kepentinga |
| <u>a</u> Tiada                                      | dengkil             | Tiada                     | Komersial            | Tiada           | Tiada              |
| i rekod dijumpai.                                   |                     | 1                         |                      |                 |                    |
|                                                     |                     |                           |                      |                 |                    |
| ot Tanah/PT                                         | : PT3000            |                           |                      |                 |                    |
|                                                     | lalan tanana wasis  |                           |                      |                 |                    |
| okasi (Nama Jalan)                                  |                     | an jaya                   |                      |                 |                    |
| aerah                                               | : Sepang 🔻          |                           |                      |                 |                    |
| eksyen/ Mukim                                       | : Dengkil           | •                         | •                    |                 |                    |
| awasan Parlimen                                     | : P.98 - Gombak     | •                         |                      |                 |                    |
| awasan DUN                                          | : N.16 - Batu Caves | •                         |                      |                 | $\sim$             |
| on                                                  | : tiada kaitan      |                           |                      | s iv            | v <b>&gt;</b>      |
| ancangan Struktur                                   | : tiada kaitan      |                           |                      | <u>ب</u>        |                    |
| ancangan Tempatan                                   | : tiada kaitan      |                           |                      |                 |                    |
| ancangan Dasar                                      | : tiada kaitan      |                           |                      |                 |                    |
| erlinkungan Kawasan<br>awalan                       | : tiada kaitan      |                           |                      |                 |                    |
| ategori Pembangunan                                 | : Perumahan         | •                         |                      |                 |                    |
| ediaman                                             |                     |                           |                      |                 |                    |
| etumpatan Dibenarkan<br>nit/ekar)/(orang/ekar), dll | : 12                | (1-50)                    |                      |                 |                    |
|                                                     |                     |                           |                      |                 |                    |
|                                                     |                     |                           |                      |                 |                    |
| lan Rancangan Tempatan / R                          | ancangan Struktur   |                           |                      |                 |                    |
| Dorkara                                             | DT / DC             |                           | Codenger             |                 |                    |

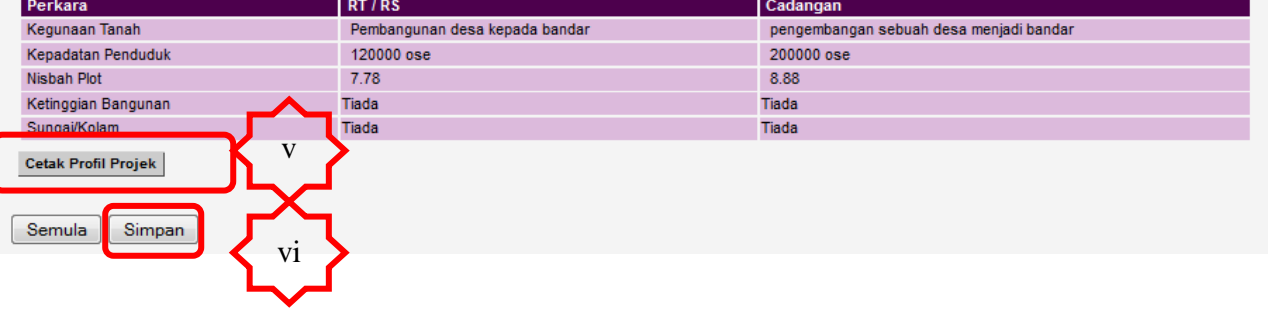

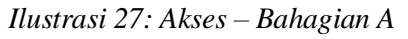

# Proses Online ( 3.1.5.4 ) Bahagian A

- i. Lihat maklumat berkaitan dengan Pemilik/Pemaju Projek dan PSP/SP
- ii. **Sila** masukkan data atau pilih data yang baru untuk membuat pindaan dibahagian **Projek** jika ada.
- iii. **Klik** pada **No Lot** untuk melihat secara terperincin berkaitan dengan Pemilik Perihal Tanah.
- iv. **Sila** masukkan data atau pilih data yang baru untuk membuat pindaan dibahagian **Perihal Tanah** jika ada.
- v. Klik butang Cetak Profil Projek untuk mencetak Profil Projek jika perlu.
- vi. **Seterusnya** sila klik butang **Simpan** untuk menyimpan data yang telah dipinda.

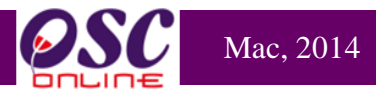

### 3.1.5.3.2 Semakan Bahagian B : Profil Permohonan

Disini maklumat profil permohonan akan tertera pada ilustrasi 28 dibawah dimana terdapat maklumat yang telah diisi oleh Pihak PSP/SP. Terdapat 3 jenis Kertas Perakuan mengandungi maklumat yang berbeza bagi Pemohonan Kebenaran Merancang, Pelan Bangunan dan Pelan Kejuruteraan mengikut Jabatan masing –masing.

#### AT Dalaman > > Kertas Perakuan

Bahagian A : Profil Projek Bahagian B : Profil Permohonan Bahagian C : Ulasan / Syarat Bahagian D : Lain-lain

#### Bahagian B : Profil Permohonan

Butir-butir Cadangan Untuk Kebenaran Merancang

#### 1. PECAHAN GUNA TANAH(PERATUSAN KEGUNAAN TANAH)

| KEGUNAAN                   | KELUASAN TAPAK / LUAS LANTAI (EKAR) | PERATUS (%) |
|----------------------------|-------------------------------------|-------------|
| Kediaman                   | 23.00                               | 4           |
| Perdagangan                | 15.00                               | 7           |
| Kemudahan Awam             | 47.88788                            | 87          |
| Kawasan Lapang             | 47.00                               | 8           |
| Kawasan Buffer / Perimeter | 78.00                               | 8           |
| Jalan Dan Infrastruktur    | 42.00477                            | 7           |
| Industri                   | 10.005                              | 8           |
| Institusi                  | 75.00                               | 7           |
| Lain-lain                  | 12.00                               | 7           |

#### 2. PECAHAN LUAS LANTAI MENGIKUT TINGKAT

| FASA /    |         |              | LUAS LANTAI KASAR (mp) |              |        |              |        |              |        |              |        |              |        |          |
|-----------|---------|--------------|------------------------|--------------|--------|--------------|--------|--------------|--------|--------------|--------|--------------|--------|----------|
| TAPAK     | TINGKAT | KED          | IAMAN                  | KOM          | ERSIAL | IND          | USTRI  | INS          | TITUSI |              | TLK    | LAI          | N-LAIN | TINDAKAN |
| BLOK      |         | LUAS<br>ASAL | ULASAN                 | LUAS<br>ASAL | ULASAN | LUAS<br>ASAL | ULASAN | LUAS<br>ASAL | ULASAN | LUAS<br>ASAL | ULASAN | LUAS<br>ASAL | ULASAN |          |
| Fasa<br>A | 3       | 12.02        | 12.02                  | 12.602       | 12.602 | 55.0         | 55.0   | 54.0         | 54.567 | 5.0          | 5.335  | 85.0         | 85.245 | 1        |
| Fasa<br>B | 8       | 525.0        | 525.0                  | 0.0          | 0.0    | 0.0          | 0.0    | 0.0          | 0.0    | 0.0          | 0.0    | 0.0          | 0.0    | 1        |

#### 3. KELUASAN RUANG LANTAI MENGIKUT KEGUNAAN

|                 | RECUMAAN | KELUA SAN TAPAK / | PERATUS (%)     | TINDAKAN        |        |          |
|-----------------|----------|-------------------|-----------------|-----------------|--------|----------|
| FASA/TAPAK/DLOK | REGUNAAN | PERMOHONAN ASAL   | ULASAN          | PERMOHONAN ASAL | ULASAN | TINDAKAN |
| Fasa S          | Surau    | 67603.296875      | 67603.296875235 | 5.0             | 12.655 | 1        |

Ilustrasi 28(a) Akses – Bahagian B ( Cth : Profil Pemohonan Kebenaran Merancang )

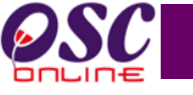

#### 9. KAWASAN PLINTH

| FASA / TAPAK / BLOK /<br>PLOT |  |                                       | KELUASAN           | (mp)      | PERATUS (%)        |        |          |
|-------------------------------|--|---------------------------------------|--------------------|-----------|--------------------|--------|----------|
|                               |  | JENIS                                 | PERMOHONAN<br>ASAL | ULASAN    | PERMOHONAN<br>ASAL | ULASAN | TINDAKAN |
| Fasa A                        |  | Bangunan(built-up)                    | 58.567             | 58.567    | 54.0               | 54.0   |          |
|                               |  | Landskap : Kawasan lapang<br>berpusat | 87587.878          | 87587.878 | 5.0                | 5.0    |          |
|                               |  | Landskap : 2m 'perimeter<br>planting' | 78.054             | 78.054    | 7.0                | 7.0    | -        |
|                               |  | Jalan dalaman                         | 4254.00            | 4254.00   | 8.0                | 8.0    |          |

#### 10. ANJAKAN BANGUNAN

|                     |                         | JARAK (m)       | JARAK (m) |          |  |
|---------------------|-------------------------|-----------------|-----------|----------|--|
| FASA / TAPAK / BLOK | LOT/KAWASAN BERSEMPADAN | PERMOHONAN ASAL | ULASAN    | HINDAKAN |  |
| Fasa A              | Hadapan                 | 425.0           | 425.53467 |          |  |
|                     | Belakang                | 0.0             | 0.0       |          |  |
|                     | Sisi/tepi Kanan         | 0.0             | 0.0       |          |  |
|                     | Sisi/tepi Kiri          | 0.0             | 0.0       |          |  |
|                     | Basemen                 | 0.0             | 0.0       |          |  |
|                     | Ramp                    | 0.0             | 0.0       |          |  |
|                     | Pondok Pengawal         | 0.0             | 0.0       | -        |  |
|                     | Porch                   | 0.0             | 0.0       |          |  |
|                     | Balkoni                 | 0.0             | 0.0       |          |  |
|                     | Cucur Atap              | 0.0             | 0.0       |          |  |
|                     | Rumah Sampah            | 0.0             | 0.0       | J        |  |
|                     | OSD                     | 0.0             | 0.0       |          |  |

#### 11. KAEDAH PEMILIKAN YANG DICADANGKAN

|   | JENIS                  |
|---|------------------------|
|   | Strata                 |
|   |                        |
| 1 | 2. KETINGGIAN BANGUNAN |

| FASA / TAPAK / BLOK        |          |             | PERKARA    |             | KE              | KETINGGIAN (m) |   |  |
|----------------------------|----------|-------------|------------|-------------|-----------------|----------------|---|--|
| Fasa A                     | Surau    |             | 475354.010 | 475354.010  |                 |                |   |  |
|                            |          |             |            |             |                 |                |   |  |
|                            | KECHNAAN | PERATUS (%) |            | NISBAH PLOT |                 | THIDAKAN       |   |  |
| PASA / TAPAK / BLOK / PLOT | REGUNAAN | PERMOHO     | DNAN ASAL  | ULASAN      | PERMOHONAN ASAL | ULASAN         |   |  |
| Fasa A                     | Surau    | 52.0        |            | 52.357      | 5.0             | 5.012          | 2 |  |

#### 5. KEPADATAN PENDUDUK

|                            | CADANGAN               | KELUASAN (mp)   | TINDAKAN |          |
|----------------------------|------------------------|-----------------|----------|----------|
| FASA / TAPAR / DEOR / PEOT | CADANGAN               | PERMOHONAN ASAL | ULASAN   | TINDANAN |
| Fasa A                     | Keluasan tapak         | 5.6             | 5.6      |          |
|                            | Bilangan unit kediaman | 565.637         | 565.637  | 1        |
|                            | Kepadatan penduduk     | 45.0            | 45.0     |          |

#### 6. KEPERLUAN TEMPAT LETAK KENDERAAN

| FASA / TAPAK / BLOK / PLOT | KEPERLUAN TLK          | CADANGAN | ULASAN | TINDAKAN |
|----------------------------|------------------------|----------|--------|----------|
| Fasa A                     | TLK Dikehendaki        | 757      | 757    |          |
|                            | Jumlah TLK Dikehendaki | 787      | 787    |          |
|                            | Jumlah TLK Disediakan  | 757      | 757    |          |
|                            | Kurang/Lebih           | 47       | 47     |          |

#### 7. JADUAL HARGA JUALAN KEDIAMAN (BAGI TUJUAN KIRAAN KEPERLUAN TLK)

|        |        |         |       | KIRAAN TLK |                    |        |          |
|--------|--------|---------|-------|------------|--------------------|--------|----------|
| BLOK   | JENIS  | (mp)    | BILIK | (RM)       | PERMOHONAN<br>ASAL | ULASAN | TINDAKAN |
| Fasa A | Landai | 15000.0 | 345   | 150000.0   | 444                | 444    | 1        |

#### 8. KEMUDAHAN

| FASA / |                 | KEMUDAHAN          |           | LOKASI             |        | BILANGAN           |        | LUAS LANTAI (mp)    |           |          |
|--------|-----------------|--------------------|-----------|--------------------|--------|--------------------|--------|---------------------|-----------|----------|
|        | TAPAK /<br>BLOK | PERMOHONAN<br>ASAL | ULASAN    | PERMOHONAN<br>ASAL | ULASAN | PERMOHONAN<br>ASAL | ULASAN | PERMOHONAN<br>A SAL | ULASAN    | TINDAKAN |
| ſ      | Fasa A          | Bilik Air          | Bilik Air | Bawah              | Bawah  | 56                 | 25.26  | 47.66               | 47.662346 | 1        |

### Ilustrasi 28(b) Akses – Bahagian B ( Cth : Profil Pemohonan Kebenaran Merancang )

Halaman 48

13. JADUAL KETINGGIAN FIZIKAL SETIAP TINGKAT/ KETINGGIAN SILING

| FASA / TAPAK / BLOK | PERKARA                                                 | KETINGGIAN (m) |
|---------------------|---------------------------------------------------------|----------------|
|                     | Ketinggian keseluruhan mengikut tingkat dari aras tanah | 56.0           |
|                     | Ketinggian fizikal keseluruhan bangunan dari aras tanah | 0.0            |
| Fasa A              | Ketinggian "typical floor"                              | 0.0            |
|                     | Ketinggian tingkat bawah                                | 0.0            |
|                     | Ketinggian tingkat bawah dari aras tanah                | 0.0            |

#### 14. KEPERLUAN MSMA

| IENIS                                         | KELUASAN SAIZ (m | TINDAKAN |          |  |
|-----------------------------------------------|------------------|----------|----------|--|
| JENIS                                         | PERMOHONAN ASAL  | ULASAN   | HINDAKAN |  |
| Kolam Tadahan (Bagi keluasan lebih 10 hektar) | 56.0             | 56.554   |          |  |
| On Site Detention (OSD)                       | 0.0              | 542.021  | 1        |  |
| Rain Water Harvesting Tank                    | 0.0              | 1.235    | 1        |  |
|                                               |                  |          |          |  |

#### 15. KETINGGIAN TEMBOK PENAHAN

| JENIS TEMBOK PENAHAN | KETINGGIAN (m) | JARAK RECESS (m) |
|----------------------|----------------|------------------|
| Fasa A               | 45465          | 52               |

16. KECERUNAN

| KELAS KECERUNAN        | KELUASAN KAWASAN TERLIBAT (mp) | PERATUS KAWASAN TERLIBAT |
|------------------------|--------------------------------|--------------------------|
| Kelas II (15 � - 25 �) | 0.0                            | 0.0                      |

#### 17. GREEN BUILDING

| Tahap  |
|--------|
| Silver |

18. JARAK TAPAK PEMBANGUNAN DENGAN STESEN TRANSIT

| JARAK (m)      |
|----------------|
| 251- 400 meter |

19. CAJ/DEPOSIT/ISF/SUMBANGAN

| JENIS     | KETERANGAN (NYATAKAN) |
|-----------|-----------------------|
| Caj       | Tiada                 |
| Deposit   | Tiada                 |
| ISF       | Tiada                 |
| Sumbangan | Tiada                 |

#### 20. PERUNTUKAN KAWASAN LAPANG /BUFFER

|          | EASA / TADAK / PLOK / DLOT |                                   | KELLIA SAM (mp) | DEDATUS (%) | ULAS          | AN          | TINDAKAN |
|----------|----------------------------|-----------------------------------|-----------------|-------------|---------------|-------------|----------|
|          | TASA / TAPAK / BLOK / PLOT | JENIS/ SERVIS                     | KELUASAN (IIIp) | PERATUS (%) | KELUASAN (mp) | PERATUS (%) | TINDANAN |
|          |                            | Kawasan Berpusat<br>i. Atas Tanah | 23              | 263.        | 23            | 263.135514  |          |
|          | Tiada                      | ii. Atas Deck                     | 312             | 0.0         | 312           | 0.0         |          |
|          |                            | 2 Perimeter Planting              | Sedia           | а           | Sedi          | а           | -        |
|          |                            | 6 Meter Buffer Lebuhraya          | Sedia           | а           | Sedia         | a           |          |
| $\frown$ |                            | 7 Meter Blue Corridor             | Tiada           | a           | Tiada         | a           |          |
| ii       | Cetak Profil Permohonan    |                                   |                 |             |               |             |          |

Ilustrasi 28(c) Akses – Bahagian B ( Cth : Profil Pemohonan Kebenaran Merancang )

## Proses Online (3.1.5.3.2) Bahagian B

- i. **Klik** gambar pensil dibahagian **Tindakan** untuk meminda atau mengemaskini maklumat yang berkaitan
- ii. Klik butang Cetak Profil Permohonan untuk mencetak Profil Permohonan.

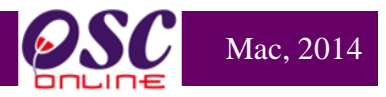

## 3.1.5.4.2.1 Mengemaskini Data Bahagian B : Profil Permohonan

Pada **Bahagian B** : **Profil Permohonan**, pihak pemeriksa boleh mengemaskini atau meminda data yang telah dimasukkan oleh pihak **PSP/SP** dengan klik pada gambar pensil dibahagian Tindakan dijadual yanh dibenarkan sahaja.

| 2. PECA   | IAN LUA | S LANT       | AI MENG | ікит ті      | NGKAT  |              |          |              |        |              |        |              |        |          |   |
|-----------|---------|--------------|---------|--------------|--------|--------------|----------|--------------|--------|--------------|--------|--------------|--------|----------|---|
| FASA /    |         |              |         |              |        | LUA          | S LANTAI | KASAR        | (mp)   |              |        |              |        |          |   |
| TAPAK     | TINGKAT | KED          | IAMAN   | KOM          | ERSIAL | IND          | USTRI    | INS          | TITUSI | 1            | TLK    | LAI          | N-LAIN | TINDAKAN |   |
| BLOK      |         | LUAS<br>ASAL | ULASAN  | LUAS<br>ASAL | ULASAN | LUAS<br>ASAL | ULASAN   | LUAS<br>ASAL | ULASAN | LUAS<br>ASAL | ULASAN | LUAS<br>ASAL | ULASAN |          |   |
| Fasa<br>A | 3       | 12.02        | 12.02   | 12.602       | 12.602 | 55.0         | 55.0     | 54.0         | 54.567 | 5.0          | 5.335  | 85.0         | 85.245 | 1        | i |
| Fasa<br>B | 8       | 525.0        | 525.0   | 0.0          | 0.0    | 0.0          | 0.0      | 0.0          | 0.0    | 0.0          | 0.0    | 0.0          | 0.0    | /        |   |

|    |                |         | LUAS LAN     | TAI KASAR ( | mp)          |         |              |         |              |         |              |         |              |        |
|----|----------------|---------|--------------|-------------|--------------|---------|--------------|---------|--------------|---------|--------------|---------|--------------|--------|
|    | FASA / TAPAK / | TINGKAT | KEDIAMAN     |             | KOMERSIA     | L       | INDUSTRI     |         | INSTITUSI    |         | TL           | K       | LAIN-LAIN    |        |
|    | BLOK           |         | LUAS<br>ASAL | PINDAAN     | LUAS<br>ASAL | PINDAAN | LUAS<br>ASAL | PINDAAN | LUAS<br>ASAL | PINDAAN | LUAS<br>ASAL | PINDAAN | LUAS<br>ASAL | PINDA  |
| IS | Fasa A         | 3       | 12.02        | 12.02       | 12.602       | 12.602  | 55.0         | 55.0    | 54.0         | 54.567  | 5.0          | 5.335   | 85.0         | 85.245 |

Ilustrasi 28 (d) Akses – Bahagian B : Mengemaskini Data

# Proses Online (3.1.5.3.2.1) Bahagian B : Mengemaskini Data

- vi. **Klik** gambar pensil dibahagian **Tindakan** untuk meminda atau mengemaskini maklumat yang berkaitan
- vii. Taipkan data yang ingin dipinda pada bahagian Pindaan sahaja.

viii. Sila klik butang Simpan untuk menyimpan data yang telah dipinda

# 3.1.5.3.3 Semakan Bahagian C : Ulasan/Syarat

Pada bahagian ini, Ulasan/Syarat yang telah dibuat oleh Pihak Jabatan Teknikal yang lain boleh dilihat.

| AT Dalaman > > Kertas Per  | akuan                          |                              |                        |
|----------------------------|--------------------------------|------------------------------|------------------------|
| Bahagian A : Profil Projek | Bahagian B : Profil Permohonan | Bahagian C : Ulasan / Syarat | Bahagian D : Lain-lain |

#### Bahagian C : Ulasan / Syarat

1. Tarikh Terima Ulasan Agensi Teknikal

| Senar                                  | ai Rujukan                 |
|----------------------------------------|----------------------------|
| Agensi/Jabatan Teknikal                | Tarikh Selesai Pemprosesan |
| Jabatan Landskap                       |                            |
| Jabatan Penilaian dan Pengurusan Harta |                            |
| Jabatan Perancangan Bandar & Lanskap   |                            |
| Indah Water Konsortium                 | 24/03/2014, 11:22 AM       |
| Jabatan Alam Sekitar                   | 24/03/2014, 12:44 PM       |
| Jabatan Kerja Raya Selangor            |                            |
| Jabatan Mineral & Geosains             |                            |
| Jabatan Perancangan Bandar & Desa      |                            |
| Jabatan Pengairan & Saliran            |                            |
| Pentadbir Tanah Daerah                 |                            |
| Suruhanjaya Komunikasi & Multimedia    | 24/03/2014, 11:24 AM       |
| Syarikat Bekalan Air Selangor          |                            |
| Tenaga Nasional Berhad                 | 24/03/2014, 11:20 AM       |
| Jabatan Kerja Raya Sepang              |                            |
| 14 rekod sahaja.                       | 1                          |

| 2. Asas Pertimbangan                                                                                                    |
|----------------------------------------------------------------------------------------------------|
| Ulasan Jabatan Perancangan Bandar & Lanskap                                                                                                |
| Ulasan Peringkat Terakhir Jabatan Perancangan Bandar & Lanskap<br>Pelan Tapak tidak mengikut ukuran yang telah diberikan.Sila pinda semula |
|                                                                                                    |
| Ulasan Jabatan Landskap                                                                                                    |

Tiada rekod

Ilustrasi 29(a) Akses – Bahagian c ( Cth : Profil Pemohonan Kebenaran Merancang ) i

ii

| CADANGAN                                                                                                    | DILUL                                                                                                    | USKAN                                                                                                    |                                                                      | PINDA/                                        | AN                                                   |                                                                                                    | ULASA                                                          | NI                 |
|----------------------------------------------------------------------------------------------------|----------------------------------------------------------------------------------------------------|----------------------------------------------------------------------------------------------------|----------------------------------------------------------------------|-----------------------------------------------|------------------------------------------------------|----------------------------------------------------------------------------------------------------|----------------------------------------------------------------|--------------------|
|                                                                                                    | Lulus                                                                                                    |                                                                                                    | Tiada                                                                |                                               |                                                      | Tiada                                                                                                    |                                                                |                    |
| Kegunaan bangunan                                                                                                    |                                                                                                    |                                                                                                    |                                                                      |                                               |                                                      |                                                                                                    |                                                                |                    |
|                                                                                                    |                                                                                                    |                                                                                                    |                                                                      |                                               |                                                      |                                                                                                    |                                                                |                    |
|                                                                                                    | 8:4                                                                                                    |                                                                                                    | Tiada                                                                |                                               |                                                      | Tiada                                                                                                    |                                                                |                    |
| Nisbah plot                                                                                                    |                                                                                                    |                                                                                                    |                                                                      |                                               |                                                      |                                                                                                    |                                                                |                    |
|                                                                                                    |                                                                                                    |                                                                                                    |                                                                      |                                               |                                                      | 4                                                                                                    |                                                                |                    |
| Calibration has successed in the                                                                                                    | Lulus                                                                                                    |                                                                                                    | Tiada                                                                |                                               |                                                      | Tiada                                                                                                    |                                                                |                    |
| keunggian pangunan mengiku<br>lingkat                                                                                                    | L                                                                                                    |                                                                                                    |                                                                      |                                               |                                                      |                                                                                                    |                                                                |                    |
|                                                                                                    |                                                                                                    | h.                                                                                                    | _                                                                    |                                               |                                                      | a                                                                                                    |                                                                |                    |
|                                                                                                    | Lulus                                                                                                    |                                                                                                    | Tiada                                                                |                                               |                                                      | Tiada                                                                                                    |                                                                |                    |
| Ketinggian fizikal Bangunan                                                                                                    |                                                                                                    |                                                                                                    |                                                                      |                                               |                                                      |                                                                                                    |                                                                |                    |
|                                                                                                    | Tulur                                                                                                    |                                                                                                    | There                                                                |                                               |                                                      | This and a                                                                                                    |                                                                |                    |
| Ketinggian "Typical"                                                                                                    | Lulus                                                                                                    |                                                                                                    | Ilada                                                                |                                               |                                                      | Ilada                                                                                                    |                                                                |                    |
| Keunggran Typical                                                                                                    |                                                                                                    |                                                                                                    |                                                                      |                                               |                                                      | .1                                                                                                    |                                                                |                    |
|                                                                                                    | Lulus                                                                                                    |                                                                                                    | Tiada                                                                |                                               |                                                      | Tiada                                                                                                    |                                                                |                    |
| Pecahan Kegunaan Lantai                                                                                                    |                                                                                                    |                                                                                                    |                                                                      |                                               |                                                      |                                                                                                    |                                                                |                    |
|                                                                                                    |                                                                                                    |                                                                                                    |                                                                      |                                               |                                                      | 1                                                                                                    |                                                                |                    |
| Kemaskini Perbandingan Pela<br>Rekod Kelulusan Perancanga                                                                                                    | an Lulus<br>an di Kawasan Sek                                                                                                    | itar Tapak Cad                                                                                                    | angan                                                                |                                               |                                                      |                                                                                                    |                                                                |                    |
| Kemaskini Perbandingan Pela<br>Rekod Kelulusan Perancanga<br>Bil Jenis/Pembangunan                                                                                                    | an Lulus<br>Luas<br>Tapak(mp)                                                                                                    | itar Tapak Cad<br>b Lot/ Kepa<br>alan Bi                                                                                     | angan<br>adatan/<br>  Unit                                           | Nisbah<br>Plot                                | Ketinggi<br>Tingka                                   | an Tariki<br>t Keput                                                                                              | h PP/<br>tusan<br>PS                                           | Tinda              |
| Kemaskini Perbandingan Pela<br>Rekod Kelulusan Perancanga<br>Bil Jenis/Pembangunan<br>1 Fasa A                                                                                                    | Luas No<br>Tapak(mp) 24                                                                                                    | itar Tapak Cad<br>b Lot/ Kepa<br>alan 2.0                                                                                    | angan<br>adatan/<br>  Unit                                           | Nisbah<br>Plot<br>8.0                         | Ketinggia<br>Tingka<br>15000.0                       | an Tariki<br>Keput<br>JKI<br>28-03-14                                                                             | h PP/<br>tusan<br>PS                                           | Tinda<br>🧷         |
| Kemaskini Perbandingan Pela<br>Rekod Kelulusan Perancanga<br>Bil Jenis/Pembangunan<br>1 Fasa A<br>1 rekod dijumpai.                                                                                                    | an Lulus<br>Luas<br>Tapak(mp)<br>25000.0 24                                                                                          | itar Tapak Cad<br>b Lot/ Kepa<br>alan Bil<br>2.0                                                                             | angan<br>adatan/<br>  Unit<br>1                                      | Nisbah<br>Plot<br>8.0                         | Ketinggia<br>Tingka<br>15000.0                       | an Tariki<br>Kepur<br>JKI<br>28-03-14                                                                             | h PP/<br>tusan<br>PS                                           | Tinda              |
| Kemaskini Perbandingan Pela<br>Rekod Kelulusan Perancanga<br>Bil Jenis/Pembangunan<br>1 Fasa A<br>1 rekod dijumpai.<br>Kemaskini Kelulusan Peranc                                                                                                    | an Lulus<br>Luas No<br>Tapak(mp) 24<br>cangan                                                                                        | itar Tapak Cad<br>b Lot/ Kepa<br>alan Bil<br>2.0                                                                             | angan<br>adatan/<br>I Unit<br>1                                      | Nisbah<br>Plot<br>8.0                         | Ketinggi<br>Tingka<br>15000.0                        | an Tarikl<br>Kepu<br>JK<br>28-03-14                                                                               | h PP/<br>tusan<br>PS                                           | Tinda<br>🥠         |
| Kemaskini Perbandingan Pela<br>Rekod Kelulusan Perancanga<br>Bil Jenis/Pembangunan<br>1 Fasa A<br>1 rekod dijumpai.<br>Kemaskini Kelulusan Peranc                                                                                                    | an Lulus<br>Luas<br>Tapak(mp)<br>25000.0 24<br>angan                                                                                 | itar Tapak Cad<br>b Lot/<br>alan<br>2.0                                                                                      | angan<br>adatan/<br>Unit                                             | Nisbah<br>Plot<br>8.0                         | Ketinggi<br>Tingka<br>15000.0                        | an Tarik<br>Kepu<br>JKl<br>28-03-14                                                                               | h PP/<br>tusan<br>PS                                           | Tinda              |
| Kemaskini Perbandingan Pela<br>Rekod Kelulusan Perancanga<br>Bil Jenis/Pembangunan<br>1 Fasa A<br>1 rekod dijumpai.<br>Kemaskini Kelulusan Peranc                                                                                                    | an Lulus<br>Luas<br>Tapak(mp)<br>25000.0 24<br>angan<br>ampingan(Kaedah                                                              | itar Tapak Cad<br>b Lot/<br>alan<br>2.0<br>5/ Kaedah 7)                                                                      | angan<br>Adatan/<br>  Unit<br>1                                      | Nisbah<br>Plot<br>8.0                         | Ketinggia<br>Tingka<br>15000.0                       | an Tarik<br>Kepur<br>JKi<br>28-03-14                                                                              | h PP/<br>tusan<br>PS                                           | Tinda<br>🥒         |
| Kemaskini Perbandingan Pela<br>Rekod Kelulusan Perancanga<br>Bil Jenis/Pembangunan<br>1 Fasa A<br>1 rekod dijumpai.<br>Kemaskini Kelulusan Peranc<br>5.Pandangan Pemilik Lot Berd                                                                                                    | an Lulus<br>Luas Ne<br>Tapak(mp) 24<br>25000.0 24<br>angan ampingan(Kaedah                                                           | itar Tapak Cad<br>b Lot/<br>alan<br>2.0<br>5/ Kaedah 7)                                                                      | angan<br>adatan/<br>Unit<br>1<br>Bantahan                            | Nisbah<br>Plot<br>8.0                         | Ketinggia<br>Tingka<br>15000.0                       | an Tarikk<br>Keput<br>JKi<br>28-03-14                                                                             | h PP/<br>tusan<br>PS                                           | Tinda              |
| Kemaskini Perbandingan Pela<br>Rekod Kelulusan Perancanga<br>Bil Jenis/Pembangunan<br>1 Fasa A<br>1 rekod dijumpai.<br>Kemaskini Kelulusan Peranco<br>5.Pandangan Pemilik Lot Berda<br>. Status Bantahan/Ulasan Banta                                                                                                    | an Lulus<br>Luas<br>Tapak(mp)<br>25000.0 24<br>ampingan(Kaedah<br>tahan                                                              | itar Tapak Cad<br>alan Eil<br>2.0<br>5/ Kaedah 7)                                                                            | angan<br>adatan/<br>Unit<br>1<br>Bantahan                            | Nisbah<br>Plot<br>8.0                         | Ketinggi<br>Tingka<br>15000.0                        | an<br>t<br>28-03-14                                                                                               | h PP/<br>tusan<br>PS                                           | Tinda              |
| Kemaskini Perbandingan Pela<br>Rekod Kelulusan Perancanga<br>Bil Jenis/Pembangunan<br>1 Fasa A<br>1 rekod dijumpai.<br>Kemaskini Kelulusan Peranc<br>5.Pandangan Pemilik Lot Berda<br>5.Pantangan Pemilik Lot Berda<br>5.Pantangan Pemilik Lot Berda                                                                                                    | an Lulus<br>Luas Ned<br>Tapak(mp) 25<br>25000.0 24<br>ampingan(Kaedah<br>tahan                                                       | itar Tapak Cad<br>b Lot/<br>alan<br>2.0<br>5/ Kaedah 7)<br>Nama Pemil                                                        | angan<br>adatan/<br>Unit<br>1<br>Bantahan                            | Nisbah<br>Plot<br>8.0<br>Status               | Ketinggia<br>Tingka<br>15000.0                       | an Tariki<br>Kepu<br>JKI<br>28-03-14                                                                              | h PP/<br>tusan<br>PS<br>Bantaha                                | Tinda              |
| Kemaskini Perbandingan Pela         Rekod Kelulusan Perancanga         Bil       Jenis/Pembangunan         1       Fasa A         1       Fasa A         1 rekod dijumpai.         Kemaskini Kelulusan Peranca         5.Pandangan Pemilik Lot Berda         . Status Bantahan/Ulasan Bantahan/Ulasan Bantahan Antahan Bantahan Bantahan Bantahan Bantahan Bantahan Bantahan | an Lulus Sek<br>Luas Ne<br>Tapak(mp) 24<br>25000.0 24<br>ampingan(Kaedah<br>tahan<br>tahan                                           | itar Tapak Cad<br>alan Eil<br>2.0<br>5/ Kaedah 7)<br>Nama Pemil<br>Saudahari                                                 | angan<br>ndatan/<br>I Unit<br>1<br>Bantahan                          | Nisbah<br>Plot<br>8.0<br>Status               | Ketinggi<br>Tingka<br>15000.0                        | an tariki<br>Kepu<br>JKI<br>28-03-14<br>Alasan<br>oleh dirikan pag                                                | h PP/<br>tusan<br>PS<br>Bantaha<br>gar                         | Tinda<br>/         |
| Kemaskini Perbandingan Pela<br>Rekod Kelulusan Perancanga<br>Bil Jenis/Pembangunan<br>1 Fasa A<br>1 rekod dijumpai.<br>Kemaskini Kelulusan Peranc<br>5.Pandangan Pemilik Lot Berda<br>5.Pandangan Pemilik Lot Berda<br>1 Lot PT 662<br>. Sesi Pendengaran Bantahan                                                                                                    | an Lulus<br>Luas<br>Tapak(mp)<br>25000.0 24<br>ampingan(Kaedah<br>tahan<br>tahan                                                     | itar Tapak Cad<br>alan Ei<br>2.0<br>5/ Kaedah 7)<br>Nama Pemil<br>Saudahari                                                  | angan<br>Adatan/<br>Unit<br>1<br>Bantahan                            | Nisbah<br>Plot<br>8.0<br>Status               | Ketinggia<br>Tingka<br>15000.0                       | an Tariki<br>Kepu<br>JKi<br>28-03-14<br>Alasan<br>oleh dirikan pag                                                | h PP/<br>tusan<br>PS<br>Bantaha<br>gar                         | n                  |
| Rekod Kelulusan Perancanga         Bil       Jenis/Pembangunan         1       Fasa A         1 rekod dijumpai.         Kemaskini Kelulusan Peranca         5.Pandangan Pemilik Lot Berda         Status Bantahan/Ulasan Bantahan         Bil.       Lot Bersebelah         1       Lot PT 662         Sesi Pendengaran Bantahan                                                                                                    | an Lulus<br>Luas<br>Tapak(mp)<br>25000.0 24<br>ampingan(Kaedah<br>tahan<br>tahan<br>Tuan S<br>Bantahan yang d                        | itar Tapak Cad<br>alan 2.0<br>2.0<br>5/ Kaedah 7)<br>Nama Pemil<br>Saudahari                                                 | angan<br>ndatan/<br>Unit<br>1<br>Bantahan<br>ik                      | Nisbah<br>Plot<br>8.0<br>Status               | Ketinggia<br>Tingka<br>15000.0                       | an Tariki<br>Kepu<br>JKI<br>28-03-14<br>Alasan<br>oleh dirikan pag                                                | h PP/<br>tusan<br>PS<br>Bantaha<br>gar<br>ankuasa              | n<br>Pendem        |
| Rekod Kelulusan Perancanga         Bil       Jenis/Pembangunan         1       Fasa A         1 rekod dijumpai.         Kemaskini Kelulusan Peranca         5.Pandangan Pemilik Lot Berda         . Status Bantahan/Ulasan Bantahan         Bil.       Lot Bersebelah         1       Lot PT 662         . Sesi Pendengaran Bantahan         Tarikh Sesi Pendengaran         24 Mar 2014                                                                                                    | an Lulus<br>Luas<br>Tapak(mp)<br>25000.0 24<br>ampingan(Kaedah<br>tahan<br>tahan<br>Tuan S<br>Bantahan yang d<br>Tidak boleh dirikan | itar Tapak Cad<br>alan Kepa<br>Bil<br>2.0<br>5/ Kaedah 7)<br>5/ Kaedah 7)<br>Nama Pemil<br>Saudahari<br>likemukakan<br>pagar | angan<br>ndatan/<br>Unit<br>1<br>Bantahan<br>ik<br>Penje<br>Tidak bi | Nisbah<br>Plot<br>8.0<br>Status               | Ketinggi<br>Tingka<br>15000.0<br>Tidak b             | an<br>Tarik<br>Kepu<br>JKI<br>28-03-14<br>28-03-14<br>28-03-14<br>Alasan<br>oleh dirikan pag                      | h PP/<br>tusan<br>PS<br>Bantaha<br>gar<br>ankuasa<br>rikan pag | n<br>Pendeng<br>ar |
| Rekod Kelulusan Perancanga         Bil       Jenis/Pembangunan         1       Fasa A         1 rekod dijumpai.         Kemaskini Kelulusan Peranca         5.Pandangan Pemilik Lot Berda         Status Bantahan/Ulasan Bantahan         Bil.       Lot Bersebelah         1       Lot PT 662         Sesi Pendengaran Bantahan         Tarikh Sesi Pendengaran         24 Mar 2014                                                                                                    | an Lulus<br>Luas<br>Tapak(mp)<br>25000.0 24<br>ampingan(Kaedah<br>tahan<br>Tuan S<br>Bantahan yang d<br>Tidak boleh dirikan          | itar Tapak Cad<br>alan Kepa<br>Bil<br>2.0<br>5/ Kaedah 7)<br>5/ Kaedah 7)<br>Nama Pemil<br>Gaudahari<br>likemukakan          | angan<br>adatan/<br>Unit<br>1<br>Bantahan<br>ik<br>Penje<br>Tidak bo | Nisbah<br>Plot<br>8.0<br>Status<br>lasan oleh | Ketinggia<br>Tingka<br>15000.0<br>Tidak b<br>pemohon | Alasan<br>Oleh dirikan pag<br>Syor Jawata<br>Tidak boleh dir                                                      | h PP/<br>tusan<br>PS<br>Bantaha<br>gar<br>ankuasa<br>rikan pag | n<br>Pendeng<br>ar |
| Kemaskini Perbandingan Pela         Rekod Kelulusan Perancanga         Bil       Jenis/Pembangunan         1       Fasa A         1 rekod dijumpai.         Kemaskini Kelulusan Peranca         5.Pandangan Pemilik Lot Berda         Status Bantahan/Ulasan Bantahan         Bil.       Lot Bersebelah         1       Lot PT 662         Sesi Pendengaran Bantahan         Zarikh Sesi Pendengaran         24 Mar 2014                                                                                                    | an Lulus<br>Luas<br>Tapak(mp)<br>25000.0 24<br>ampingan(Kaedah<br>tahan<br>han<br>Tuan S<br>Bantahan yang d<br>Tidak boleh dirikan   | itar Tapak Cad<br>alan Kepa<br>3.0<br>2.0<br>5/ Kaedah 7)<br>5/ Kaedah 7)<br>8audahari<br>ikemukakan<br>pagar                | angan<br>adatan/<br>Unit<br>1<br>Bantahan<br>ik<br>Penje<br>Tidak be | Nisbah<br>Plot<br>8.0<br>Status<br>lasan oleh | Ketinggia<br>Tingka<br>15000.0<br>Tidak b<br>pemohon | an Tarikk<br>Kepu<br>JKI<br>28-03-14<br>28-03-14<br>Alasan<br>oleh dirikan pag<br>Syor Jawata<br>Tidak boleh diri | h PP/<br>tusan<br>PS<br>Bantaha<br>gar<br>ankuasa<br>rikan pag | n<br>Pendeng       |

Ilustrasi 29(b) Akses – Bahagian c ( Cth : Profil Pemohonan Kebenaran Merancang )

Proses Online (3.1.5.3.3.1) Bahagian C : Mengemaskini Data

- i. Klik butang Kemaskini Kelulusan Perancangan untuk mengemaskini data
- ii. Klik butang Kemaskini Bantahan untuk mengemaskini data

Mac, 2014

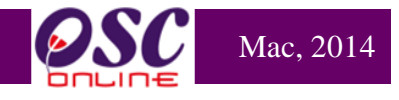

|    | 7. Perspektif                                                                         |
|----|---------------------------------------------------------------------------------------|
| •  | Perspektif 1<br>Perspektif 1                                                          |
|    | Tambah Perspektif                                                                     |
| •  | 8. Isu-isu lain (jika ada)                                                            |
| iv | Tiada Isu                                                                             |
|    |                                                                                       |
|    | 9. Perakuan / Syor bagi Kebenaran Merancang                                           |
|    | Telah disyorkan oleh Pihak Jabatan Perancang                                          |
| vi | Reset Kemaskini<br>Cetak Ulasan / Syarat                                              |
|    | Ilustrasi 29( c) Akses – Bahagian c<br>( Cth : Profil Pemohonan Kebenaran Merancang ) |

## Proses Online (3.1.5.3.3.1) Bahagian C : Mengemaskini Data

- iii. Klik butang Tambah Perspektif untuk menambah Perspektif
- iv. Taipkan Isu-isu yang berkaitan jika ada dibahagian No 8
- v. Taipkan Perakuan/Syor bagi permohonan yang diproses dibahagian No 9
- vi. **Klik** butang **Kemaskini** untuk menyimpan data yang telah dikemaskini dan ditambah.
- vii. Klik butang Cetak Ulasan/Syarat untuk mencetak Bahagian C

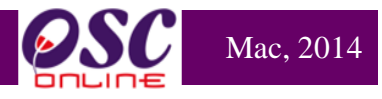

#### 3.1.5.3.4 Semakan Bahagian D : Lain -lain

Pada bahagian ini, iaitu Lain - lain ini adalah ruang yang telah disediakan sekiranya pihak memproses ingin membuat tambahan maklumat kedalam Kertas Perakuan, seperti Kronologi permohonan jika ada.

| -Bahagian D : Laii             | n-lain       | banagian o rolaban royarat banagia |                                                                      |
|--------------------------------|--------------|------------------------------------|----------------------------------------------------------------------|
| Fail untuk dimuat naik :       |              |                                    |                                                                      |
|                                |              |                                    |                                                                      |
| Tarikh Nar<br>27. Jun 2014 Buk | ti Bayaran   | Fail                               | mum 1 ing                                                            |
| 1 rekod dijumpai.              | abayaran     | 1                                  | mon r.pg                                                             |
| Tambah Fail                    |              |                                    |                                                                      |
|                                |              |                                    |                                                                      |
|                                |              |                                    | •                                                                    |
|                                | Ilustra      | asi 30 ( a) Akses – Bahagian I     |                                                                      |
|                                |              |                                    |                                                                      |
| Kertas Perakuan > Dokum        | en Lain-lain |                                    |                                                                      |
| 1)                             |              |                                    | Browse No file selected                                              |
|                                |              |                                    |                                                                      |
|                                |              |                                    |                                                                      |
| ι                              |              | ih.                                |                                                                      |
| 2)                             |              | ii.                                | Browse No file selected.                                             |
| 2)                             |              | h.                                 | Browse No file selected.                                             |
| 2)                             |              | h.<br>h.                           | Browse No file selected.                                             |
| 3)                             |              | ь.<br>ь.                           | Browse No file selected.<br>Browse No file selected.                 |
| 3)                             |              | ь.<br>ь.<br>ь.                     | Browse No file selected.<br>Browse No file selected.                 |
| 3)                             |              | h.<br>h.<br>h.                     | Browse No file selected.<br>Browse No file selected.<br>Simpan Tutup |

# Proses Online ( 3.1.5.3.2.1 ) Bahagian d : Muatnaik Dokumen

- i. Klik butang Tambah Fail untuk memuatnaik dokumen kedalam sistem
- ii. Klik butang Browse untuk mencari dan pilih dokumen.
- iii. Sila taipkan nama dokumen diruang yang disediakan.
- iv. **Seterusnya** klik butang Simpan untuk menyimpan dokumen yang telah dimuatnaik.
- v. Klik butang 🛅 untuk memadam rekod yang telah dimuatnaik jika perlu.

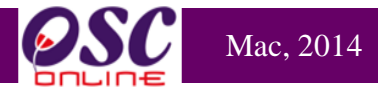

#### 3.1.6 Pengesahan Kertas Perakuan dan Peringkat Seterusnya

Setelah Penyemak 1 membuat kertas kerja (Setelah selesai membuat semua penilaian dan semua kriteria dipatuhi), ianya adalah tugasan Penyemak 2 atau Penyemak 3 ( Penyemak Terakhir bergantung kepada PBT) untuk mengesahkan kertas perakuan dan menghantar ke peringkat seterusnya iaitu peringkat penyediaan ke mesyuarat Jawatankuasa Teknikal/OSC. Proses Pengesahan adalah sama dengan penyediaan kertas perakuan diatas, dan tidak akan diulangi. Jadi, penerangan dibawah hanya untuk membuat penghantaran ke peringkat seterusnya.

| e e                                          | sistem web rasmi<br>- Pemprosesan                                                                                                    |                                                                                               |
|----------------------------------------------|----------------------------------------------------------------------------------------------------|-----------------------------------------------------------------------------------------------|
| AT Dalaman                                   | Mese                                                                                                    | j 🖂 ) Selamat Datang, ALLAMIN BIN OTHMAN - Log Kelu                                           |
| AT Dalaman > Semakan Terperinci              |                                                                                                    |                                                                                               |
| Maklumat Projek                              |                                                                                                    |                                                                                               |
|                                              | Profil Projek                                                                                                    |                                                                                               |
| Pemilik Projek                               | Bendahara Sdn Bhd<br>Chow Brothers Tractor Work Sdn. Bhd.                                                                                     |                                                                                               |
| Pemaju Projek                                | BIG TREE OUTDOOR SDN. BHD.<br>Chow Brothers Tractor Work Sdn. Bhd.                                                                            |                                                                                               |
| ID Projek                                    | :102195                                                                                                    |                                                                                               |
| Nama Projek                                  | CADANGAN MEMBINA DAN MENYIAPKAN SEBUAH RUM.<br>SENTOSA 7, TAMAN DESA SENTOSA, KG. TERAS JERNA<br>SELANGOR DARLIL EHSAN                        | AH BANGLO 2 TINGKAT DI ATAS LOT P.T 20908, JALAN<br>NG, MUKIM DENGKIL, DAERAH SEPANG, NEGERI  |
| Maklumat Permohonan                          |                                                                                                    |                                                                                               |
| ID Permohonan                                | :102195-1/OSC0-240314                                                                                                    |                                                                                               |
| Jenis Permohonan                             | ,A01-Perihal Tanah- Ubah Syarat Dan Pecah Sempadan (<br>Bangunan + Pelan Kejuruteraan                                                         | Seksyen 124A, KTN) + Kebenaran Merancang + Pelan                                              |
| Jenis Permohonan Diproses<br>Nama Permohonan | :Kebenaran Merancang<br>CADANGAN MEMBINA DAN MENYIAPKAN SEBUAH RUM<br>:SENTOSA 7, TAMAN DESA SENTOSA, KG. TERAS JERN/<br>SELANGOR DARUL EHSAN | AH BANGLO 2 TINGKAT DI ATAS LOT P.T 20908, JALAN<br>ANG, MUKIM DENGKIL, DAERAH SEPANG, NEGERI |
| Diserah Oleh                                 | Maizatul Sarah Omar - 03-48858643<br>ABD. KHALID BIN AHMAD - 03-77277757                                                                      |                                                                                               |
| Tarikh Diserahkan                            | :24/03/2014, 9:49 AM                                                                                                    |                                                                                               |
| Maklumat Pemprosesan                         |                                                                                                    |                                                                                               |
| Tarikh Mula Pemprosesan                      | : 24/03/2014                                                                                                    |                                                                                               |
| Tarikh Selesai Pemprosesan                   | : 15/06/2014                                                                                                    |                                                                                               |
| Baki Hari Pemprosesan                        | : 81 Hari                                                                                                    |                                                                                               |
| Jangkaan Mesyuarat Jawatankuasa OSC          | : 31 Mar 2014                                                                                                    |                                                                                               |
| larikn Mesyuarat Jawatankuasa Tanah Negeri   | : N/A                                                                                                    |                                                                                               |
| Ulasan Senarai Dokumen Kertas Perak          | Lan Edar Permohonan                                                                                                    | Peringkat Seterusnya                                                                          |

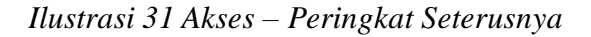

Proses Online ( 3.1.6.) Skrin Akses Peringkat Seterusnya/Pengesahan

i. Klik pada butang Peringkat Seterusnya untuk membuat pengesahan

dan meneruskan permohonan ke peringkat seterusnya.

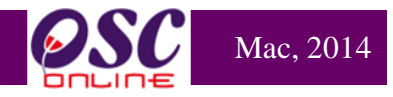

## 3.1.6.1 Peringkat Seterusnya

Dari ilustrasi 31, pilihan butang Permohonan Proses **Peringkat Seterusnya** akan memaparkan ilustrasi 32 seperti dibawah. Ini adalah proses terakhir untuk Penyediaan Permohonan. Sila pilih butang Permohonan Proses **Peringkat Seterusnya** untuk meneruskan proses penilaian projek ke peringkat 5 (Jawatankuasa Teknikal/OSC).

| Esc                                                                                                    | <b>E</b> SISTEM WEB RASMI<br><b>e</b> - <b>Pemprosesan</b>                                                                                                    |                                                                                                   |
|----------------------------------------------------------------------------------------------------|----------------------------------------------------------------------------------------------------|---------------------------------------------------------------------------------------------------|
| AT Dalaman                                                                                                    | i Mesej 🖬                                                                                                    | Selamat Datang, MOHD ADHAM BIN MAHMOOD - Log Keluar                                               |
| AT Dalaman > Semakan T                                                                                                    | erperinci                                                                                                    |                                                                                                   |
| Maklumat Projek                                                                                                    |                                                                                                    |                                                                                                   |
| Pemilik Projek                                                                                                    | Profil Projek<br>:Mohd Haikal Ghazali                                                                                                    |                                                                                                   |
| Pemaju Projek<br>ID Projek<br>Nama Projek<br>Tarikh Didattarkan<br>Kategori Projek<br>Skala Projek<br>Projek dengan Rancanç                                           | Sekiranya Kesimpulan ulasan telah dijana dan membuat Perr<br>Semua ID Permohonan pada peringkat AT Dalaman akan diar<br>Sila pastikan pemprosesan , kertas perakuan atau lawatan taj<br>bagi id permohonan ini telah siap sebelum membuat Permint | nintaan Proses Peringkat Seterusnya,<br>nggap selesai.<br>pak<br>aan Proses Peringkat Seterusnya. |
| Maklumat Permohonan                                                                                                    |                                                                                                    | OK Cancel                                                                                         |
| ID Permohonan<br>Jenis Permohonan                                                                                                    | : A07-Kebenaran Merancang + Pelan Bangunan -                                                                                                    | Pelan Kejuruteraan                                                                                |
| Jenis Permohonan Dipros<br>Nama Permohonan<br>Diserah Oleh<br>Tarikh Diserahkan                                                                                       | es : Kebenaran Merancang<br>; rr<br>: Ong Kah Chuang - 03-36096000<br>: 25/06/2014, 11:16 AM                                                                                                    |                                                                                                   |
| Maklumat Pemprosesan<br>Tarikh Mula Pemprosesan<br>Tarikh Selesai Pemproses<br>Baki Hari Pemprosesan<br>Jangkaan Mesyuarat Jawa<br>Tarikh Mesyuarat Jawatar<br>Negeri | a : 26/06/2014<br>san : 02/07/2014<br>: 5 Hari<br>atankuasa OSC : 30 Jun 2014<br>ikuasa Tanah : 30 Jun 2014                                                                                                    |                                                                                                   |
| Ulasan Senarai Semak                                                                                                    | Kertas Perakuan Edar Permohonan                                                                                                    | Peringkat Seterusny                                                                               |
| <b>PSC</b>                                                                                                    | SISTEM WEB RASMI<br>e - Pemprosesan                                                                                                    | (Mesej 2) Selamat Datang, ALLAMIN BIN OTHMAN - Log Keluar                                         |
| AT Dalaman                                                                                                    |                                                                                                    |                                                                                                   |
| AT Dalaman > Edar Dokun                                                                                                    | nen Permohonan OSC                                                                                                    |                                                                                                   |
| Pengisytiharan                                                                                                    |                                                                                                    |                                                                                                   |
| Kesimpulan Ulasan                                                                                                    |                                                                                                    |                                                                                                   |
| Sava menajartiharkan n                                                                                                    | vinakat ini sudah dilangkankan                                                                                                    | i.                                                                                                |
| Permintaan Proses Peri                                                                                                    | ngkat Seterusnya                                                                                                    |                                                                                                   |

Ilustrasi 32 Akses – Kesimpulan Ulasan

## Proses Online (3.1.6.) Skrin Kesimpulan Ulasan

- i. Sila taipkan Kesimpulan Ulasan anda di ruangan yang disediakan.
- ii. Tanda pada kotak Saya mengisytiharkan peringkat ini sudah dilengkapkan dan Klik butang Permintaan Proses Peringkat Setersunya untuk membuat pengesahan dan meneruskan permohonan ke peringkat seterusnya.

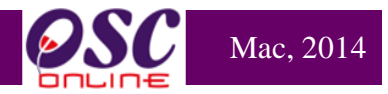

### 3.2 e-Proses Permintaan Perkhidmatan

Untuk e Proses Permintaan, AT Dalaman hendaklah akses melalui pautan e-Permintaan Perkhidmatan. Perkhidmatan ini adalah sebuah sistem yang direka untuk penerimaan permintaan perkhidmatan PBT, memproses permintaan dan maklumbalas perkhidmatan kepada PSP/SP untuk permintaan-permintaan perkhidmatan selain dari 32 permohonan kawalan pemajuan (development control) yang ada didalam proses e-Permohonan.

Perkhidmatan ini membolehkan Agensi Teknikal Dalaman PBT untuk melakukan tugas memproses permintaan seperti berikut :-

- i. Terima permintaan,
- ii. Semak Dokumen

#### 3.2.1 Akses Permintaan

Sila Klik pada pautan **e-Permintaan Perkhidmatan** untuk mengakses. Pilihan Permohonan adalah langkah pertama memasuki semakan ini. Senarai permohonan yang dibuat oleh ejen disusun mengikut turutan ID Permohonan seperti yang dipaparkan di ilustrasi 33 di bawah. Sila pilih pautan permohonan yang dikehendaki melalui Jenis Permohonan.

|                    | sistem<br>e - Pem                                           | web rasmi<br><b>iprosesan</b>                                                                                                    | Carlo Carlo |                   | (3)                   |
|--------------------|-------------------------------------------------------------|----------------------------------------------------------------------------------------------------|----------------------------------------------------------------------------------------------------|-------------------|-----------------------|
| AT Dalaman         |                                                             | (1                                                                                                    | Mesej 🖂 ) Selamat Datang,                                                                                                    | NORLIZAWATI BINTI | SAMSUDIN - Log Keluar |
| AT Dalaman > Utama |                                                             |                                                                                                    |                                                                                                    |                   |                       |
|                    | e-Tanya                                                     | e-Permohonan<br>-Penyerahan (609)<br>Jlasan AT Dalaman (353)<br>awatan Tapak (0)<br>Cronologi Pendaftaran Projek<br>termohonan<br>*ojek / Permohonan<br>*0/SP/ SP<br>*antau Pendaftaran Agenda d<br>tesyuarat | dan<br>Ian Minit<br>e-Aduan                                                                                                    |                   |                       |
|                    | • Maklumbalas e-Tanya (1)                                   | -                                                                                                    | • Maklumbalas e-Aduan (1)                                                                                                    |                   |                       |
|                    | e-Permintaan Perkhidmata<br>• e-Permintaan Perkhidmatan (2) | n                                                                                                    | e-Rujukan<br>e-Rujukan                                                                                                    |                   |                       |

| Mo   | dul   | AT | Dal | am | an  |
|------|-------|----|-----|----|-----|
| TATO | uui . |    | Dai | am | all |

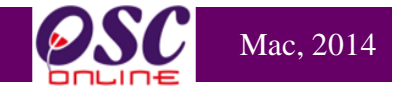

| 1   |                                               | SISTEM<br>e - Pen                  | web<br>npro                        | RASMI<br>DSESAII         |                                       | 2                     | G                               |
|-----|-----------------------------------------------|------------------------------------|------------------------------------|--------------------------|---------------------------------------|-----------------------|---------------------------------|
|     | AT Dalaman                                    |                                    |                                    | ٩                        | (Mesej 🖂 ) Selamat Datang             | I, NORLIZAWATI B      | INTI SAMSUDIN - <u>Loc</u>      |
|     | Al balaman                                    |                                    |                                    |                          |                                       |                       |                                 |
|     | AT Dalaman > Senarai Permo                    | honan                              |                                    |                          |                                       |                       |                                 |
|     | arian<br>Projek:                              | Nama Projek:                       |                                    |                          |                                       |                       |                                 |
|     | ategori Projek : Semua<br>Cari                |                                    | •                                  | Mukim : Semu             | 18                                    | •                     |                                 |
| Tia | ada Rekod Dijumpai                            |                                    |                                    |                          |                                       |                       |                                 |
| e-l | Penyerahan                                    |                                    |                                    |                          |                                       |                       |                                 |
| ป   | <u>ID Permohonan</u>                          |                                    | ≑ <u>ID</u><br>Projek <sup>€</sup> | <u>Jenis</u><br>Projek ≑ | <u>Peringkat Sekarang</u><br>(Status) | <u>Tarikh Diserah</u> | <u>Tarikh Diserah</u><br>Semula |
| Λ   | <u>102182-2/OSC0-120314-</u><br><u>A01-SR</u> | Lain-Iain (Kawalan<br>Perancangan) | 102182                             | Projek Biasa             | Ulasan AT Dalaman ( Proses )          | 12 Mar 2014,<br>14:09 |                                 |
|     | 102190-3/osc20140326                          | Lain-lain (Kawalan<br>Perancangan) | 102190                             | Projek Biasa             | Ulasan AT Dalaman ( Proses )          | 25 Mar 2014,<br>11:36 |                                 |
|     |                                               |                                    |                                    |                          |                                       |                       |                                 |

Illustrasi 33 Akses Permintaan Perkhimatan

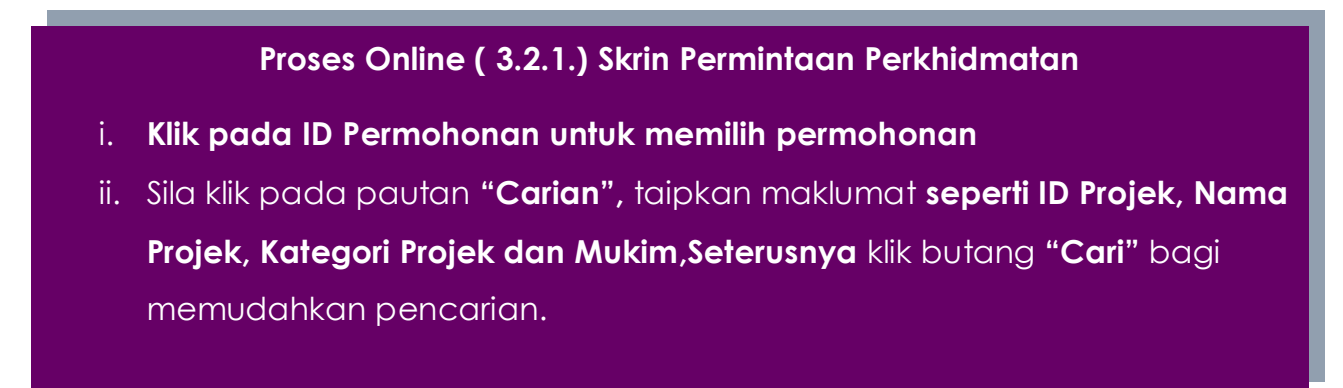

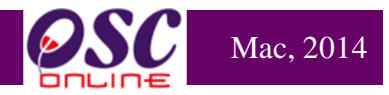

#### 3.2.2 Semakan dan Ulas Senarai Dokumen

Tidak seperti e-Permohonan, semakan terperinci tidak diperlukan untuk e Proses permintaan kerana keperluan-keperluan untuk pematuhan adalah minima dan permintaan adalah bergantung kepada penggunaan PBT yang meluas dan lebih mengikut proses tempatan.

Untuk itu, semakan dokumen sahaja diperlukan untuk AT Dalaman memproses permintaan PSP/SP.

Dari ilustrasi 33, pilihan butang ID Permintaan akan memaparkan ilustrasi 34 seperti dibawah. Sila pilih butang Jenis Permintaan untuk meneruskan proses memproses e Permintaan Perkhidmatan.

|                                       | sistem web rasmi<br>e - Pemprosesan                                                                                                    |
|---------------------------------------|----------------------------------------------------------------------------------------------------|
| 🚯 AT Dalaman                          | 🌌 (Mesej 🖂 ) Selamat Datang, NORLIZAWATI BINTI SAMSUDIN - Log Keluar                                                                                                    |
| AT Dalaman > Semakan Terperinci       |                                                                                                    |
| Maklumat Projek                       |                                                                                                    |
|                                       | Profil Projek                                                                                                    |
| Demilik Projek                        | • Svarikat Vusny Pamilik Sda Bhd                                                                                                    |
| Domain Drojek                         | Syarikat tusy Pennin Sun Brid                                                                                                    |
| ID Drojok                             | -102100                                                                                                    |
| ID Projek                             |                                                                                                    |
| Nama Projek                           | BANGUNAN OPERASI DCA SATU TINGKAT, SEBUAH PONDOK PENGAWAI SATU TINGKAT, SEBUAH BANGUNAN<br>UTILITI SETEMPAT SATU TINGKAT DAN SEBUAH RUMAH SAMPAH SATU TINGKAT BAGI PEMBANGUNAN<br>TERMINAL BARU LCCT (KLIA 2) DAN KERJA-KERJA BERKAITAN DI LAPANGAN TERBANG ANTARABANGSA KUALA<br>LUMPUR (KLIA), DI ATAS SEBAHAGIAN PT 13, SELUAS 4.657 EKAR, MUKIM LABU, DAERAH SEPANG, SELANGOR<br>DARLIL EHSAN |
| Maklumat Permohonan                   |                                                                                                    |
| ID Permohonan                         | : 102190-3 /osc20140326                                                                                                    |
| Jenis Permohonan                      | : yusri                                                                                                    |
| Nama Permohonan                       | : 772722                                                                                                    |
|                                       | Yusri Bin Ahmad Arkitek - 03-62249321                                                                                                    |
|                                       | Yusri Bin Ahmad Eggr - 03-62249321                                                                                                    |
| Diseran Olen                          | Yusri Bin Ahmad iu - 03-62249321                                                                                                    |
|                                       | Yusri Bin Ahmad PB - 03-62249321                                                                                                    |
| Tarikh Diserahkan                     | : 25/03/2014, 11:36 AM                                                                                                    |
|                                       |                                                                                                    |
| Maklumat Pemprosesan                  |                                                                                                    |
| Tarikh Mula Pemprosesan               | : 26/03/2014                                                                                                    |
| Tarikh Selesai Pemprosesan            | : 26/03/2014                                                                                                    |
| Baki Hari Pemprosesan                 | : 0 Hari                                                                                                    |
| Jangkaan Mesyuarat Jawatankuasa OSC   | : 31 Mar 2014                                                                                                    |
| larikn Mesyuarat Jawatankuasa Tanah N | iegen : N/A                                                                                                    |
| Ulasan Senarai Dokumen Edar P         | ermohonan Peringkat Seterusnya                                                                                                    |

Illustrasi 34 Akses Ulasan Permintaan Perkhimatan

Proses Online (3.2.2) Akses Ulasan Permintaan Perkhidmatan

i. Klik pada ID Permohonan untuk memilih permohonan

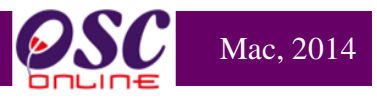

## 3.2.2.1 Buat Semakan dan Ulasan Senarai Dokumen

| Jlasan AT Dalaman            |                                                   |
|------------------------------|---------------------------------------------------|
| ID Projek                    | : 102190                                          |
| Jenis Permohonan             | : Lain-lain (Kawalan Perancangan)                 |
| Peringkat Pemeriksaan        | : Ulasan Peringkat Terakhir                       |
| Dokumen yang tidak dipatuk i | -Pilih- Sila taip untuk carian   Tambah           |
|                              | Maklumbalas                                       |
| Ulasan                       | Perlu sertakan dokumen dan pelan yang berkaitan   |
| Ulasan Pemeriksaan Pertama   | : Tiada rekod                                     |
| Ulasan Pemeriksaan Kedua     | : Tiada rekod                                     |
| Ulasan Pemeriksaan Terakhir  | : Perlu sertakan dokumen dan pelan yang berkaitan |
|                              | Tutup Peringkat Seterusnya Simpan                 |

Illustrasi 35: Skrin Akses Ulasan Permintaan Perkhidmatan

#### Proses Online (3.2.2.1): Ulasan dan Semakan Senarai Dokumen

- i) Klik pada dropdown "Dokumen yang tidak dipatuhi" untuk memilih senarai dokumen yang tidak dipatuhi
- ii) Sila taipkan Ulasan yang berkaitan dengan Dokumen yang tidak dipatuhi yang telah dipilih.
- iii) Seterusnya, sila tekan butang "Simpan" untuk menyimpan Ulasan yang telah dibuat.

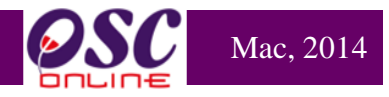

## 3.2.2.2 Tambahan Dokumen yang tidak Dipatuhi

Sekiranya anda memerlukan penambahan Dokumen yang tidak Dipatuhi semasa membuat Semakan dan Ulasan Senarai Dokumen, anda boleh buat dengan klik pada butang "**Tambah**" seperti di ilustrasi 36 di bawah. tertera.

| Ulasan AT Dalaman                                      |                                                                                                    |
|--------------------------------------------------------|----------------------------------------------------------------------------------------------------|
| ID Projek<br>Jenis Permohonan<br>Peringkat Pemeriksaan | : 102192<br>: Pelan Kejuruteraan<br>: Ulasan Peringkat Pertama                                                                                                    |
| Dokumen yang tidak dipatuhi ii                         | -Pilih- Sila taip untuk carian                                                                                                    |
| Ulasan                                                 | Senarai Dokumen Yang Tidak Dipatuhi:<br>• <u>Pelan Jalan dan Parit (garis panduan Arahan Teknik (Jalan) 6/85) dan soft copy format DWG</u><br>• <u>Salinan Surat Pengesahan Pelan Infrastruktur Telekomunikasi Dari Pemberi Perkhidmatan Rangkaian</u><br>• <u>Laporan Cadangan Pemajuan (LCP)</u><br>LCP tidak lengkap. |
| Ulasan Pemeriksaan Pertama                             | : LCP tidak lengkap.                                                                                                    |
| Ulasan Pemeriksaan Kedua                               | : Tiada rekod                                                                                                    |
| Ulasan Pemeriksaan Terakhir                            | : Tiada rekod                                                                                                    |
|                                                        | Tutup Simpan viv                                                                                                    |

Ilustrasi 36: Tambahan Dokumen

## Proses Online ( 3.2.2.2): Tambah Dokumen

- i. Klik butang "Tambah" untuk menambah dokumen yang tidak dipatuhi.
- ii. Klik pada dropdown untuk memilih Senarai Dokumen yang tidak Dipatuhi.
- iii. Taip segala maklumat yang perlu dan membuat Ulasan di bahagian Ulasan
- iv. Klik butang "Simpan" untuk menyimpan Ulasan yang telah ditambah

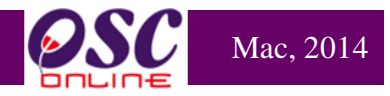

## 3.2.2.3 Semakan yang Terakhir

Dari peringkat **Membuat Semakan dan Ulasan Senarai Dokumen** dan **Tambahan Dokumen yang tidak Dipatuhi**, apabila Penyemak 3 yang telah disetkan peranan oleh Pihak Pentadbir Sistem tugas yang utama adalah untuk menghantar Ulasan yang telah dibuat oleh Penyemak 1, 2 dan 3.

| Ulasan AT Dalaman                     |                                                                                                    |       |
|---------------------------------------|----------------------------------------------------------------------------------------------------|-------|
| ID Projek                             | : 102190                                                                                                    |       |
| Jenis Permohonan                      | : Lain-lain (Kawalan Perancangan)                                                                                                    |       |
| Peringkat Pemeriksaan                 | : Ulasan Peringkat Terakhir                                                                                                    |       |
| Dokumen yang tidak dipatuhi<br>Ulasan | <ul> <li>Pilih- Sila taip untuk carian          <ul> <li>Tambah</li> </ul> </li> <li>Senarai Dokumen Yang Tidak Dipatuhi:         <ul> <li>Maklumbalas</li> </ul> </li> <li>Perlu sertakan dokumen dan pelan yang berkaitan             <ul> <li></li></ul></li></ul> | 9     |
| Ulasan Pemeriksaan Pertama            | : Tiada rekod                                                                                                    |       |
| Ulasan Pemeriksaan Kedua              | : Tiada rekod                                                                                                    |       |
| Ulasan Pemeriksaan Terakhir           | : Perlu sertakan dokumen dan pelan yang berkaitan                                                                                                    |       |
|                                       | Tutup Peringkat Seterusnya S                                                                                                    | impan |

Ilustrasi 37 Peringkat Terakhir

## Proses Online (3.2.2.3) Peringkat Terakhir

i. Klik butang "Peringkat Seterunsya" untuk menghantar ulasan bagi Jabatan

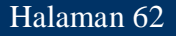

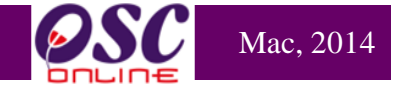

Setelah anda menekan butang "**Peringkat Seterusnya**" di ilustrasi 37, terdapat satu "pop-up" yang anda perlu baca.Sekiranya anda sudah pasti untuk ke peringkat seterusnya, sila tekan butang "**OK**" untuk membuat penghantaran ulasan dan semakan kepada PSP/SP. Ini adalah perbezaan utama antara Semakan ketiga dengan semakan

| Peringkat Pemeriksaan                 | Ulasan Peringkat Kedua<br>' Ulasan Peringkat Terakhir                                                                                                    |
|---------------------------------------|----------------------------------------------------------------------------------------------------|
| Dokumen yang tidak dipatuhi<br>Ulasan | <ul> <li>Plih- Sila taip untuk carian          <ul> <li>Tambah</li> </ul> </li> <li>Senarai Dokumen Yang Tidek Dipatuhi:         <ul> <li>Pelan Jalan dan Parit (garis panduan Arahan Toknik (Jalan) 6/85) dan soft copy format DWG</li> <li>Sainan Surat</li> <li>Laporan Cada</li> <li>Anda pasti untuk menamatkan proses ini<br/>dan meneruskan proses ke peringkat seterunya?</li> <li>Perakuan Jun</li> <li>Surat Permohonan Rasmi tiada cop oleh pinak yang berkuasa</li> </ul> </li> </ul> |
| Ulasan Pemeriksaan Pertama            | : LCP tidak lengkap.                                                                                                    |
| Ulasan Pemeriksaan Kedua              | : Pelan tidak disertakan                                                                                                    |
| Ulasan Pemeriksaan Terakhir           | ; Surat Permohonan Rasmi tiada cop oleh pihak yang berkuasa                                                                                                    |

|                     | Cetak Senarai Semak                                                                                              |
|---------------------|----------------------------------------------------------------------------------------------------|
|                     | Kesimpulan Ulasan                                                                                                |
| <b>(</b> ; <b>)</b> | Permohonan ini telah disemak oleh Jabatan Bangunan untuk Ulasa AT Dalaman lain bagi Permohonan Pelan<br>Bangunan |
|                     | Batal Permohonan.                                                                                                |
|                     | Sila klik butang 'Hantar' untuk menamatkan proses dan mencetak Senarai Semak                                     |
|                     | ii Hantar Tutup                                                                                                  |

Ilustrasi 38 Kesimpulan Ulasan

# Proses Online ( 3.2.2.3(a)) Peringkat Seterusnya

- ii. Sila taipkan Kesimpulan Ulasan di ruangan yang disediakan.
- iii. Klik butang "Hantar" untuk menghantar ulasan bagi Jabatan

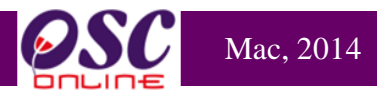

#### 3.3 Permohonan yang telah Diproses

Bagi sistem ini, setiap permohonan yang telah diproses akan disimpan dan disenaraikan dibahagian **Permohonan yang telah diproses.** Fungsi **Permohonan yang telah Diproses** ini membolehkan pengguna-pengguna AT Dalaman membuat rujukan berkaitan dengan permohona ynag telah diproses oleh Jabatan mereka. Fungsi ini terdapat di 4 bahagian permohonan, iaiatu :

- i. e-Penyerahan
- ii. Ulasan AT Dalaman
- iii. Laporan Tapak
- iv. e-Permintaan Perkhidamatan

|                                          | e - Pemprosesan                                                                                                    | Ľ                                |                          |                                                 |                                       | E                                  |
|------------------------------------------|----------------------------------------------------------------------------------------------------|----------------------------------|--------------------------|-------------------------------------------------|---------------------------------------|------------------------------------|
| AT Dalaman                               | 🔤 (Mese                                                                                                    | j 🖂 ) Sel                        | lamat Datai              | ng, NURUL HUDA E                                | BINTI ZAINAL A                        | BIDIN - Log I                      |
| T Dalaman > Senarai Permo                | honan                                                                                                    |                                  |                          |                                                 |                                       |                                    |
| rian                                     |                                                                                                    |                                  |                          |                                                 |                                       |                                    |
| onyeranan<br>D Permohonan 🌲              | Jenis Permohonan \$                                                                                                    | <u>ID</u><br>Projek <sup>‡</sup> | <u>Jenis</u><br>Projek ≑ | <u>Peringkat</u><br><u>Sekarang</u><br>(Status) | <u>Tarikh</u><br>Diserah <sup>≜</sup> | <u>Tarikh</u><br>Diserah<br>Semula |
| 100009-1/MP.SPG/20/P/SP<br>/D/23-2011    | A09-Perihal Tanah-Perihal Tanah- Penyerahan Balik Dan<br>Pemberimilikan Semula (Seksyen 204D+ KTN)+Kebenaran<br>Merancang | 100009                           | Projek<br>Biasa          | AT Dalaman                                      | 15 Apr 2011,<br>15:49                 | 21 Feb 2012,<br>16:25              |
| 100026-1/MP.SPG/20/P/NT<br>/L/7-2012     | A18-Pelan Cadangan Nama Taman                                                                                             | 100026                           | Projek<br>Biasa          | AT Dalaman                                      | 23 Feb 2012,<br>17:12                 |                                    |
| 100048-1/MPSepang<br>/20/P/PMT/D/27-2012 | A13-Kebenaran Merancang                                                                                                   | 100048                           | Projek<br>Biasa          | AT Dalaman                                      | 07 May 2012,<br>10:53                 | 09 May 2012,<br>21:27              |
| 100065-1/MPSepang/20/NT<br>/D/13-2012    | A18-Pelan Cadangan Nama Taman                                                                                             | 100065                           | Projek<br>Biasa          | AT Dalaman                                      | 07 Jun 2012,<br>13:57                 | 04 Jul 2012,<br>15:54              |
| 100067-1/MPSepang<br>/20/P/NT/L/30-2012  | A18-Pelan Cadangan Nama Taman                                                                                             | 100067                           | Projek<br>Biasa          | AT Dalaman                                      | 07 Jun 2012,<br>14:35                 | 04 Jul 2012,<br>15:57              |
| 100073-1/MPSepang<br>/20/P/NT/L/40-2012  | A18-Pelan Cadangan Nama Taman                                                                                             | 100073                           | Projek<br>Biasa          | AT Dalaman                                      | 19 Jun 2012,<br>13:42                 |                                    |
| 100039-3/ MPSepang/20<br>/P/NT/D/34-2012 | A19-Pelan Cadangan Nama Jalan                                                                                             | 100039                           | Projek<br>Biasa          | AT Dalaman                                      | 28 Jun 2012,<br>10:35                 |                                    |
| 100039-4/MPSepang<br>/20/P/NT/D/34-2012  | A18-Pelan Cadangan Nama Taman                                                                                             | 100039                           | Projek<br>Biasa          | AT Dalaman                                      | 28 Jun 2012,<br>16:28                 |                                    |
| 100080-1/MPSepang<br>/20/P/NT/L/41-2012  | A18-Pelan Cadangan Nama Taman                                                                                             | 100080                           | Projek<br>Biasa          | AT Dalaman                                      | 04 Jul 2012,<br>08:34                 | 19 Jul 2012,<br>16:58              |
| 100079-1/MPSepang<br>/20/P/NT/L/42-2012  | A18-Pelan Cadangan Nama Taman                                                                                             | 100079                           | Projek<br>Biasa          | AT Dalaman                                      | 04 Jul 2012,<br>08:39                 | 19 Jul 2012,<br>16:52              |
| 64 rekod , paparan 1 hingga 10           | . <b>1,<u>2,3,4,5</u></b>                                                                                                 | . <u>6.7.8 [ Se</u>              | terusnya/A               | khir                                            |                                       |                                    |

Ilustrasi 39 Permohonan yang telah Diproses

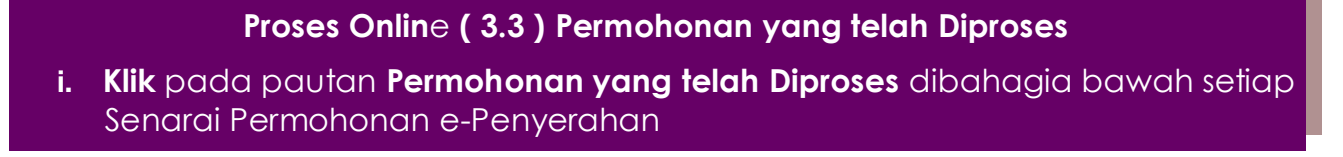

101196-1 /MPSepang/600-5/1/8

11 rekod , paparan 1 hingga 10.

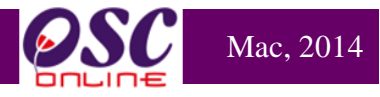

## 3.3.1 Akses Permohonan yang telah Diproses

|                                                       | SISTEM WEB RASMI<br>e - Pemprosesan                                                                                                    |                                                                                                    |                          |                                          |                                               | 6                         |                                        |
|-------------------------------------------------------|----------------------------------------------------------------------------------------------------|----------------------------------------------------------------------------------------------------|--------------------------|------------------------------------------|-----------------------------------------------|---------------------------|----------------------------------------|
| 🚯 AT Dalaman                                          | 6                                                                                                    | 🖌 (Mesej                                                                                                    | 🖂 ) Selarr               | nat Datang, NUF                          | RUL HUDA                                      | A BINTI ZAINA             | LABIDIN - Log Ke                       |
| AT Dalaman > Senarai Permoho                          | nan                                                                                                    |                                                                                                    |                          |                                          |                                               |                           |                                        |
| arian                                                 |                                                                                                    |                                                                                                    |                          |                                          |                                               |                           |                                        |
| -Penyerahan                                           |                                                                                                    |                                                                                                    |                          |                                          |                                               |                           |                                        |
| ID Permohonan                                         | ‡ <u>Jenis Permohonan</u>                                                                                                    | <u>ID</u><br>Projek                                                                                          | <u>Jenis</u><br>Projek   | <u>Peringkat Sek</u><br>( <u>Status)</u> | arang [                                       | T <u>arikh</u><br>Diserah | <u>Tarikh Diserah</u><br><u>Semula</u> |
| <u>102317-1</u>                                       | A07-Kebenaran Merancang + Pelan<br>Bangunan + Pelan Kejuruteraan                                                                                        | 102317                                                                                                    | Projek<br>Biasa          | AT Dalama                                | n                                             | 29 Apr 2014,<br>14:18     | 28 May 2014,<br>10:18                  |
| <u>102318-1/OSC-SarahTest-</u><br>2904KM              | A13-Kebenaran Merancang                                                                                                    | 102318                                                                                                    | Projek<br>Biasa          | Projek<br>Biasa AT Dalaman               |                                               | 29 Apr 2014,<br>15:22     |                                        |
| <u>102319-1/oscmpsepang</u><br><u>2018-002</u>        | g A07-Kebenaran Merancang + Pelan<br>Bangunan + Pelan Kejuruteraan                                                                                      |                                                                                                    | Projek<br>Biasa          | AT Dalama                                | AT Dalaman 15                                 |                           |                                        |
| <u>102331-1/oscsepangtest</u><br><u>26.6.2014-001</u> | 102331-1/oscsepangtest<br>26.6.2014-001         A07-Kebenaran Merancang + Pelan<br>Bangunan + Pelan Kejuruteraan         102331         Projek<br>Biasa |                                                                                                    |                          |                                          | AT Dalaman 25 Jun 2014,<br>11:16 27 Jun 2014, |                           | 27 Jun 2014, 09:28                     |
| 564 rekod , paparan 561 hingga 56                     | 4.                                                                                                    | [ <u>Awa</u> l/ <u>S</u>                                                                                     | ebelum] <u>50,5</u>      | 1,52,53,54,55,56,                        | 57                                            |                           |                                        |
|                                                       |                                                                                                    |                                                                                                    |                          |                                          |                                               |                           |                                        |
| ermohonan vano telah diproses                         | Losis Dosmohonon                                                                                                    |                                                                                                    |                          | ID ,                                     | <u>Jenis</u>                                  | Tarikh                    | Tarikh                                 |
| 100051_1 /MPSepang/20/P/PB                            | Jenis Permononan                                                                                                    |                                                                                                    |                          | Projek <sup>©</sup>                      | Projek<br>Projek                              | Diterima                  | Diulas                                 |
| /CYB/26-2012                                          | A13-Kebenaran Mera                                                                                                    | ncang                                                                                                    | - Developmin (19         | 100051                                   | Biasa                                         | 11:02                     | 11:07                                  |
| 101025-1 /MPSepang600-6/1/51                          | Semula (Seksyen 204D+ KTN)+Kel                                                                                                    | oenaran Me                                                                                                   | n Pemberimili<br>rancang | <sup>kan</sup> 101025                    | Biasa                                         | 22 Mar 20<br>15:53        | 13, 29 Mar 2013,<br>16:16              |
| <u>101032-1</u>                                       | A11-Kebenaran Merancang+Pelan Kejurute<br>Jalan dan Perparitan,Pelan                                                                                    | A11-Kebenaran Merancang+Pelan Kejuruteraan,Pelan Kerja Tanah,Pelan<br>Jalan dan Perparitan,Pelan Lampu Jalan |                          |                                          | Projek<br>Biasa                               | 01 Apr 20<br>16:29        | 13, 23 Apr 2013,<br>16:51              |
| 101116-1 /MPSepang/600-11/1/63                        | A13-Kebenaran Merancang                                                                                                    |                                                                                                    |                          | 101116                                   | Projek<br>Biasa                               | 16 Apr 20<br>18:41        | 13, 26 Apr 2013,<br>12:47              |
| 101100-1 /MPSepang/600-15/1/82                        | A13-Kebenaran Merancang                                                                                                    |                                                                                                    |                          | 101100                                   | Projek<br>Biasa                               | 23 Apr 20<br>12:15        | 13, 26 Apr 2013,<br>12:52              |
| 101179-1 /MPSepang/600-5/1/72                         | A13-Kebenaran Merancang                                                                                                    |                                                                                                    |                          | 101179                                   | Projek<br>Biasa                               | 07 May 20<br>12:04        | 113, 22 May 2013,<br>10:50             |
| 100958-1 /MPSepang/600-5/1/75                         | A13-Kebenaran Merancang                                                                                                    |                                                                                                    |                          | 100958                                   | Projek<br>Biasa                               | 22 May 20<br>10:52        | 113, 22 May 2013,<br>12:48             |
| 101189-1 /MPSepanq/600-5/1/84                         | A13-Kebenaran Merancang                                                                                                    |                                                                                                    |                          | 101189                                   | Projek<br>Biasa                               | 23 May 20<br>17:23        | 113, 03 Jun 2013,<br>15:41             |
| 101195-1 /MPSepang/600-5/1/85                         | A13-Kebenaran Merancang                                                                                                    |                                                                                                    |                          | 101195                                   | Projek<br>Biasa                               | 23 May 20                 | 13, 03 Jun 2013,<br>16:59              |

1,2 [Seterusnya/ Akhir]

Biasa

Biasa

101196

17:32 16:59

15:32

Projek 27 May 2013, 03 Jun 2013,

16:22

Ilustrasi 40 Akses Permohonan yang telah Diproses

A13-Kebenaran Merancang

## Proses Online (3.3.1) Akses Permohonan yang telah Diproses

i. | Klik pada pautan ID Permohonan untuk melihat sejarah permohonan yang telah diprses sebelum ini.

**Nota :** Untuk Permohonan yang baru dan masih belum diproses, Permohonan akan berada dibahagian atas iaitu e-Penyerahan.Selepas permohonan telah diproses, permohonan akan turun dibahagian bawah iaitu Permohonan yang telah Diproses.

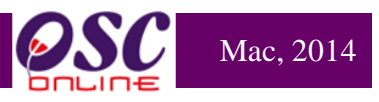

### 4.0 Maklumbalas e-Komunikasi

Sebagai sebuah sistem yang menyeluruh, e-AT Dalaman juag mempunyai platform untuk Maklumbalas e-Komunikasi iaitu :-

- 4.1 Maklumbalas e-Aduan
- 4.2 Maklumbalas e-Tanya

### 4.1 Maklumbalas e Aduan

Tugasan ini adalah untuk memberi maklumbalas kepada aduan-aduan yang diberikan oleh PSP/SP dan Orang Awam berkenaan dengan permohonan untuk pengawalan pemajuan atau perkhidmatan lain. Ada dua jenis aktiviti untuk perkhidmatan ini isitu

- i) Melihat e Aduan dan
- ii) Memaklumbalas e Aduan.

## 4.1.1 Akses Perkhidmatan e-Aduan

|                    | sistem web ra<br>e - Pemprose                                                                                                    | smi<br>esan                                                                           |                                                       |
|--------------------|----------------------------------------------------------------------------------------------------|---------------------------------------------------------------------------------------|-------------------------------------------------------|
| AT Dalaman         |                                                                                                    | 🖭 (Mesej 🔀 ) Selamat Da                                                               | itang, NORLIZAWATI BINTI SAMSUDIN - <u>Log Keluar</u> |
| AT Dalaman > Utama | e-Permohor<br>e-Penyerahan (6<br>- Ulasan AT Dalar<br>- Lawatan Tapak (<br>- Kronologi Penda<br>Perojek / Permohon<br>- Projek / Permohon<br>- Permohon<br>- Permohon<br>- Permoh | han<br>109)<br>man (353)<br>(0)<br>afaran Projek dan<br>onan<br>aran Agenda dan Minit |                                                       |
| • Maklur           | nbalas e-Tanya <b>(1)</b>                                                                                                    | Maklumbalas e-Aduan                                                                   |                                                       |
| • e-Pern           | Permintaan Perkhidmatan<br>nintaan Perkhidmatan <mark>(1)</mark>                                                                                                    | e-Rujukan                                                                             |                                                       |

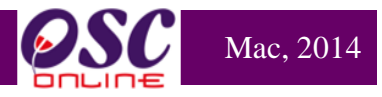

# 4.1.2 Melihat Aduan

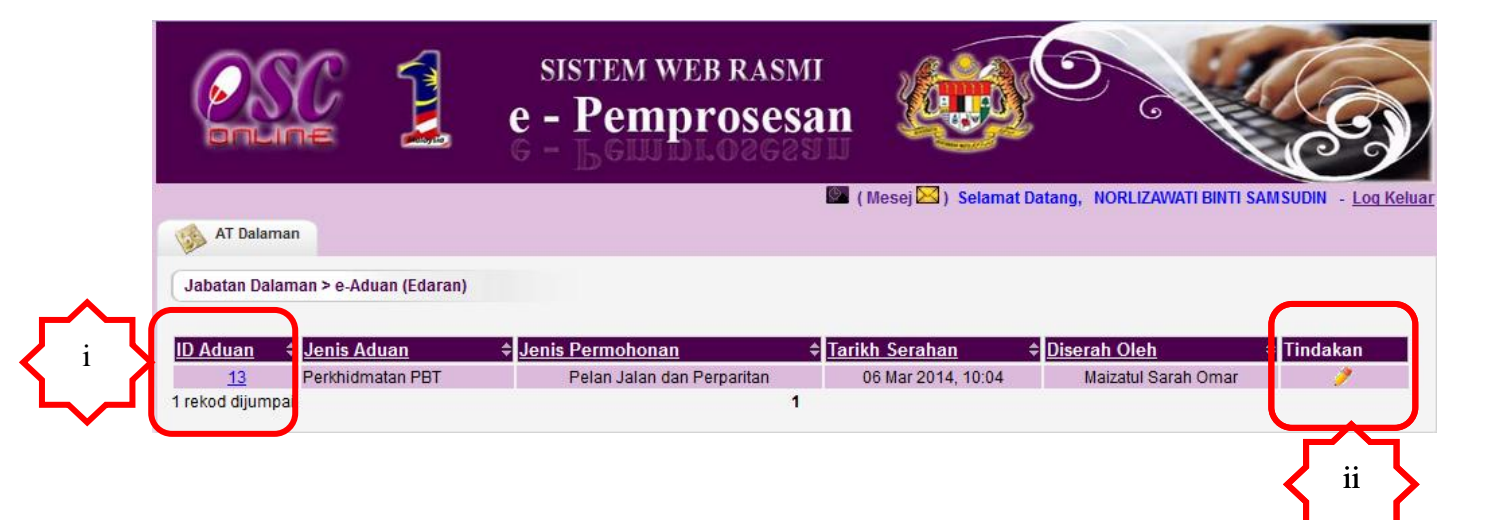

Ilustrasi 41Akses e-Aduan

# Proses Online (4.1.1) Akses e-Aduan

iii. Klik pada pautan ID Aduan untuk melihat maklumat aduan

iv. Klik pada bahagian Tindakan untuk membuat maklumbalas aduan.

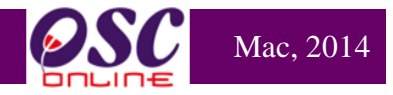

#### 4.1.3 Akses Maklumbalas Aduan

Setelah dapat melihat aduan dan ingin untuk membuat maklumbalas, klik butang aktif pada bhagaian **'Tindakan'** pada illustrasi 41, disebelah kanan **ID Aduan** yang anda kehendaki. Skrin seperti dibawah akan tertera. Sila Taip maklumbalas anda di ruang kosong di sebelah kanan **Perincian Maklumbalas**.

| e-Aduan                                  |                                                                               |  |  |  |  |
|------------------------------------------|-------------------------------------------------------------------------------|--|--|--|--|
|                                          |                                                                               |  |  |  |  |
| ID Aduan:                                | 13                                                                            |  |  |  |  |
| Jenis Aduan:                             | Perkhidmatan PBT                                                              |  |  |  |  |
| Jenis Permohonan:                        | Pelan Jalan dan Perparitan                                                    |  |  |  |  |
| Mukim:                                   | Dengkil                                                                       |  |  |  |  |
| Perincian Aduan:                         | Boleh ke tidak kami dapatkan ukuran pelan yang berkaitan dari pihak OSC       |  |  |  |  |
| Diserah Oleh :                           | Maizatul Sarah Omar                                                           |  |  |  |  |
| Tarikh Serahan:                          | 06 Mar 2014, 10:04                                                            |  |  |  |  |
| Makhumbalan darinada                     |                                                                               |  |  |  |  |
| Makiumbalas daripada                     |                                                                               |  |  |  |  |
| Perincian Maklumbalas                    | Sila rujuk di kaunter OSC                                                     |  |  |  |  |
| r erincian makiumbalas.                  |                                                                               |  |  |  |  |
|                                          |                                                                               |  |  |  |  |
|                                          |                                                                               |  |  |  |  |
| Maklumbalas Oleh:                        | Hairul Annuar Bin Mohd Khairi                                                 |  |  |  |  |
| Tarikh Maklumbalas :                     | 06 Mar 2014, 10:11                                                            |  |  |  |  |
|                                          |                                                                               |  |  |  |  |
|                                          |                                                                               |  |  |  |  |
|                                          |                                                                               |  |  |  |  |
|                                          | Maklumbalas Edaran Diterima yang Perlu Diproses :                             |  |  |  |  |
| Porincian Maklumbalas                    | ≜ Dihak ≜ Tarikh Hantar ≜ Tarikh Balas ≜ Darinad≄ Nama Ponuh ≜ Umum Tindakart |  |  |  |  |
| Sile rujuk dengen PDT vons terd          |                                                                               |  |  |  |  |
| 1 rekod dijumpoj                         |                                                                               |  |  |  |  |
| r rekou ujurripdi.                       |                                                                               |  |  |  |  |
| Maklumbalas Edaran Pihak Berkuasa Lain : |                                                                               |  |  |  |  |
| Tiada rekod dijumpaj                     |                                                                               |  |  |  |  |
|                                          |                                                                               |  |  |  |  |

### Ilustrasi 42 Akses Maklumbalas e-Aduan

# Proses Online (4.1.2) Akses Maklumbalas e-Aduan

i. Klik pada bahagian Tindakan untuk menaip maklumbalas aduan anda.

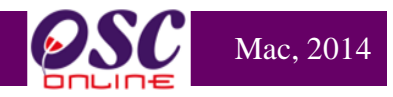

#### 4.2 Maklumbalas e-Tanya

Tugasan ini adalah untuk melihat dan memaklumbalas pertanyaan-pertanyaan dari PSP/SP dan Orang Awam secara online untuk permohonan pengawalan perancang dan perkhidmatan-perkhidmatan lain-lain. Ada dua jenis aktiviti untuk perkhidmatan ini.

- i) melihat Pertanyaan, dan
- ii) memaklumbalas Pertanyaan.

#### 4.2.1 Akses e Pertanyaan

|                    | sistem web rasmi<br>e - Pemprosesa                                                                                                    | n 😺 🔿                                                                    |                                     |
|--------------------|----------------------------------------------------------------------------------------------------|--------------------------------------------------------------------------|-------------------------------------|
| AT Dalaman         |                                                                                                    | 📟 ( Mesej 🖂 ) Selamat Datang, NORL                                       | IZAWATI BINTI SAMSUDIN - Log Keluar |
| AT Dalaman > Utama |                                                                                                    |                                                                          |                                     |
| e-Ta<br>• Maktumi  | e-Permohonan<br>- e-Penyerahan (609)<br>Ulasan AT Dalaman (363)<br>- Lawatan Tapak (0)<br>- Kronologi Pendataran P<br>Permohonan<br>- PSP/SP<br>- Pantau Pendaftaran Agel<br>Mesyuarat | 3)<br>rojek dan<br>nda dan Minit<br>e-Aduan<br>• Maklumbalas e-Aduan (1) |                                     |
| e-Permi            | ermintaan Perkhidmatan<br>Intaan Perkhidmatan (1)                                                                                                    | e-Rujukan<br>• e-Rujukan                                                 |                                     |

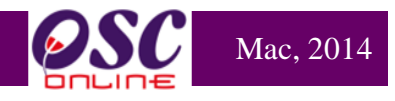

### 4.2.2 Melihat e Pertanyaan

Untuk melihat Pertanyaan, Sila tekan pautan ID Pertanyaan untuk melihat maklumat pertanyaan dari PSP/SP atau Orang Awam seperti di ilustrasi 43 dibawah.

|   |                        |                  | sistem web rasmi<br>e - Pemprosesan |                         |                             | 63              |
|---|------------------------|------------------|-------------------------------------|-------------------------|-----------------------------|-----------------|
|   | AT Dalaman             |                  | 0                                   | ( Mesej 🖂 ) 🛛 Selamat D | atang, NORLIZAWATI BINTI SA | MSUDIN - Log Ke |
| C | Jabatan Dalaman > e-Ta | anya (Edaran)    |                                     |                         |                             |                 |
|   | ) Pertanyaan 🔶         | Jenis Pertanyaan | ↓ Jenis Permohonan ↓                | Tarikh Serahan          | ≑ Diserah Oleh              | Tindakan        |
| 1 | 38                     | su Teknikal      | Kebenaran Merancang                 | 06 Mar 2014, 10:02      | Maizatul Sarah Omar         | 1               |
|   |                        | -                |                                     |                         |                             |                 |

#### Ilustrasi 43 Akses e-Tanya

## Proses Online (4.2.2) Akses e-Tanya

- i. Klik pada pautan ID Pertanyaan untuk melihat maklumat aduan
- ii. Klik pada bahagian Tindakan untuk membuat maklumbalas pertanyaan.

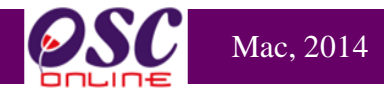

#### 4.2.3 Maklumbalas Pertanyaan

Setelah dapat melihat Pertanyaan dan ingin untuk membuat **maklumbalas**, klik butang aktif di bahagian '**Tindakan**' diilustrasi 43, disebelah kanan **ID Pertanyaan** yang anda kehendaki. Skrin seperti dibawah akan tertera. Sila Taip maklumbalas anda di ruang kosong di sebelah kanan **Perincian Maklumbalas**.

| e-Tanya                                                                          |                                                                                                    |  |  |  |  |  |  |
|----------------------------------------------------------------------------------|----------------------------------------------------------------------------------------------------|--|--|--|--|--|--|
| ID Pertanyaan:<br>Jenis Pertanyaan:<br>Jenis Permohonan:                         | 38<br>Isu Teknikal<br>Kebenaran Merancang                                                                                                    |  |  |  |  |  |  |
| Mukim:<br>Perincian Pertanyaan:<br>Diserah Oleh :<br>Tarikh Serahan :            | Bagaimana hendak menghantar pelan yang bersaiz besar<br>Maizatul Sarah Omar<br>06 Mar 2014, 10:02                                                                                                    |  |  |  |  |  |  |
| <u>Maklumbalas daripada</u><br><u>Sekretariat OSC</u><br>Perincian Maklumbalas:  | Sila rujuk di kaunter OSC                                                                                                    |  |  |  |  |  |  |
|                                                                                  |                                                                                                    |  |  |  |  |  |  |
| Maklumbalas Olen:<br>Tarikh Maklumbalas :                                        | 06 Mar 2014, 10:08                                                                                                    |  |  |  |  |  |  |
| Maklumbalas Edaran Diterima yang Perlu Diproses :                                |                                                                                                    |  |  |  |  |  |  |
| <mark>Perincian Maklumbalas</mark><br>Rujuk dengan garis panduan ya<br>diberikan | ◆ Pihak       ◆ Tarikh Hantar       ◆ Tarikh Balas       ◆ Daripada       Nama Penuh       ◆ Umunt       Tindakat         ng telah       Jab.       06 Mar 2014       26 Mar 2014       annuarosc       Hairul Annuar Bin Mohd       Ya       ✓         Dalaman       10:11:06       16:53:13       Khairi       ✓       ✓ |  |  |  |  |  |  |
| 1 rekod dijumpai. 1 Maklumbalas Edaran Pihak Berkuasa Lain :                     |                                                                                                    |  |  |  |  |  |  |
| Tiada rekod dijumpai                                                             | Ilustrasi 42 Akses Maklumbalas e-Tanva                                                                                                    |  |  |  |  |  |  |

# Proses Online (4.2.3) Akses Maklumbalas e-Tanya

i. Klik pada bahagian Tindakan untuk menaip maklumbalas pertanyaan anda.

### 5.0 Projek/Permohonan

Ini adalah perkhidmatan sokongan untuk AT Dalaman mencari maklumat untuk projek atau

permohonan untuk membuat semakan terperinci keatas permohonan-permohonan yang dihantar untuk kelulusan. Tugasan utama adalah seperti berikut :-

- 5.1 Kronologi Pendaftaran Projek dan Permohonan
- 5.2 Projek dan Permohonan
- 5.3 PSP/SP
- 5.4 Pantau Agenda dan Minit Mesyuarat
- 5.5 e-Rujukan.

Ini adalah maklumat tambahan untuk menolong Urusetia OSC dan AT Dalaman untuk melaksanakan pemprosesan permohonan.

### 5.1 Kronologi Pendaftaran Projek dan Permohonan

Ini adalah perkhidmatan tambahan untuk AT Dalaman untuk mencari maklumat projek dan permohonan untuk maklumat terperinci projek dan permohonan. Setelah menekan Kronologi Pendaftaran Projek/Permohonan dari illustrasi 43 dibawah, skrin seperti di ilustrasi 44 akan dipaparkan.

|                    | SISTEM<br>e - Per<br>G - LGI                | i web rasmi<br><b>mprosesan</b>                                                                                                    |                              |                         | S                       |
|--------------------|---------------------------------------------|----------------------------------------------------------------------------------------------------|------------------------------|-------------------------|-------------------------|
| MT Dalaman         |                                             | S (1                                                                                                    | Mesej 🖂 ) Selamat Datang,    | NORLIZAWATI BINTI SAMSU | DIN - <u>Log Keluar</u> |
| AT Dalaman > Utama |                                             |                                                                                                    |                              |                         |                         |
|                    | e-Tanya                                     | e-Permohonan<br>• e-Penyerahan (609)<br>• Ulasan AT Dalaman (353)<br>• Kronologi Pendaftaran Projek<br>Permohonan<br>• PSP/ SP<br>• Pantau Pendaftaran Agenda d<br>Mesyuarat | dan :<br>an Minit<br>e-Aduan |                         |                         |
|                    | <ul> <li>Maklumbalas e-Tanya (1)</li> </ul> |                                                                                                    | Maklumbalas e-Aduan (1)      |                         |                         |
| ſ                  | e-Permintaan Perkhidmatan (                 | atan (1)                                                                                                    | e-Rujukan<br>e-Rujukan       |                         |                         |

Ilustrasi 43: Halaman Utama AT Dalaman

## 5.1.1 Akses Kronologi Pendaftaran Projek dan Permohonan

Mac, 2014
| Modul | AT Da | laman |
|-------|-------|-------|
| mouui |       |       |

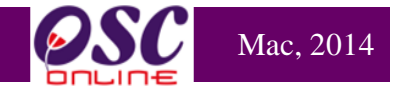

|     | SISTEM WEB RASMI<br>e - Pemprosesan                                                                                                    | 0               |               | S                            |
|-----|----------------------------------------------------------------------------------------------------|-----------------|---------------|------------------------------|
|     | 💹 (Mesej 🖂 ) Selamat Datang, NORLI                                                                                                    | zawati Bi       | NTI SAM       | SUDIN - Log Kelua            |
|     | AT Dalaman > Kronologi Pendaftaran Projek dan Permohonan                                                                                                    |                 |               |                              |
|     | ID Projek :<br>Nama Projek :<br>Pemilik Projek :<br>Kategori Projek :<br>Kategori Projek :<br>Semua<br>Tarikh Projek Mengikut Hari : -Pilih - V<br>Bulan : -Pilih - V<br>Tahun : -Pilih - V                                                                                                    |                 |               |                              |
|     | Denier Nama Projek                                                                                                    | Jenis<br>Projek | <u>Mukinê</u> | <u>Tarikh</u><br>Didaftarkan |
| i } | 102190<br>CADANGAN MEMBINA DAN MENYIAPKAN SEBUAH MENARA KAWALAN UDARA 33 TINGKAT DENGAN SEBUAH<br>BANGUNAN OPERASI DCA SATU TINGKAT, SEBUAH PONDOK PENGAWAI SATU TINGKAT, SEBUAH BANGUNAN UTILITI<br>SETEMPAT SATU TINGKAT DAN SEBUAH RUMAH SAMPAH SATU TINGKAT BAGI PEMBANGUNAN TERMINAL BARU LCCT<br>(KLIA 2) DAN KERJA-KERJA BERKAITAN DI LAPANGAN TERBANG ANTARABANGSA KUALA LUMPUR (KLIA), DI ATAS<br>SEBAHAGIAN PT 13, SELUAS 4.657 EKAR, MUKIM LABU, DAERAH SEPANG, SELANGOR DARUL EHSAN | Projek<br>Biasa | Labu          | 04 Mar 2014                  |
|     | 102189<br>CADANGAN MEMBINA DAN MENYIAPKAN SEBUAH MENARA KAWALAN UDARA 33 TINGKAT DENGAN SEBUAH<br>BANGUNAN OPERASI DCA SATU TINGKAT, SEBUAH PONDOK PENGAWAI SATU TINGKAT, SEBUAH BANGUNAN UTILITI<br>SETEMPAT SATU TINGKAT DAN SEBUAH RUMAH SAMPAH SATU TINGKAT BAGI PEMBANGUNAN TERMINAL BARU LCCT<br>(KLIA 2) DAN KERJA-KERJA BERKAITAN DI LAPANGAN TERBANG ANTARABANGSA KUALA LUMPUR (KLIA), DI ATAS<br>SEBAHAGIAN PT 13, SELUAS 4.657 EKAR, MUKIM LABU, DAERAH SEPANG, SELANGOR DARUL EHSAN | Projek<br>Biasa | Labu          | 04 Mar 2014                  |
|     | 102188 CADANGAN PEMBANGUNAN 10 UNIT RUMAH BERKEMBAR 1-3 TINGKAT DAN 20 UNIT RUMAH TERES 1-2 TINGKAT DI<br>ATAS LOT 3112 TANAH SIMPANAN MELAYU KAMPUNG LABU LANJUT, MUKIM LABU, DAERAH SEPANG, SELANGOR.                                                                                                    | Projek<br>Biasa | Labu          | 03 Mar 2014                  |

Ilustrasi 44: Halaman Kronologi

# Process Online ( 5.1.1 ) : Akses Kronologi Permohonan

- i. **Sila** masukkan maklumat seperti **ID Projek** atau maklumat yang berkaitan dengan permohonan, seterusnya, tekan pautan **Carian Terperinci** bagi memudahkan pencarian permohonan.
- ii. Klik pada ID Projek untuk mengakses Kornologi Permohonan.

Selepas and telah menekan **ID Projek** utuk melihat senarai senarai permohonan, maklumat tambahan lain juga akan tertera.

| Mod   | ul A' | T D | alan | nan |
|-------|-------|-----|------|-----|
| 11100 |       |     |      |     |

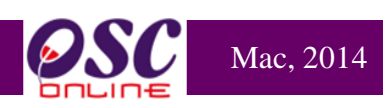

|                                   | sistem web rasmi<br>e - Pemprosesan                                                                   |                                                                                   | e f                       | S                         |
|-----------------------------------|----------------------------------------------------------------------------------------------------|-----------------------------------------------------------------------------------|---------------------------|---------------------------|
| AT Delement                       | ( Me                                                                                                  | esej 🖂 ) Selamat Datang, NOF                                                      | RLIZAWATI BINTI SA        | MSUDIN - <u>Log Kelua</u> |
| Al balaman                        |                                                                                                    |                                                                                   |                           |                           |
| AT Dalaman > Kronologi Pendafta   | an Projek dan Permohonan                                                                              |                                                                                   |                           |                           |
| ID Projek : 102194                |                                                                                                    |                                                                                   |                           |                           |
| Nama Projek :                     |                                                                                                    |                                                                                   |                           |                           |
| Pemilik Projek :                  | Cari                                                                                                  |                                                                                   |                           |                           |
| Kategori Projek : Semua           | · · · · · · · · · · · · · · · · · · ·                                                                 |                                                                                   |                           |                           |
| Mukim : Semua                     | ▼                                                                                                    |                                                                                   |                           |                           |
| Tarikh Projek Mengikut Hari : - I | Pilih - ▼ Bulan : - Pilih - ▼ Tahun : - Pilih - ▼                                                     |                                                                                   |                           |                           |
|                                   |                                                                                                    |                                                                                   | Jonis                     | Tarikh                    |
| <u>Projek</u><br><u>Projek</u>    |                                                                                                    | ÷                                                                                 | Projek <sup>‡</sup> Mukin | Didaftarkan               |
| 102194 PERMOHONAN BAGI TU         | JUAN SERAH BALIK DAN PEMBERIMILIKAN SEMULA TANAH                                                      | DI BAWAH SEKSYEN 204D                                                             | Projek Dengki             | I 11 Mar 2014             |
| 11184 SELUAS 6.035 Ek             | (KTN) ONTOK PENDIRIAN BANGONAN KILANG SEDIADA D<br>AR (2.442 HEKTAR), MUKIM DENGKIL, DAERAH SEPANG, N | EGERI SELANGOR                                                                    | biasa                     |                           |
| 1 rekod dijumpai.                 | 1                                                                                                    |                                                                                   |                           |                           |
|                                   |                                                                                                    |                                                                                   |                           |                           |
| Kronologi Dondaftaran Drojok -    |                                                                                                    |                                                                                   |                           |                           |
| Kronologi Fendanaran Frojek .     |                                                                                                    |                                                                                   |                           |                           |
| ID Projek                         | 102194                                                                                                |                                                                                   |                           |                           |
| Nama Projek                       | BAWAH SEKSYEN 204D KANUN TANAH NEGARA (KTN)<br>KILANG SEDIADA DI ATAS LOT 11183 DAN LOT 11184 SE      | ERIMILIRAN SEMOLA TANAH DI<br>UNTUK PENDIRIAN BANGUNAN<br>ELUAS 6.035 EKAR (2.442 | I                         |                           |
| Katogori Brojok                   | Projek Biasa                                                                                          | SELANGUR                                                                          |                           |                           |
| Skala Projek                      | Sederhana                                                                                             |                                                                                   |                           |                           |
| Lot Tanah / PT                    | Lot 1                                                                                                 |                                                                                   |                           |                           |
| Seksyen/Mukim                     | Dengkil                                                                                               |                                                                                   |                           |                           |
| Pemilik Projek<br>Tarikh Daftar   | 11 Mar 2014. 12:02                                                                                    |                                                                                   |                           |                           |
|                                   |                                                                                                    |                                                                                   |                           |                           |

Ilustrasi 45.1: lihat Kronologi Pemohonan

Kronologi Permohonan :

| ID Permohonan               | Jenis Permohonan                                     | Peringkat                              | Agensi Teknikal                         | Tarikh<br>Diterima | Tarikh<br>Diselesaikan | Hari<br>Proses | Remark             |  |
|-----------------------------|------------------------------------------------------|----------------------------------------|-----------------------------------------|--------------------|------------------------|----------------|--------------------|--|
| 102194-1<br>/OSC0-110314-KM | A13-Kebenaran Merancang                              | Semak Dan Edar                         | Urusetia OSC                            | 11 Mar 2014        | 11 Mar 2014            | 1              | Lulus<br>Bersyarat |  |
| 102194-2                    | Pelan Bangunan                                       | Semak Dan Edar                         | Urusetia OSC                            | 19 Mar 2014        |                        | 8              | N/A                |  |
| 102194-3                    | wefrwe                                               | Semak Dan Edar                         | Urusetia OSC                            | 19 Mar 2014        |                        | 8              | N/A                |  |
| 102194-1<br>/OSC0-110314-KM | A13-Kebenaran Merancang -<br>A13-Kebenaran Merancang | Semak Dan Edar                         | Urusetia OSC                            | 18 Mar 2014        |                        | 9              | Lulus<br>Bersyarat |  |
| 102194-1<br>/OSC0-110314-KM | Kebenaran Merancang -<br>A13-Kebenaran Merancang     | Ulasan AT Dalaman                      | Jabatan Perancangan<br>Bandar & Lanskap | 11 Mar 2014        | 11 Mar 2014            | 1              | Lulus<br>Bersyarat |  |
| 102194-1<br>/OSC0-110314-KM | Kebenaran Merancang -<br>A13-Kebenaran Merancang     | Ulasan AT Dalaman<br>(Pengesahan)      | Jabatan Perancangan<br>Bandar & Lanskap | 11 Mar 2014        | 11 Mar 2014            | 1              | Lulus<br>Bersyarat |  |
| 102194-1<br>/OSC0-110314-KM | Kebenaran Merancang -<br>A13-Kebenaran Merancang     | Ulasan AT Dalaman<br>(Kertas Perakuan) | Jabatan Perancangan<br>Bandar & Lanskap | 11 Mar 2014        | 11 Mar 2014            | 1              | Lulus<br>Bersyarat |  |
| 102194-1<br>/OSC0-110314-KM | Kebenaran Merancang -<br>A13-Kebenaran Merancang     | Ulasan AT Dalaman<br>Lain              | Jabatan Kejuruteraan                    | 11 Mar 2014        | 11 Mar 2014            | 1              | Lulus<br>Bersyarat |  |
| 102194-1                    | Kebenaran Merancang -                                | Ulasan AT Dalaman                      | Jabatan Landskap                        | 11 Mar 2014        | 11 Mar 2014            | 1              | Lulus              |  |

4

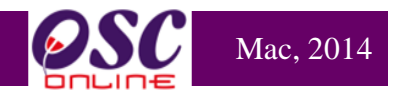

Ilustrasi 45.2: lihat Kronologi Pemohonan

# Proses Online ( 5.1.1 ) : Lihat Kornologi Projek dan Permohonan

iii. Lihat maklumat tertera.

iv. Maklumat Terperinci Bantahan ada dibawah halaman (Sekiranya ada)

# 5.2 Projek/Permohonan

Ini adalah perkhidmatan tambahan untuk AT dalaman untuk membuat carian maklumat

untuk projek dan permohonan untuk menolong tugasan untuk memproses perohonan. Maklumat utama yang diberi adalah seperti berikut :-

- i) Maklumat Projek, dan
- ii) Maklumat Permohonan

Ini adalah untuk anda membuat carian dengan mengisi ruang kosong disebelah ID Projek dan/atau sekiranya ID Projek telah tertera pada senarai, sila tekan pautan ID Projek untuk melohat senarai dan maklumat permohonan atau pada barisan "Tindakan" menekan pautan Lihat untuk melihat maklumat terperinci projek.

| <b>E</b> SC        | e e              | sistem web rasmi<br>- Pemprosesan                                                                                                    |                                     |                                     |
|--------------------|------------------|----------------------------------------------------------------------------------------------------|-------------------------------------|-------------------------------------|
| AT Dalaman         |                  |                                                                                                    | (Mesej 🖂 ) Selamat Datang, NORL     | IZAWATI BINTI SAMSUDIN - Log Keluar |
| AT Dalaman > Utama |                  |                                                                                                    |                                     |                                     |
|                    | 2                | e-Pernohonan<br>e-Penyerahan (609)<br>Ulasan AT Dalaman (353)<br>Lawatan Tapak (0)<br>Kronologi Pendaftaran Proje<br>Holjek / Pernohonan<br>Poljek / Pendaftaran Agenda<br>Mesyuarat | ek dan                              |                                     |
|                    | • Maklumbalas e- | Tanya (1)                                                                                                    | e-Aduan     Maklumbalas e-Aduan (1) |                                     |
|                    | e-Permintaan Po  | an Perkhidmatan<br>erkhidmatan (1)                                                                                                    | e-Rujukan                           |                                     |

Ilustrasi 46: Halaman Utama AT Dalaman

#### 5.2.1 Akses Projek/Permohonan

Mac, 2014

ii

| <b>OSC</b> Ma | .c, 2014 |
|---------------|----------|
|---------------|----------|

| e - Pemprosesan 遂                                                                                                    |                      | $\bigcirc$       | 6       |                | 39                  | )/   |
|----------------------------------------------------------------------------------------------------|----------------------|------------------|---------|----------------|---------------------|------|
| AT Dalaman                                                                                                    | ) Selamat Da         | tang, NOR        | LIZAWA  | FI BINTI SAMSU | DIN - <u>Loq Ke</u> | luar |
| P Talaman > Kronologi Drojek dan Dermohonan                                                                                                    |                      |                  |         |                |                     |      |
|                                                                                                    |                      |                  |         |                |                     |      |
| Projek :                                                                                                    |                      |                  |         |                |                     |      |
| ma Projek :                                                                                                    |                      |                  |         |                |                     |      |
| tegori Projek : Semua -                                                                                                    |                      |                  |         |                |                     |      |
| kim : Semua 👻                                                                                                    |                      |                  |         |                |                     |      |
| ikh Projek Mengikut Hari : - Pilih - ▼ Bulan : - Pilih - ▼ Tahun : - Pilih - ▼                                                                                                    |                      |                  |         |                |                     |      |
|                                                                                                    | Pemilik              | Jenis 🛓          | Mukint  | Tarikh         | Tindakan            |      |
| rojek                                                                                                    | Projek               | Projek<br>Projek | Donakil | Didaftarkan    | Libot               |      |
| outra recubaan permononan kin                                                                                                    | Sdn Bhd              | Biasa            | Dengkii | 16 Api 2011    | Linat               |      |
| 00012 percubaan permohonan KM untuk projek perumahan di bawah seksyen 124 A KTN, Daerah<br>Sepang                                                                                                |                      | Projek<br>Biasa  | Dengkil | 18 Apr 2011    | <u>Lihat</u>        |      |
| 000009 PERMOHONAN KEBENARAN MERANCANG PEMBANGUNAN KEDAI PEJABAT 2 TINGKAT                                                                                                    | SEPANG               | Projek           | Dengkil | 13 Apr 2011    | <u>Lihat</u>        |      |
| DAN RUMAH SESEBUAH SECARA SERAH BALIK DAN PEMBERUMILIKAN SEMULA DI BAWA<br>SEKSYEN 204A, KANUN TANAH NEGARA, KE ATAS LOT PT 157 HSD 18380, BANDAR<br>SEPANG, DAERAH SEPANG, SELANGOR DARUL EHSAN | BHD.                 | Biasa            |         |                |                     | )    |
| 00004 PERMOHONAN KEBENARAN MERANCANG BAGI CADANGAN PELAN SUSUNATUR                                                                                                    |                      | Projek           | Dengkil | 03 Jan 2011    | <u>Lihat</u>        |      |
| PEMBANGUNAN PERUMAHAN YANG MENGANDUNGI 22 UNIT RUMAH SESEBUAH (1-2<br>TINGKAT) SECARA PENYERAHAN BALIK DAN PEMBERIMILIKAN SEMULA DIBAWAH                                                         |                      | Blasa            |         |                |                     |      |
| SEKSYEN 204D, KANUN TANAH NEGARA, DI ATAS LOT 2434 (GM 1035), MUKIM DENGKIL,<br>DAERAH SEPANG, SELANGOR DARUL EHSAN                                                                              |                      |                  |         |                |                     |      |
| 00003 Cadangan Pembinaan 30 unit Banglow 3 tingkat                                                                                                    | Visentak<br>Sdn. Bhd | Projek<br>Biasa  | Dengkil | 30 Dec 2010    | <u>Lihat</u>        |      |
| 00002 CADANGAN PELAN SUSUNATUR PEMBANGUNAN PERUMAHAN YANG MENGANDUNGI 22                                                                                                    | San. Sna.            | Projek           | Dengkil | 29 Dec 2010    | <u>Lihat</u>        |      |
|                                                                                                    |                      | Biasa            |         |                |                     |      |

Ilustrasi 47: Halaman Projek/Permohonan

# Process Online ( 5.2.1 ) : Akses Projek/Permohonan

- ii. Sila masukkan maklumat seperti ID Projek atau maklumat yang berkaitan dengan permohonan,seterusnya, tekan pautan Carian Terperinci bagi memudahkan pencarian permohonan.
- iii. Klik pada ID Projek untuk mengakses Projek/Permohonan.
- iv. Sila klik pautan Lihat pada bahgian Tindakan untuk melihat

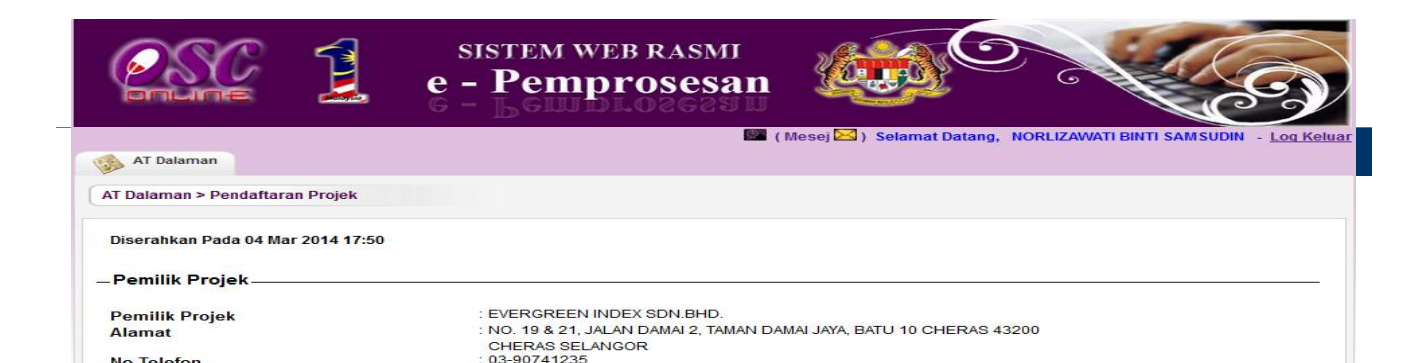

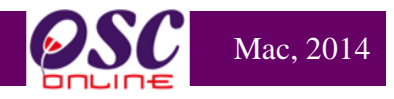

Ilustrasi 48: Halaman Projek/Permohonan

Process Online ( 5.2.2 ) : Lihat Profil Projek/Permohonan

i. Lihat maklumat berkaitan dengan Profil Projek/Permohonan

### 5.3 PSP/SP

Setelah menekan pautan PSP/SP di ilustrasi 49, untuk melihat senarai PSP/SP dan

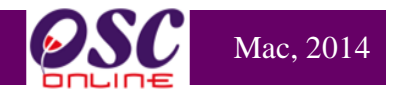

Maklumat PSP, skrin seperti diilustrasi dibawah akan tertera untuk anda membuat semakan.

|                    | E -                             | stem web rasmi<br><b>Pemprosesan</b>                                                                                                    |                                   |                           | 5)               |
|--------------------|---------------------------------|----------------------------------------------------------------------------------------------------|-----------------------------------|---------------------------|------------------|
| AT Dalaman         |                                 |                                                                                                    | (Mesej 🖂 ) Selamat Datang         | , NORLIZAWATI BINTI SAMSU | DIN - Log Keluar |
| AT Dalaman > Utama |                                 |                                                                                                    |                                   |                           |                  |
|                    | e-Tanya<br>• Maklumbalas e-Tany | e-Permohonan<br>e-Penyerahan (609)<br>Uasan AT Dalaman (553)<br>Lawatan Tapak (0)<br>Fromologi Pendattaran Pro<br>permohonan<br>PSP/SP<br>Bontou Pontos<br>Mesyuarat | e-Aduan • Maklumbalas e-Aduan (1) |                           |                  |
|                    | e-Permintaan Perkh              | erkhidmatan                                                                                                    | e-Rujukan<br>• e-Rujukan          |                           |                  |

Ilustrasi 49: Halaman Utama AT Dalaman

| WIUUUI AT Dalaman |
|-------------------|
|-------------------|

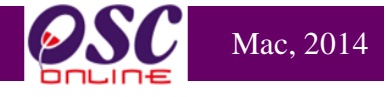

| POLIDE                        | e - ]                    | Pemp                | rosesan                                        |                           |                           | C             |
|-------------------------------|--------------------------|---------------------|------------------------------------------------|---------------------------|---------------------------|---------------|
|                               | - G - J                  | Pemp                | rosesan 🚽                                      | angle                     | V                         | C             |
| 17.0                          |                          |                     | 🖾 ( Mesej 🖂 )                                  | Selamat Datang, NORLIZAWA | FI BINTI SAMSI            | JDIN - I      |
| Al Dalaman                    |                          |                     |                                                |                           |                           |               |
| T Dalaman > Pentad            | iran PSP/SP              |                     |                                                |                           |                           |               |
|                               |                          |                     |                                                |                           |                           |               |
| atus Akaur · Diluli           | skan 👻 Carian DSD/       | SD tolah Dilul      | uskan melalui No. Kad Dengena                  |                           | Cari                      |               |
| atus Akadi . Diluit           | Ganan PSP/3              | SP telan Dilui      | uskan melalul No. Kau Pengena                  |                           | Can                       |               |
| ID                            | No. Ka                   | ad .                |                                                |                           | Status                    | Tarikh        |
| <u>PSP/SP</u>                 | P/SP <sup>©</sup> Penge  | enalan <sup>⊋</sup> | <u>Protesion</u> <del></del>                   | <u>Nama Pengguna</u> 🗧    | <u>Akaun</u> <sup>≑</sup> | <u>Daftar</u> |
| 200003 anifa                  | 8505                     | 525024858           | Arkitek                                        | hanifa81                  | Baru                      | 30 Jun 3      |
| 200004 uzaifa                 | 8906                     | 605054569           | Arkitek                                        | huzaifa12                 | Baru                      | 30 Jun 3      |
| 200005 hamsul                 | jhau 8402                | 205065965           | Arkitek                                        | shamsul86                 | Baru                      | 30 Jun (      |
| 200006 Pramaiya               | 7010                     | 020145211           | п                                              | pramaiyan                 | Baru                      | 29 Jul 2      |
| 200007 Pramaiya               | 7010                     | 020145211           | п                                              | ramaiyan                  | Baru                      | 29 Jul 2      |
| 200009 ismail bir             | ahmad 8611               | 102235762           | arkitek                                        | ismail1                   | Baru                      | 03 Aug        |
| 200013 Iohd His               | iam 8304                 | 424105053           | Arkitek                                        | mohdhisham                | Baru                      | 05 Aug        |
| 200016 Hamsani                | Ahmad 780                | 808145678           | Jurutera                                       | Hamsani                   | Baru                      | 10 Aug        |
| 200017 testing                | 111                      | 111111111           | architect                                      | anyname                   | Baru                      | 10 Aug        |
| 200018 Sivakuma               | 700                      | 608081234           | Arkitek                                        | sivakumar                 | Baru                      | 10 Aug        |
| 200019 Andrian                | 780                      | 808098787           | Perunding Lanskap                              | andrian                   | Baru                      | 10 Aug        |
| 200020 Chai Chu               | an Fook 630              | 818025703           | Arkitek                                        | chuanfook                 | Baru                      | 17 Aug        |
| 200021 Beh Chor               | Beng 5610                | 019025321           | Jurutera Awam                                  | chorbeng                  | Baru                      | 17 Aug        |
| 200022 / BDUL R               | HMAN MOHAMMED 5505       | 519105519           | Perunding Pernacang Bandar dan<br>Persikitaran | abdulrahman               | Baru                      | 17 Aug        |
| 200023 Pramaiya               | 8010                     | 020145211           | architect                                      | ABC Company               | Baru                      | 14 S<br>200   |
| 200025 hah jiha               | 6767                     | 767898989           | Arkitek                                        | shalala                   | Baru                      | 23 Jun        |
| 200026 Iohd. Ifs:             | m Abd. Karim 8200        | 318079999           | Arkitek                                        | ifsam123                  | Baru                      | 06 Oct        |
| 200027 / hmad Az              | nar Bin Che Abdul 840    | 118115121           | Juruukur                                       | azhar05                   | Baru                      | 28 D<br>201   |
| 200028 HUHAMA                 | KHAIRUDDIN BIN 7108<br>R | 802125929           | Perancang Bandar                               | mkplanning                | Baru                      | 29 D<br>201   |
| 200029   lohd Hu              | nizam 8208               | 812035019           | Arkitek                                        | nizam12                   | Baru                      | 30 D<br>201   |
| 200030 / r. Emilda            | Ahmad Nordin 7101        | 106085054           | Arkitek                                        | emildaarchitect           | Baru                      | 09 Mar        |
| 200031 .ee Ah H               | at 5605                  | 513105613           | Perancang Bandar                               | Lee Ah Huat               | Baru                      | 01 Apr        |
| 200032 IM WEE                 | IN 7808                  | 813085591           | Jurutera                                       | iconcesb                  | Baru                      | 15 Apr        |
| 200033 E.G Balak              | ishnan 6103              | 317086227           | Jurutera                                       | E.G Balakrishnan          | Baru                      | 06 Jun :      |
| 200034 300 NI K               | ONG 7900                 | 601145387           | Jurutera                                       | soonikeong                | Baru                      | 14 Jun        |
|                               | N BIN YA 540             | 720105415           | Lain-lain                                      | 540720105415              | Baru                      | 15 Jun        |
| 200035 AINUDD                 | 14 Dire int 040.         |                     |                                                |                           |                           |               |
| 200035 AINUDD<br>200036 Cheah | hoon Nam 5404            | 419086075           | Jurutera                                       | jurutera perunding maju   | Baru                      | 14 Jul 2      |

Ilustrasi 50: Senarai PSP/SP

# Proses Online ( 5.3.1 ) : Akse PSP/SP

- i. Klik pada pautan ID PSP/SP untuk melihat maklumat PSP/SP seperti ilustrasi dibawah.
- ii. Sila pilih berdasarkan Status Akaun bagi memudahkan pencarian
- iii. Sila masukkan No Kad Pengenalan PSP/SP bagi memudahkan pencarian

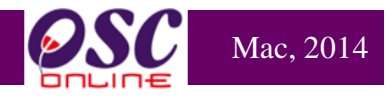

### 5.3.2 Lihat Profil PSP/SP

Anda boleh menyemak identiti dan pendaftaran professional PSP/SP tersebut untuk semakan dalaman anda.

|                              | sistem web rasmi<br>e - Pemprosesan                   |                             |                                        |
|------------------------------|-------------------------------------------------------|-----------------------------|----------------------------------------|
|                              | S (1)                                                 | lesej 🖂 ) Selamat Datang, I | NORLIZAWATI BINTI SAMSUDIN - Log Kelua |
| MT Dalaman                   |                                                       |                             |                                        |
| AT Dalaman > Pendaftaran PSP | /SP                                                   |                             |                                        |
| ID Pengguna                  | : 200043                                              |                             |                                        |
| Nama Pengguna                | : ABDUL RAZAK B. ABDUL RAHMAN                         |                             |                                        |
| Jenis Pengguna               | : SP                                                  |                             |                                        |
| Status Akaun                 | : Baru                                                |                             |                                        |
| No Kad Pengenalan            | : 730617086065                                        |                             |                                        |
| Profesion                    | : Perancang Bandar                                    |                             |                                        |
| No. Pendaftaran Profesion    | : SA0017041-V                                         |                             |                                        |
| Jawatan                      | : PLANNER                                             |                             |                                        |
| Laman Web                    |                                                       |                             |                                        |
| Alamat Syarikat              | : No.26-2, Jalan Pekaka 8/3, Seksyen 8 Kota Damansara |                             |                                        |
| Poskod                       | : 47810                                               |                             |                                        |
| Bandar                       | : Petaling Jaya                                       |                             |                                        |
| Negeri                       | : SELANGOR                                            |                             |                                        |
| No. Telefon                  | : 03-61565413                                         |                             |                                        |
| No. Telefon Lain             | 11                                                    |                             |                                        |
| No. Telefon Bimbit           | : 016-2189470                                         |                             |                                        |
| No. Faks                     | : 03-61565436                                         |                             |                                        |
| Emel                         | : fourmate.design@gmail.com                           |                             |                                        |
| Tarikh Pendaftaran           | : 10 Nov 2011                                         |                             |                                        |
| Dokumen PSP/SP               |                                                       |                             |                                        |
| Kad Pengenalan               | : <u>ic_bos.jpg</u>                                   |                             |                                        |
| Sijil Pendaftaran Profesion  | : mip.jpg                                             |                             |                                        |
| Sijil Pendaftaran Syarikat   | : <u>ssm.jpg</u>                                      |                             |                                        |

Ilustrasi 51 Halaman Profil PSP/SP

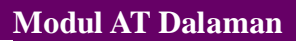

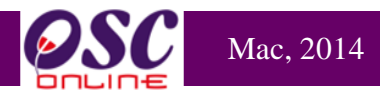

# 5.4 Pantau Agenda dan Minit Mesyuarat

Bagi pengguna AT Dalaman yang menjadi ahli-ahli Mesyuarat boleh memantau **Agenda** dan Minit Mesyuarat.

|                                    | sistem web rasmi<br>e - Pemprosesan |                                                                                           |                                       |
|------------------------------------|-------------------------------------|-------------------------------------------------------------------------------------------|---------------------------------------|
| 🚳 AT Dalaman                       |                                     | l (Mesej 🖾 ) Selamat Datang, NO                                                           | RLIZAWATI BINTI SAMSUDIN - Log Keluar |
| AT Dalaman > Utama                 |                                     |                                                                                           |                                       |
| e-Tan<br>• Maklumbe<br>• e-Permint | ya<br>mintaan Perkhidmatan (1)      | ek dan<br>a dan Minit<br>e-Aduan<br>• Maklumbalas e-Aduan (1)<br>e-Rujukan<br>• e-Rujukan |                                       |

Ilustrasi 52: Halaman Utama AT Dalaman

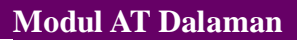

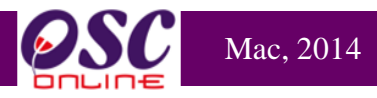

### 5.4.1 Akses Agenda dan Minit Mesyuarat Jawatankuasa OSC

| <b>PULLE</b>                                                                                                    |                                                                                    | sistem web rasn<br>e - Pemproses                                                                                     | an 😻                                                                                                    |                                                                           | Ce                                                                                                    |
|----------------------------------------------------------------------------------------------------|------------------------------------------------------------------------------------|----------------------------------------------------------------------------------------------------|----------------------------------------------------------------------------------------------------|---------------------------------------------------------------------------|----------------------------------------------------------------------------------------------------|
|                                                                                                    |                                                                                    |                                                                                                    | 🖾 ( Mesej 🔀 ) 🛛 Selan                                                                                                    | at Datang, NORLIZAWA                                                      | TI BINTI SAMSUDIN - Loc                                                                                                    |
| MT Dalaman                                                                                                    |                                                                                    |                                                                                                    |                                                                                                    |                                                                           |                                                                                                    |
| Pantau Mesvuarat Ja                                                                                                  | watankuasa > Pantau A                                                              | Agenda dan Minit Mesyuarat                                                                                           |                                                                                                    |                                                                           |                                                                                                    |
|                                                                                                    |                                                                                    |                                                                                                    |                                                                                                    |                                                                           |                                                                                                    |
| Agenda Mesyuarat<br>ID Agenda 🔶<br>MPSepang-14-1                                                                     | <u>Tarikh Mesyuarat</u><br>12 Mar 2014, 15:16                                      | Nama Mesyuarat     Mesyuarat Mac 2014 - A01/1                                                                        | <mark>Jenis Mesyuarat</mark> \$<br>Jawatankuasa OSC                                                                                | <u>Tarikh Jangkaan</u><br>2014-03-18                                      | ≑ <u>Tempat Dan Masa</u><br>Bilik Utama<br>10:00 - 11:30                                                                         |
| Agenda Mesyuarat<br>ID Agenda<br>MPSepang-14-1<br>1 rekod dijumpai.                                                  | <u>Tarikh Mesyuarat</u><br>12 Mar 2014, 15:16                                      | Nama Mesyuarat<br>Mesyuarat Mac 2014 - A01/1<br>1                                                                    | <mark>Jenis Mesyuarat </mark>                                                                                                    | <u>Tarikh Jangkaan</u><br>2014-03-18                                      | <b>→ <u>Tempat Dan Masa</u></b><br>Bilik Utama<br>10:00 - 11:30                                                                  |
| Agenda Mesyuarat <u>ID Agenda</u> <u>MPSepang-14-1</u> 1 rekod dijumpai.                                             | Tarikh Mesyuarat<br>12 Mar 2014, 15:16                                             | Nama Mesyuarat<br>Mesyuarat Mac 2014 - A01/1<br>1                                                                    | ≑ <mark>Jenis Mesyuarat      ≑<br/>Jawatankuasa OSC</mark>                                                                         | <u>Tarikh Jangkaan</u><br>2014-03-18                                      | ≑ <u>Tempat Dan Masa</u><br>Bilik Utama<br>10:00 - 11:30                                                                         |
| Agenda Mesyuarat                                                                                                    | Tarikh Mesyuarat<br>12 Mar 2014, 15:16                                             | Nama Mesyuarat<br>Mesyuarat Mac 2014 - A01/1<br>1                                                                    | ≑ <mark>Jenis Mesyuarat      ≑<br/>Jawatankuasa OSC</mark>                                                                         | <u>Tarikh Jangkaan</u><br>2014-03-18                                      | ≑ <u>Tempat Dan Masa</u><br>Bilik Utama<br>10:00 - 11:30                                                                         |
| Agenda Mesyuarat                                                                                                    | Tarikh Mesyuarat<br>12 Mar 2014, 15:16<br><u>Tarikh Mesyuarat</u>                  | <ul> <li>Nama Mesyuarat</li> <li>Mesyuarat Mac 2014 - A01/1</li> <li>1</li> <li>1</li> <li>Mama Mesyuarat</li> </ul> | ¢ <mark>Jenis Mesyuarat </mark>                                                                                                    | <u>Tarikh Jangkaan</u> 2014-03-18                                         | <ul> <li>Tempat Dan Masa<br/>Bilik Utama<br/>10:00 - 11:30</li> <li>Tempat Dan Masa</li> </ul>                                   |
| Agenda Mesyuarat<br>10 Agenda<br>MPSepang-14-1<br>1 rekod dijumpai.<br>Minit Mesyuarat<br>10 Minit<br>MPSepang-15 -2 | Tarikh Mesyuarat<br>12 Mar 2014, 15:16<br>12 Mar 2014, 15:18<br>12 Mar 2014, 15:18 | Nama Mesyuarat Mesyuarat Mac 2014 - A01/1 1 1 2 Nama Mesyuarat Mesyuarat Mac 2014 - A01/2                            | <ul> <li>Jenis Mesyuarat<br/>Jawatankuasa OSC</li> <li>Jawatankuasa OSC</li> <li>↓ Jenis Mesyuarat<br/>Jawatankuasa OSC</li> </ul> | Tarikh Jangkaan 3<br>2014-03-18<br><u>Tarikh Jangkaan</u> 2<br>2014-03-20 | <ul> <li>Tempat Dan Masa<br/>Bilik Utama<br/>10:00 - 11:30</li> <li>Tempat Dan Masa<br/>bilik Sri Q<br/>10:00 - 11:30</li> </ul> |

Ilustrasi 53: Halaman Pantau Agenda dan Minit Mesyuarat

### Proses Online ( 5.4.1 ) : Pantau Agenda dan Minit Mesyuarat

- i. **Klik** pada **ID Agenda Mesyuarat** untuk melihat maklumat berkaitan dengan agenda mesyuarat
- ii. Klik pada ID Minit Mesyuarat untuk melihat maklumat berkaitan dengan agenda mesyuarat

i

ii

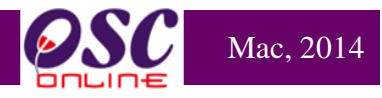

### 5.4.1.1 Akses Agenda Mesyuarat Jawatankuasa OSC

| AT Dalaman                                                                                                    | 💹 (Mesej 🖂 ) Selamat Datang, NORLIZAWATI BINT                                                                                                    | TI SAMSUDIN - Lo                              |
|----------------------------------------------------------------------------------------------------|----------------------------------------------------------------------------------------------------|-----------------------------------------------|
| Agenda Mesvua                                                                                                    | rat                                                                                                    |                                               |
|                                                                                                    |                                                                                                    |                                               |
| Taiak Agenda                                                                                                    | Mesyuarat Mac 2014 - A01/1                                                                                                    |                                               |
| arikh                                                                                                    | 2014-03-18                                                                                                    |                                               |
| Masa                                                                                                    | 10:00 - 11:30                                                                                                    |                                               |
| Tempat                                                                                                    | Bilik Utama                                                                                                    |                                               |
| Ahli-ahli Mesyua                                                                                                    | ırat                                                                                                    |                                               |
|                                                                                                    | Kehadiran :                                                                                                    |                                               |
|                                                                                                    | Juruteknik (pcg) - Jabatan Perancang Bandar (Norlizawati Binti Samsudin)                                                                                                    |                                               |
|                                                                                                    | Pegawai Perancang (osc) - OSC Sekretariat (Norhasrin Binti Abdullah)<br>Penolong Pengarah (pcg) - Jabatan Perancang Bandar (Rozeta Binti Md Yusuf)<br>Penolong Pegawai Perancang (osc) - OSC Sekretariat (irwan zainal abidin)                                                                                                    |                                               |
| Butir-butir Agenda                                                                                                    | Pegawai Perancang (osc) - OSC Sekretariat (Norhasrin Binti Abdullah)<br>Penolong Pengarah (pcg) - Jabatan Perancang Bandar (Rozeta Binti Md Yusuf)<br>Penolong Pegawai Perancang (osc) - OSC Sekretariat (irwan zainal abidin)                                                                                                    |                                               |
| Butir-butir Agenda<br>Bil <u>Pe</u>                                                                                                    | Pegawai Perancang (osc) - OSC Sekretariat (Norhasrin Binti Abdullah)<br>Penolong Pengarah (pcg) - Jabatan Perancang Bandar (Rozeta Binti Md Yusuf)<br>Penolong Pegawai Perancang (osc) - OSC Sekretariat (irwan zainal abidin)                                                                                                    | rmohonan 🗳                                    |
| Butir-butir Agenda<br>Bil Pe<br>1 1 P                                                                                                    | Pegawai Perancang (osc) - OSC Sekretariat (Norhasrin Binti Abdullah)<br>Penolong Pengarah (pcg) - Jabatan Perancang Bandar (Rozeta Binti Md Yusuf)<br>Penolong Pegawai Perancang (osc) - OSC Sekretariat (irwan zainal abidin)<br><u>Ikara</u>                                                                                                    | rmohonan 🗳                                    |
| Butir-butir Agenda<br>Bil Per<br>1 1 P<br>2 2 P                                                                                                    | Pegawai Perancang (osc) - OSC Sekretariat (Norhasrin Binti Abdullah)         Penolong Pengarah (pcg) - Jabatan Perancang Bandar (Rozeta Binti Md Yusuf)         Penolong Pegawai Perancang (osc) - OSC Sekretariat (irwan zainal abidin)         rkara                                                                                                    | rmohonan                                      |
| Butir-butir Agenda<br>Bil Per<br>1 1 P<br>2 2 P<br>2 rekod sahaja.                                                                                                    | Pegawai Perancang (osc) - OSC Sekretariat (Norhasrin Binti Abdullah)<br>Penolong Pengarah (pcg) - Jabatan Perancang Bandar (Rozeta Binti Md Yusuf)<br>Penolong Pegawai Perancang (osc) - OSC Sekretariat (irwan zainal abidin)<br><u>rkera</u>                                                                                                    | <u>rmohonan</u> <del>4</del><br>0-2           |
| Butir-butir Agenda<br>Bil Per<br>1 1 Pi<br>2 2 Pi<br>2 rekod sahaja.                                                                                                    | Pegawai Perancang (osc) - OSC Sekretariat (Norhasrin Binti Abdullah)         Penolong Pengarah (pcg) - Jabatan Perancang Bandar (Rozeta Binti Md Yusuf)         Penolong Pegawai Perancang (osc) - OSC Sekretariat (irwan zainal abidin)         Id Per         rojek Kerajaan         100070                                                                                                    | r <u>mohonan</u> 4<br>0-2                     |
| Butir-butir Agenda<br>Bil Per<br>1 Pr<br>2 2 Pr<br>2 rekod sahaja.<br>Permohonan Yang P                                                                                                    | Pegawai Perancang (osc) - OSC Sekretariat (Norhasrin Binti Abdullah)<br>Penolong Pengarah (pcg) - Jabatan Perancang Bandar (Rozeta Binti Md Yusuf)<br>Penolong Pegawai Perancang (osc) - OSC Sekretariat (irwan zainal abidin)<br>rojek Kerajaan<br>rojek Kerajaan<br>1<br>Berkaitan                                                                                                    | rmohonan 4<br>0-2                             |
| Butir-butir Agenda<br>Bil Per<br>1 1 P<br>2 2 P<br>2 rekod sahaja.<br>Permohonan Yang I<br>Permohonan yang                                                                                            | Pegawai Perancang (osc) - OSC Sekretariat (Norhasrin Binti Abdullah)<br>Penolong Pengarah (pcg) - Jabatan Perancang Bandar (Rozeta Binti Md Yusuf)<br>Penolong Pegawai Perancang (osc) - OSC Sekretariat (irwan zainal abidin)<br><b>rkara * Id Per</b><br><b>rojek Kerajaan 10007( 1 Berkaitan</b> telah didaftarkan untuk perkara ini:                                                                                                    | rmohonan 4                                    |
| Butir-butir Agenda<br>Bil Per<br>1 1 Pi<br>2 2 Pi<br>2 rekod sahaja.<br>Permohonan Yang I<br>Permohonan yang                                                                                          | Pegawai Perancang (osc) - OSC Sekretariat (Norhasrin Binti Abdullah)<br>Penolong Pengarah (pcg) - Jabatan Perancang Bandar (Rozeta Binti Md Yusuf)<br>Penolong Pegawai Perancang (osc) - OSC Sekretariat (irwan zainal abidin)<br><b>Itera</b> Id Per         rojek Kerajaan       100070         Id       1         Berkaitan       1         telah didaftarkan untuk perkara ini:       1                                                                                | rmohonan 🗧<br>0-2                             |
| Butir-butir Agenda<br>Bil Per<br>1 1 Pi<br>2 2 Pi<br>2 rekod sahaja.<br>Permohonan Yang Permohonan yang                                                                                               | Pegawai Perancang (osc) - OSC Sekretariat (Norhasrin Binti Abdullah)<br>Penolong Pengarah (pcg) - Jabatan Perancang Bandar (Rozeta Binti Md Yusuf)<br>Penolong Pegawai Perancang (osc) - OSC Sekretariat (irwan zainal abidin)<br>rojek Kerajaan<br>rojek Kerajaan<br>10007(<br>1<br>Berkaitan<br>telah didaftarkan untuk perkara ini:<br>Jenis<br>Permohonan                                                                                                    | rmohonan 4<br>0-2                             |
| Butir-butir Agenda           Bil         Per           1         1           2         2           2 rekod sahaja.   Permohonan Yang I Permohonan yang           Permohonan Yang I           100070-2 | Pegawai Perancang (osc) - OSC Sekretariat (Norhasrin Binti Abdullah)<br>Penolong Pengarah (pcg) - Jabatan Perancang Bandar (Rozeta Binti Md Yusuf)<br>Penolong Pegawai Perancang (osc) - OSC Sekretariat (irwan zainal abidin)<br>rojek Kerajaan<br>rojek Kerajaan<br>rojek Kerajaan<br>telah didaftarkan untuk perkara ini:<br>Jenis D<br>Perojek Tajuk Projek<br>Pelan Lanskap 100070 Cadangan Membina 20 Unit Rumah Sesebuah Yang Mengandungi: i)19 Unit Rumah Sesebuah | rmohonan 4<br>0-2<br>4<br>h 2 Tingkat Jenis A |

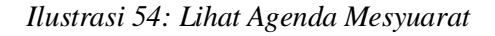

# Proses Online ( 5.4.1.1 ) : Lihat Agenda Mesyuarat

- i. Lihat maklumat berkaitan dengan Agenda Mesyuarat yang telah disediakan dan Permohonan yang telah didaftarkan.
- ii. Klik pada butang Cetak Agenda Mesyuarat untuk mencetak agenda mesyuarat

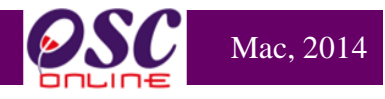

#### 5.4.2 Akses Minit Mesyuarat Jawatankuasa OSC

|                                                                                                    | SISTEM WEB RASE<br>e - Pemproses                                                                                                    | mi<br>san                        |                           | 2                  | Ke                                             |
|----------------------------------------------------------------------------------------------------|----------------------------------------------------------------------------------------------------|----------------------------------|---------------------------|--------------------|------------------------------------------------|
| 🙈 AT Dalaman                                                                                                    |                                                                                                    | <b>(</b>                         | Mesej 🖂 ) Selamat Data    | ng, NORLIZAW       | VATI BINTI SAMSUDIN - Log Ke                   |
| Minit Mesyuarat                                                                                                    |                                                                                                    |                                  |                           |                    |                                                |
| Nama Minit Mesyuarat                                                                                                    | 2014-03-20                                                                                                    |                                  |                           |                    |                                                |
| Tarikh<br>Masa                                                                                                    | Mesyuarat Mac 2014 - A01/2<br>10:00 - 11:30                                                                                                    |                                  |                           |                    |                                                |
| Tempat<br>Kehadiran                                                                                                    | bilik Sri Q<br>Pengerusi :                                                                                                    |                                  |                           |                    |                                                |
|                                                                                                    | Kehadiran :                                                                                                    |                                  |                           |                    |                                                |
| Minit Mesyuarat<br>Bil + Perkara Uta<br>1 Projek Keraja                                                                                                    | ama<br>aan                                                                                                    |                                  |                           |                    | ¢ <mark>Id<br/>Permohonan</mark> ¢<br>100481-1 |
| Butir-butir Permohonan yang D                                                                                                    | libincang                                                                                                    | I                                |                           |                    |                                                |
| <u>Nama Projek</u>                                                                                                    | ÷                                                                                                    | <u>ID</u><br>Projek <sup>‡</sup> | <u>Jenis Permohonan</u> 🗘 | <u>Keputusan</u> ≑ | <u>Perincian Keputusan</u> \$                  |
| CADANGAN PEMBANGUNAN<br>104 UNIT RUMAH TERES : A)<br>53 UNIT RUMAH TERES 2 TIN<br>ELEKTRIK PADAT D) SEBUAH<br>47222 (PARCEL A1), PERSIAI<br>DENGKIL, DAERAH SEPANG,<br>SETIA ECO GLADES SDN. BH        | PERUMAHAN BERSTRATA YANG MENGANDUNGI<br>51 UNIT RUMAH TERES 2 TINGKAT JENIS B B)<br>NGKAT JENIS C C) 3 UNIT PENCAWANG<br>H PONDOK PENGAWAL DI ATAS SEBAHAGIAN PT<br>RAN SEMARAK API, CYBER 1, CYBERJAYA, MUKIM<br>, SELANGOR DARUL EHSAN. UNTUK TETUAN :<br>HD.                                                 | 100484                           | Pelan Lanskap             | Proses             |                                                |
| CADANGAN PEMBANGUNAN<br>115 UNIT RUMAH TERES: 1)<br>UNIT RUMAH TERES 2 TING<br>TINGKAT JENIS C 4) 13 UNIT<br>PENCAWANG ELEKTRIK PAL<br>PERSIARAN SEMARAK API, C<br>SEPANG, SELANGOR DARUL<br>3 N. BHD. | PERUMAHAN BERSTRATA YANG MENGANDUNGI<br>14 UNIT RUMAH TERES 3 TINGKAT JENIS A 2) 27<br>KAT JENIS B 3) 61 UNIT RUMAH TERES 2<br>RUMAH TERES 3 TINGKAT JENIS D 5) 3 UNIT<br>JAT DI ATAS SEBAHAGIAN PT 47222 (PARCEL A2),<br>2YBER 1, CYBERJAYA, MUKIM DENGKIL, DAERAH<br>L EHSAN, UNTUK TETUAN : SETIA ECO GLADES | 100481                           | Pelan Lanskap             | Lulus              |                                                |
| Cetak Minit Mesyuarat Kemb                                                                                                    | ali                                                                                                    |                                  |                           |                    |                                                |

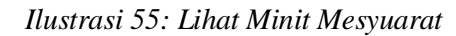

# Proses Online ( 5.4.1.2 ) : Lihat Minit Mesyuarat

- i. Lihat maklumat berkaitan dengan Minit Mesyuarat yang telah disediakan dan maklumat Permohonan seperti Keputusan dan Perincian Keputusan.
- ii. Klik pada butang Cetak Minit Mesyuarat untuk mencetak minit mesyuarat

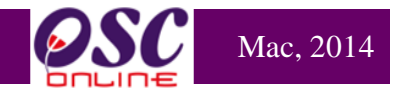

#### 5.5 e-Rujukan

e-Rujukan adalah satu panduan yang telah disediakan didalam sistem ini mengikut Agensi Teknikal yang memproses Projek/Permohonan. Pada bahagian ini, anda boleh menggunakan sebagai rujukan serta panduan berkaitan dengan Senarai Semak bagi memproses Projek/Permohonan.Selepas anda klik pautan **e-Rujukan** seperti di ilustrasi 56, anda akan dapat mengakses paparan e-Rujukan seperti di ilustrasi 57.

| <b>ESC</b>         | sistem w<br>e - Pemj                                                      | YEB RASMI<br>Drosesan                                                                                                    | Carlo Carlo |                     | (3)                   |
|--------------------|---------------------------------------------------------------------------|----------------------------------------------------------------------------------------------------|----------------------------------------------------------------------------------------------------|---------------------|-----------------------|
| MT Dalaman         |                                                                           | S (1                                                                                                    | Mesej 🖂 ) Selamat Datang,                                                                                                    | NORLIZAWATI BINTI S | SAMSUDIN - Log Keluar |
| AT Dalaman > Utama |                                                                           |                                                                                                    |                                                                                                    |                     |                       |
|                    | • e-P<br>• Uia<br>• Lav<br>• Kro<br>Per<br>• Pro<br>• Pss<br>• Par<br>Mes | e-Permohonan<br>enyerahan (609)<br>san AT Dalaman (353)<br>ratan Tapak (0)<br>nologi Pendaftaran Projek<br>mohonan<br>ek / Permohonan<br>y Sp<br>tau Pendaftaran Agenda d<br>yuarat | dan<br>an Minit<br>e-Aduan                                                                                                    |                     |                       |
|                    | • Maklumbalas e-Tanya <mark>(1)</mark>                                    |                                                                                                    | Maklumbalas e-Aduan (1)                                                                                                    |                     |                       |
|                    | e-Permintaan Perkhidmatan<br>• e-Permintaan Perkhidmatan (1)              |                                                                                                    | e-Rujukan<br>e-Rujukan                                                                                                    |                     |                       |

Ilustrasi 56: Halaman Utama AT Dalaman

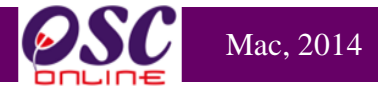

### 5.5.1 Akses e-Rujukan

|                                                                                                    | sistem web rasmi<br>e - Pemprosesan                                    |                          |                                             |  |  |  |  |  |
|----------------------------------------------------------------------------------------------------|------------------------------------------------------------------------|--------------------------|---------------------------------------------|--|--|--|--|--|
|                                                                                                    | Mes (Mes                                                               | ej 🖂 ) Selamat Datang, 🛽 | IURUL HUDA BINTI ZAINAL ABIDIN - Log Keluar |  |  |  |  |  |
| MT Dalaman                                                                                                    |                                                                        |                          |                                             |  |  |  |  |  |
| Maklumat Piawai > e-Rujukan                                                                                                    |                                                                        |                          |                                             |  |  |  |  |  |
| SENARAI SEMAK TERPERINCI UNTUK PERMOHONAN<br>1- <u>Senarai Semak diperlukan Untuk Jabatan Perancang</u><br>2- <u>Senarai Semak diperlukan Untuk Jabatan Bangunan</u><br>3- <u>Senarai Semak diperlukan Untuk Jabatan Kejuruteraan</u><br>4- <u>Senarai Semak diperlukan Untuk Jabatan Landskap</u> |                                                                        |                          |                                             |  |  |  |  |  |
| 5-Senarai Semak diperlukan Untuk Jaba                                                                                                    | tan Mineral dan Geosains                                               |                          |                                             |  |  |  |  |  |
| 6-Senarai Semak diperlukan Untuk Jaba<br>7-Senarai Semak diperlukan Untuk Jaba                                                                                                    | tan Bomba dan Penyelamat Malaysia<br>tan Alam Sekitar                  |                          |                                             |  |  |  |  |  |
| 8-Senarai Semak diperlukan Untuk Jaba                                                                                                    | tan Tenaga Nasional Berhad                                             |                          |                                             |  |  |  |  |  |
| 9-Senarai Semak diperlukan Untuk Suru                                                                                                    | hanjaya Komunikasi dan Multimedia Malaysia                             |                          |                                             |  |  |  |  |  |
| 10-Senarai Semak diperlukan Untuk Jab                                                                                                    | atan Pengairan dan Saliran                                             |                          |                                             |  |  |  |  |  |
| 11-Senarai Semak diperlukan Untuk Peni<br>12 Senarai Semak diperlukan Untuk Ase                                                                                                    | tadbir Tanah Negeri<br>Pasi Pasakuan Pambastungan (IMK atau MA LAA PI) |                          |                                             |  |  |  |  |  |
| 12-Senarai Semak diperlukan Untuk Jah                                                                                                    | atan Keria Rava                                                        |                          |                                             |  |  |  |  |  |
| 14-Senarai Semak diperlukan Untuk Jab                                                                                                    | atan Perancang Bandar dan Desa                                         |                          |                                             |  |  |  |  |  |
| 15-Senarai Semak diperlukan Untuk Piha                                                                                                    | ak Berkuasa Air Negeri                                                 |                          |                                             |  |  |  |  |  |
| 2 rekod , paparan 1 hingga 1.                                                                                                    | 1, <u>2 [ Se</u>                                                       | terusnya/ Akhir]         |                                             |  |  |  |  |  |
|                                                                                                    |                                                                        |                          |                                             |  |  |  |  |  |

Ilustrasi 57: Lihat e-rujukan

# Proses Online ( 5.5.1 ) : Lihat e-Rujukan

i. **Sila** klik pada pautan bertulisan berwarna biru untuk melihat maklumat yang berkaitan.

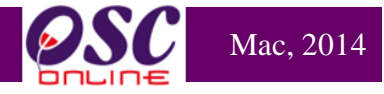

#### 6.0 Mesej

Setelah menekan pautan **Mesej**, skrin seperti diilustrasi dibawah akan tertera untuk anda melihat mesej yang dihantar oleh pengirim mengenai permohonan. Tekan kotak mail dibawah barisan Status Mesej untuk melihat mesej yang dihantar. Jabatan Dalaman menyediakan fungsi mesej untuk kegunaan pengguna-penguna didalam Jabatan dalaman.

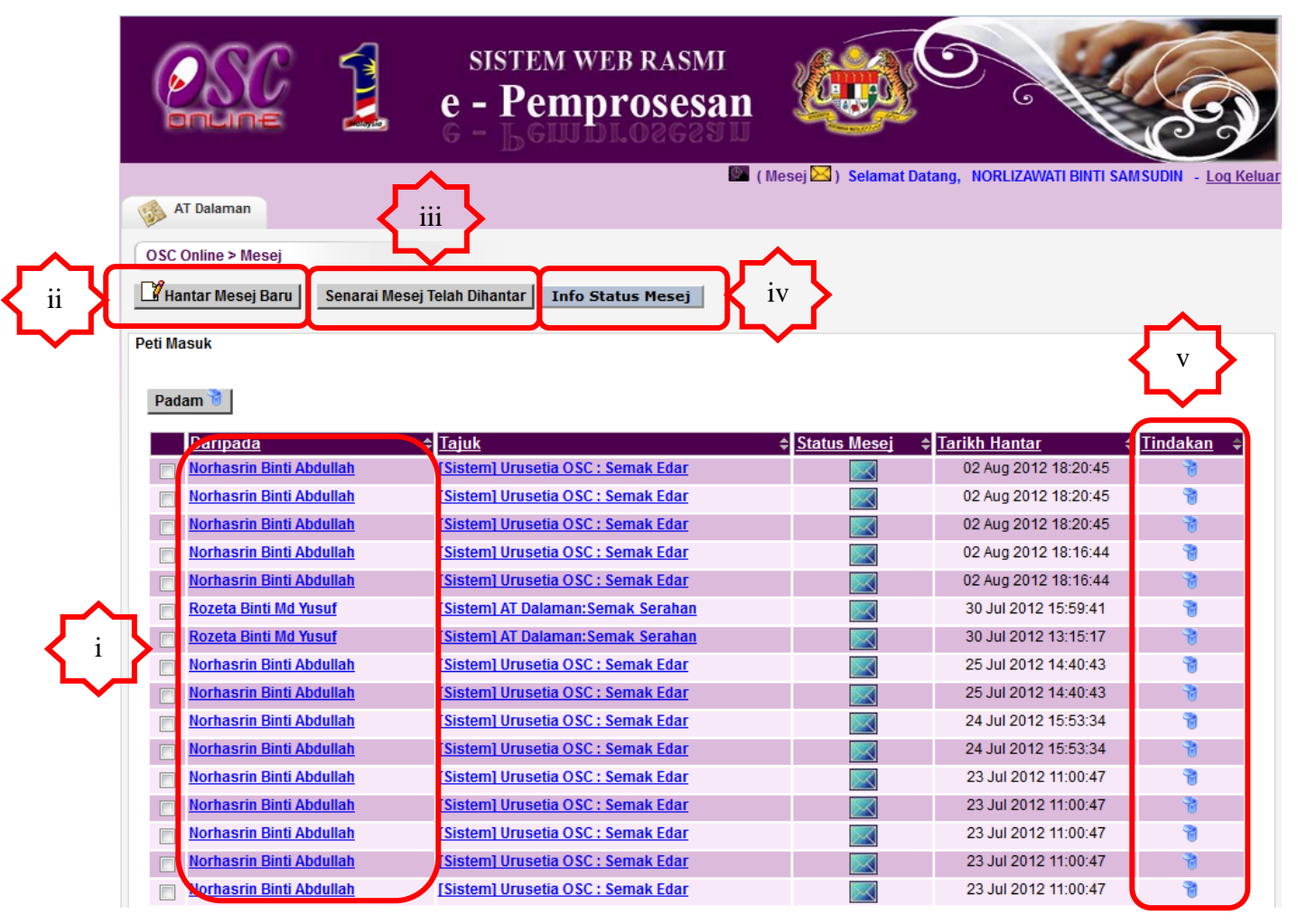

Ilustrasi 58: Akses Mesej

### Proses Online ( 6.0 ) : Akses Mesej

- v. **Sila** klik pada nama pengirim dibahagian Daripada untuk melihat maklumat mesej yang dihantar
- vi. Klik butang Hantar Mesej Baru untuk menghantar mesej baru
- vii. Klik pada butang Senarai Mesej yang telah Dihantar untuk melihat maklumat yang telah dihantar
- viii. Klik butang Info Status Mesej untuk melihat info berkaitan mesej
- ix. Klik pada butang aktif dibahagian Tindakan untuk membuang mesej

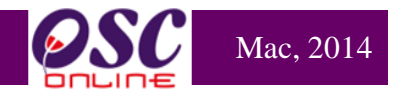

#### 7.0 Lupa Kata Laluan

Didalam sistem OSC Online ini, perkhidmatan **Lupa Katalaluan** disediakan bagi para pengguna yang lupa katalalua mereka. Adanya perkhidmatan ini, para pengguna boleh mendapatkan semula kata laluan mereka.

|           | sistem web rasmi<br>e - Pemprosesan                                                         |                       |                  |
|-----------|---------------------------------------------------------------------------------------------|-----------------------|------------------|
| Log Masuk |                                                                                             |                       | <u>Log Masuk</u> |
|           | Log Masu<br>No Kad Pengen<br>Kata Laluan :<br>Log M<br>Lupa Kata Laluan<br>Ponggune Court 2 | ik<br>alan :<br>lasuk |                  |

Ilustrasi 59: Halaman KataLaluan

# Proses Online (7.0) : Akses Kata Laluan

iv. Sila pada pautan Lupa Kata Laluan untuk mengakses perkhidmatan

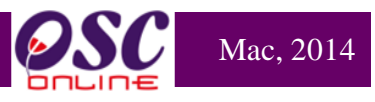

### 7.1 Akses Lupa Kata Laluan

|                                                                                             |          | sistem web rasmi<br>e - Pemprosesan |          |  |
|---------------------------------------------------------------------------------------------|----------|-------------------------------------|----------|--|
|                                                                                             |          |                                     |          |  |
| LUPA KATA LALUAN<br>Sila masukan No. Kad Pe<br>Sila masukan Email :<br>Mohon Kata Laluan Ba | ngenalan |                                     |          |  |
|                                                                                             | Ĺ        | i Ilustrasi 60 Akses Ka             | taLaluan |  |

# Proses Online (7.1): Lupa Kata Laluan

- ii. **Sila** masukkan **No Kad Pengenalan** yang digunakan sama semasa Log Masuk ke dalam system ini, dan masukkan alamat **e-mail** yang sama <u>didaftarkan semasa membuat pendaftaran</u> sebagai pengguna system.
- iii. Klik pada butang Mohon Kata Laluan untuk menghantar pemintaan

### 7.2 Permintaan Berjaya

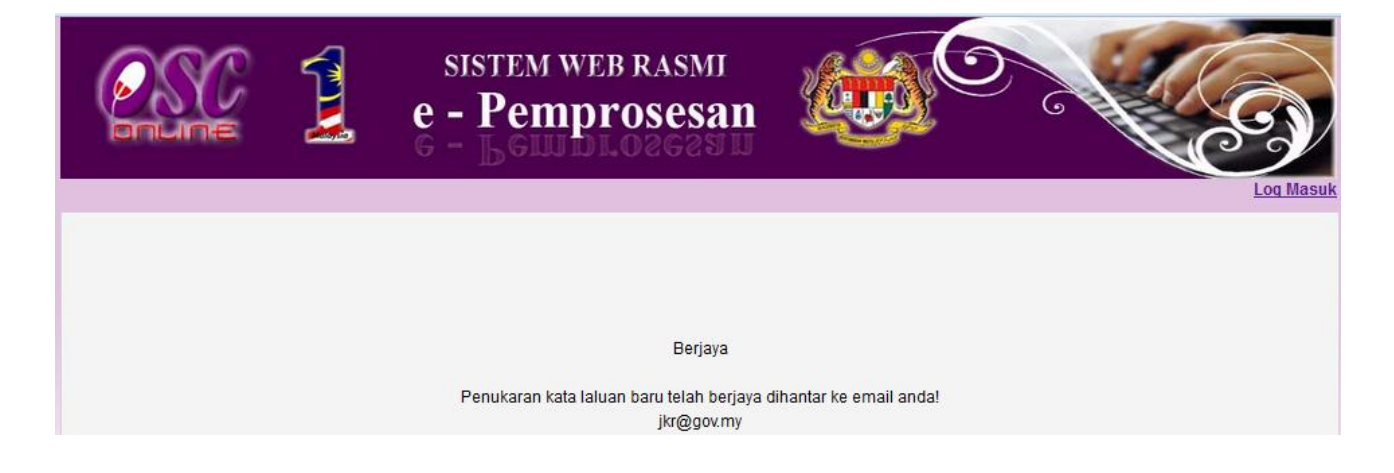

Ilustrasi 61 Permintaan Berjaya

# Proses Online (7.2): Permintaan Berjaya

i. **Permintaan Kata Laluan** anda telah Berjaya.Sila buka email anda untuk mendapatkan kata laluan yang baru.

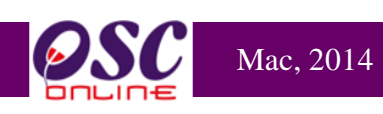

| Lam  | piran 4 :                  | Sena                             | arai S              | Semak          | Dokum                | en un                            | tuk O                | SC Onl        | ine              |                  |
|------|----------------------------|----------------------------------|---------------------|----------------|----------------------|----------------------------------|----------------------|---------------|------------------|------------------|
| Bil  | Nama<br>Agensi<br>Teknikal | Perihal tanah (124A<br>dan 204D) | Kebenaran Merancang | Pelan Bangunan | Pelan Kerja<br>Tanah | Pelan Jalan Kejuru<br>Jan tersen | Pelan Lampu<br>Talan | Pelan Lanskap | Pelan Nama Taman | Pelan Nama Jalan |
| Agei | nsi Tekni                  | kal Da                           | alamaı              | 2              |                      |                                  |                      |               |                  |                  |
| 1    | JPRB                       |                                  |                     | -              | _                    | _                                | _                    | _             |                  |                  |
| 2    | JRBB                       | -                                | _                   |                | -                    | -                                | -                    | -             | -                | -                |
| 3    | JKA                        | -                                | -                   | -              |                      |                                  |                      | -             | l                | _                |
| 4    | Lanskap                    | _                                | _                   | -              | -                    | _                                | -                    |               | _                | -                |
| Agei | nsi Tekni                  | kal L                            | uaran               |                |                      |                                  |                      |               |                  |                  |
| 5    | JMG                        | 1                                |                     | -              |                      | _                                | _                    | _             | I                | _                |
| 6    | JBPM                       | -                                | l                   |                | -                    | -                                | -                    | _             | I                | -                |
| 7    | JAS                        | -                                |                     | -              |                      | -                                | -                    | _             | -                | -                |
| 8    | TNB                        | -                                |                     |                |                      | -                                | -                    | _             | -                | -                |
| 9    | SKMM                       | _                                |                     |                | -                    | -                                | -                    | _             | -                | -                |
| 12   | PTGWP                      |                                  |                     |                |                      | -                                | -                    | _             | -                | -                |
| 13   | IWK                        | _                                |                     | -              | -                    | -                                | -                    | _             | -                | -                |
| 14   | SYABAS                     | -                                |                     |                | -                    | -                                | -                    | -             | -                | -                |

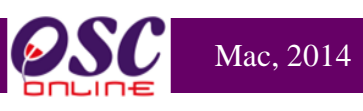

| il       | Nama Agensi<br>Teknikal | Perihal tanah (124A<br>dan 204D) | Kebenaran Merancang | Pelan Bangunan | Pelan Kerja<br>Tanah | relati Jalati<br>dan<br>Perparitan | Lampu Kejurute<br>Jalan raan | Pelan Lanskap | Pelan Nama Taman | Pelan Nama Jalan |
|----------|-------------------------|----------------------------------|---------------------|----------------|----------------------|------------------------------------|------------------------------|---------------|------------------|------------------|
| Agen     | si Teknikal Dalaman     |                                  |                     |                |                      |                                    |                              |               |                  |                  |
| 1        | JPRB                    |                                  |                     |                |                      |                                    | -                            | -             |                  |                  |
| 2        | JRBB –BKB               | -                                |                     |                |                      | -                                  | -                            | -             | -                | -                |
| 3        | JKA                     | -                                |                     |                |                      |                                    |                              | -             | -                | -                |
| 4        | (Lanskap)               | -                                |                     |                |                      | -                                  | -                            |               | -                | -                |
| 5        | JPB                     | -                                |                     |                | -                    | -                                  | -                            | -             | -                | -                |
| <u>6</u> | JRBB–RBW                | -                                |                     |                | -                    | -                                  | -                            | -             | -                | -                |
| 7        | JSTKPB – BKPB           | -                                |                     |                | -                    | -                                  | -                            | -             | -                | -                |
| 8        | JSPS                    | -                                |                     |                |                      |                                    | -                            | -             | -                | -                |
| 9        | JPI                     | -                                |                     | -              | -                    | -                                  | -                            | -             | -                | -                |
| Agen     | si Teknikal Luaran      | 1                                |                     |                |                      | I                                  | ſ                            | ſ             | ſ                |                  |
| 10       | JMG                     | -                                |                     | -              | -                    | -                                  | -                            | -             | -                | -                |
| 11       | JBPM                    | -                                |                     |                | -                    | -                                  | -                            | -             | -                | -                |
| 12       | JAS                     | -                                |                     | -              | -                    | -                                  | -                            | -             | -                | -                |
| 13       | TNB                     | -                                |                     | -              | -                    | -                                  | -                            | -             | -                | -                |
| 14       | SKMM                    | -                                | -                   |                | -                    | -                                  | -                            | -             | -                | -                |
| 15       | JPS                     | -                                | -                   | -              | -                    | -                                  | -                            | -             | -                | -                |
| 16       | JPBD                    | -                                |                     | -              | -                    | -                                  | -                            | -             | -                | -                |
| 17       | PTGWP                   |                                  |                     |                |                      | -                                  | -                            | -             | -                | -                |
| 18       | IWK                     | -                                | -                   |                | -                    | -                                  | -                            | -             | -                | -                |
| 19       | JPBD                    | -                                |                     | -              | -                    | -                                  | -                            | -             | -                | -                |
| 20       | SYABAS                  | -                                |                     |                | -                    | -                                  | -                            | -             | -                | -                |
| 21       | PPSPN                   |                                  |                     |                |                      |                                    |                              |               |                  |                  |

Lampiran 5 : Senarai Semak Terperinci untuk OSC Online